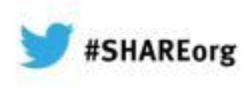

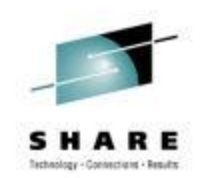

# Network Problem Diagnosis with Packet Traces

**David J Cheng** 

**Applied Expert Systems, Inc.** 

davec@aesclever.com

February 6, 2013, 9:30AM Session 12777

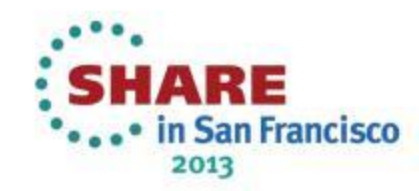

# Agenda

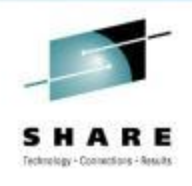

- z/OS: Using CTRACE
  - Packet Trace
  - Data Trace
  - OSAENTA Trace
- Linux, Unix/AIX: tcpdump (Windows: windump)
- TCP/IP revisited
- Sample Cases
  - OSA Excessive / Dropped packets, addressing errors
  - DNS, DHCP
  - FTP Flow analysis, brute force attack
  - AT-TLS Flow analysis

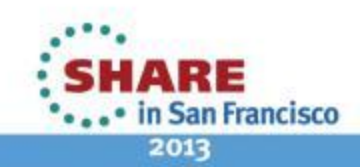

# **Using Traces**

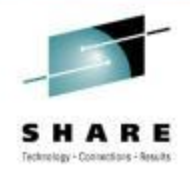

- Know your protocols network stack & application flow
  - Check for "errors"
  - Mismatched capabilities
  - Lost packets (due to congestions?)
- Baseline normal traffic flow
- Trace comparison
- Trace inventory with annotations
- Multiple trace Points multiple platforms
- Automate taking traces one-click operation
- Scheduling Traces

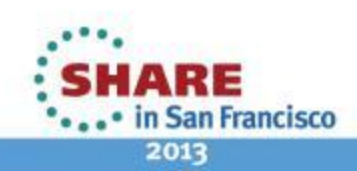

### How to Take a Packet Trace?

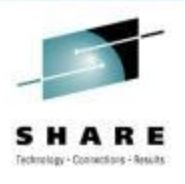

### z/OS CTRACE:

### SYSTCPDA

- Packet Trace
  - Scope: TCP/IP stack
  - Packets entering or leaving the TCP/IP stack
- Data Trace
  - scope: TCP/IP stack
  - Socket data into and out of the Physical File System (PFS)
  - Application data (unencrypted)

### SYSTCPOT

- OSAENTA
  - Scope: LPAR or CHPID
  - Frames entering or leaving an OSA adapter for a connected host

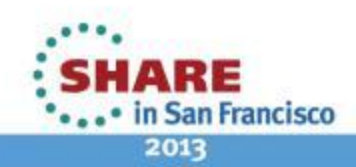

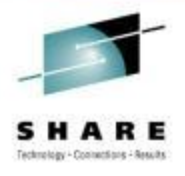

# **TCP/IP Networking API Relationship\***

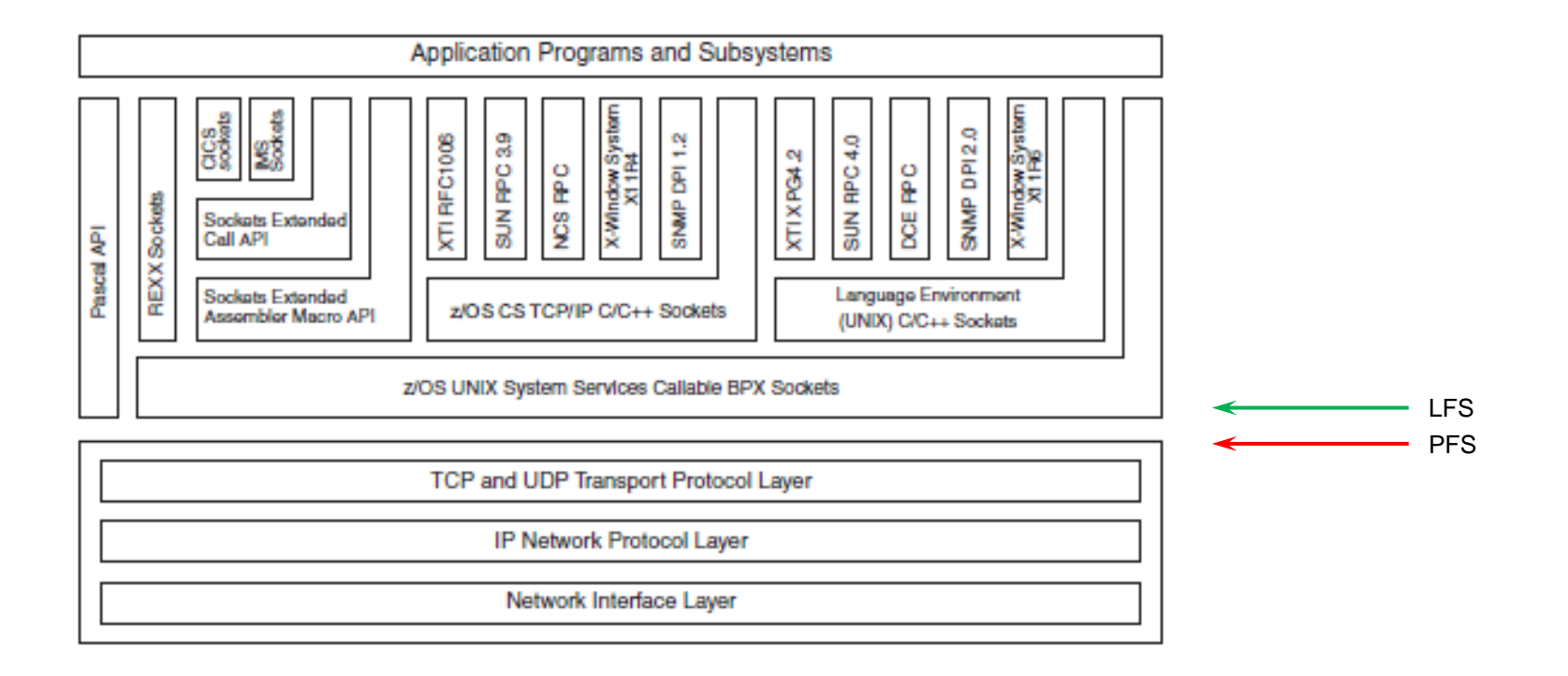

\* Comm Server IP Sockets API Guide & Ref

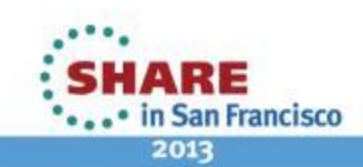

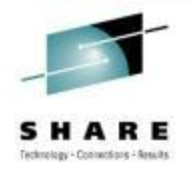

### z/OS CTRACE: SYSTCPDA – Packet Trace

Set up an External Writer Proc

E.g., SYS1.PROCLIB(AESWRT):

//IEFPROC EXEC

PGM=ITTTRCWR, REGION=0K, TIME=1440, DPRTY=15

//TRCOUT01 DD DISP=SHR,DSN=trace.dataset

• Set up tracing parameters E.g., SYS1.PARMLIB(CTAESPRM): TRACEOPTS ON WTR(AESWRT) ... other trace options ...

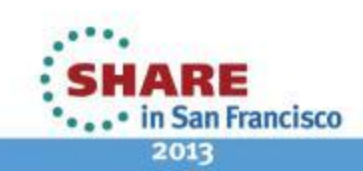

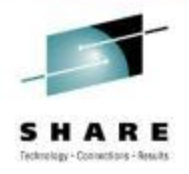

### z/OS CTRACE: SYSTCPDA – Packet Trace

#### • To Start Tracing:

TRACE CT,WTRSTART=AESWRT
V TCPIP,tcpip,PKT,CLEAR
V TCPIP,tcpip,PKT,LINKN=<link>,ON,FULL,PROT=TCP,IP=<ip addr>
TRACE CT,ON,COMP=SYSTCPDA,SUB=(TCPIP),PARM=CTAESPRM

#### • To Stop Tracing:

V TCPIP, tcpip, PKT, OFF TRACE CT, OFF, COMP=SYSTCPDA, SUB=(TCPIP) TRACE CT, WTRSTOP=AESWRT, FLUSH

- To View Tracing Status:
  - D TRACE, WTR=AESWRT Verify that the external writer is active
  - D TCPIP, tcpip, NETSTAT, DE Verify that **TrRecCnt** is non-zero and incrementing

Copyright © 2013 Applied Expert Systems, Inc.

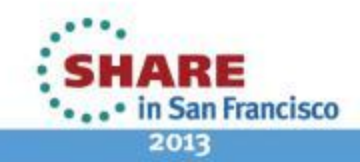

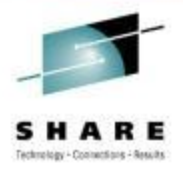

# z/OS CTRACE: SYSTCPDA Parameters

| System Parameters - |                     |                                               |
|---------------------|---------------------|-----------------------------------------------|
| TCP/IP Proc :       | ТСРІР               | (TCP/IP Proc Name)                            |
| Writer Proc :       | AESWRT              | External Writer Proc Name                     |
| Parm Member :       | CTAESPRM            | (Trace Options Parmlib Member)                |
| Trace Parameters —  |                     |                                               |
| Trace Mode :        | Link C Interface    |                                               |
| Link / INTF :       | *                   | (Link / Interface Name, * for all)            |
| Packet Length :     | FULL                | (1 - 65535, FULL for entire packet)           |
| Protocol :          | ż                   | (TCP, UDP, ICMP, ICMPV6, 0-255, * for all)    |
| IP Address :        | ×                   | (Source/Destination IP Address, * for all)    |
| Subnet/Mask/Prefi   | x : 255.255.255.255 | (IPV4 subnet/mask or IPV6 prefix length)      |
| Source Port :       | *                   | (Source Port, * for all)                      |
| Destination Port :  | *                   | (Destination Port, *for all)                  |
| Packet Port :       | *                   | (1-65535, * for any source/destination port)  |
| Discard :           | NONE                | (ALL, NONE, *, or Discard Code: 4096 - 20479) |

Copyright @2013 Applied Expert Systems, Inc.

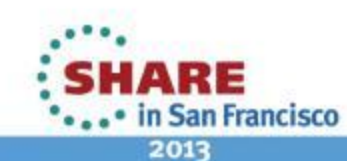

### z/OS CTRACE: SYSTCPDA Starting a Trace

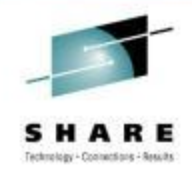

| COMMAND ===> Scroll ===> CSR                                                                                                    |
|----------------------------------------------------------------------------------------------------|
| TRACE CT,WTRSTART=AESWRT<br>ITT038I ALL OF THE TRANSACTIONS REQUESTED VIA THE TRACE CT COMMAND WERE SUCCESS<br>FULLY EXECUTED.<br>IEE839I ST=(ON,0001M,00001M) AS=ON BR=OFF EX=ON MO=OFF MT=(ON,064K)<br>ISSUE DISPLAY TRACE CMD FOR SYSTEM AND COMPONENT TRACE STATUS<br>ISSUE DISPLAY TRACE,TT CMD FOR TRANSACTION TRACE STATUS<br>ISSUE DISPLAY TRACE,TT CMD FOR TRANSACTION TRACE STATUS |
| Y TCPIP,TCPIP,PKT,CLEAR<br>EZZ0060I PROCESSING COMMAND: VARY TCPIP,TCPIP,PKT,CLEAR<br>EZZ0053I COMMAND VARY PKTTRACE COMPLETED SUCCESSFULLY                                                                                                    |
| <pre>Y TCPIP,TCPIP,PKT,LINKN=*,ON,FULL,PROT=*,IP=*,SUBN=255.255.255.255.255,SRCP=*,DEST= * EZZ0060I PROCESSING COMMAND: VARY TCPIP,TCPIP,PKT,LINKN=*,ON,FULL,PROT=*,IP=*,S UBN=255.255.255.255,SRCP=*,DEST=* EZZ0053I COMMAND VARY PKTTRACE COMPLETED SUCCESSFULLY</pre>                                                                                                    |
| TRACE CT,ON,COMP=SYSTCPDA,SUB=(TCPIP),PARM=CTAESPRM<br>ITT038I ALL OF THE TRANSACTIONS REQUESTED VIA THE TRACE CT COMMAND WERE SUCCESS<br>FULLY EXECUTED.<br>IEE839I ST=(ON,0001M,00001M) AS=ON BR=OFF EX=ON MO=OFF MT=(ON,064K)<br>ISSUE DISPLAY TRACE CMD FOR SYSTEM AND COMPONENT TRACE STATUS<br>ISSUE DISPLAY TRACE,TT CMD FOR TRANSACTION TRACE STATUS                                 |

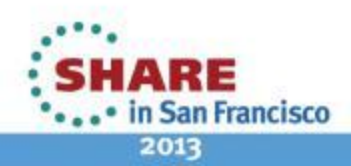

### z/OS CTRACE: SYSTCPDA Checking Trace Status

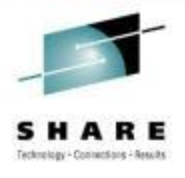

Packet Trace Command Display ----- Line 1 of 170 COMMAND ===> Scroll ===> CSR D TRACE,WTR=AESWRT IEE8431 00.27.10 TRACE DISPLAY 789 SYSTEM STATUS INFORMATION ST=(0N,0001M,00001)) AS=0N BR=0FF EX=0N M0=0FF MT=(0N,064K) WRITER STATUS / HEAD COMPONENT SUBNAME AESWRT ACTIVE SYSTCPDA TCPIP D TCPIP, TCPIP, NETSTAT, DE EZD01011 NETSTAT CS VIR11 TCPIP 791 DEVNAME: LOOPBACK DEVTYPE: LOOPBACK DEVSTATUS: READY LNKNAME: LOOPBACK LNKTYPE: LOOPBACK LNKSTATUS: READY ACTMTU: 65535 ROUTING PARAMETERS: MTU SIZE: N/A METRIC: 00 DESTADDR: 0.0.0.0 SUBNETMASK: 0.0.0.0 PACKET TRACE SETTING: PROTOCOL: \* TRRECCNT: 00000033 PCKLENGTH: FULL DISCARD: NONE SRCPORT: DESTPORT: \* PORTNUM: \* × IPADDR: SUBNET: ж \* MULTICAST SPECIFIC: MULTICAST CAPABILITY: NO LINK STATISTICS: BYTESIN = 4620 INBOUND PACKETS = 79 INBOUND PACKETS IN ERROR = 0 INBOUND PACKETS DISCARDED = 0 INBOUND PACKETS WITH NO PROTOCOL = 0 BYTESOUT = 4620= 79 OUTBOUND PACKETS = 0 OUTBOUND PACKETS IN ERROR = 0 OUTBOUND PACKETS DISCARDED INTFNAME: LOOPBACK6 INTFTYPE: LOOPBACK6 INTESTATUS: READY ACTMTU: 65535 PACKET TRACE SETTING: PCKLENGTH: FULL PROTOCOL: \* TRRECCNT: 00000000 DISCARD: NONE

Copyright © 2013 Applied Expert Systems, Inc.

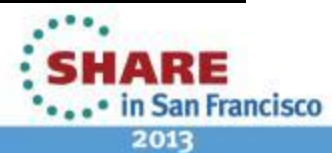

### z/OS CTRACE: SYSTCPDA Stopping a Trace

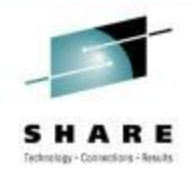

| COMMAND ===> Scroll ===> CSR                                                                                                    |
|----------------------------------------------------------------------------------------------------|
| V TCPIP,TCPIP,PKT,OFF<br>EZZ0060I PROCESSING COMMAND: VARY TCPIP,TCPIP,PKT,OFF<br>EZZ0053I COMMAND VARY PKTTRACE COMPLETED SUCCESSFULLY                                                                                                    |
| TRACE CT,OFF,COMP=SYSTCPDA,SUB=(TCPIP)<br>ITT03BI ALL OF THE TRANSACTIONS REQUESTED VIA THE TRACE CT COMMAND WERE SUCCESS<br>FULLY EXECUTED.<br>IEEB39I ST=(ON,0001M,00001M) AS=ON BR=OFF EX=ON MO=OFF MT=(ON,064K)<br>ISSUE DISPLAY TRACE CMD FOR SYSTEM AND COMPONENT TRACE STATUS<br>ISSUE DISPLAY TRACE,TT CMD FOR TRANSACTION TRACE STATUS                                                                 |
| TRACE CT,WTRSTOP=AESWRT,FLUSH<br>ITT038I ALL OF THE TRANSACTIONS REQUESTED VIA THE TRACE CT COMMAND WERE SUCCESS<br>FULLY EXECUTED.<br>IEE839I ST=(ON,0001M,00001M) AS=ON BR=OFF EX=ON MO=OFF MT=(ON,064K)<br>ISSUE DISPLAY TRACE CMD FOR SYSTEM AND COMPONENT TRACE STATUS<br>ISSUE DISPLAY TRACE,TT CMD FOR TRANSACTION TRACE STATUS<br>ITT111I CTRACE WRITER AESWRT TERMINATED BECAUSE OF A WTRSTOP REQUEST. |
|                                                                                                    |

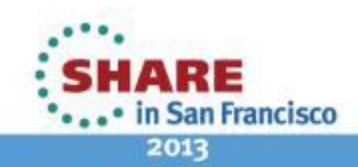

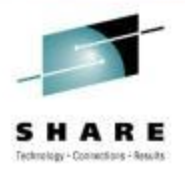

### z/OS CTRACE: SYSTCPDA – Data Trace

• To Start/Stop Data Trace:

V TCPIP, tcpip, DAT, ON, <trace options>

V TCPIP, tcpip, DAT, OFF

- To View Tracing Status:
  - D TCPIP, tcpip, NETSTAT, CONFIG

| DATA TRACE | SETTING |           |          |         |      |  |
|------------|---------|-----------|----------|---------|------|--|
| JOBNAME: * |         | TRRECCNT: | 00000033 | LENGTH: | FULL |  |
| IPADDR: *  |         | SU        | JBNET: * |         |      |  |
| PORTNUM: * |         |           |          |         |      |  |

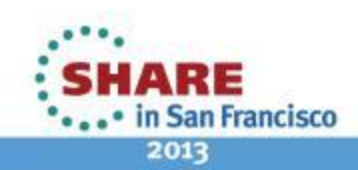

### z/OS CTRACE: SYSTCPOT – OSAENTA Trace

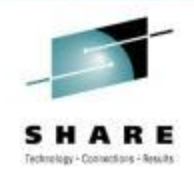

an Francisco

2013

### OSA-Express Network Traffic Analyzer (OSAENTA)

- Trace data is collected (by the device drivers of OSA) as frames enter or leave an OSA adapter for a connected host
- The host can be an LPAR with z/OS, z/VM or Linux
- ARP packets, MAC headers (w/VLAN tags)
- The trace function is controlled by z/OS Communication Server, while the data is collected in the OSA at the network port

### • Pre-Reqs:

- Required the microcode for the OSA (2094DEVICE PSP and the 2096DEVICE PSP).
- Update the OSA using the Hardware Management Console (HMC) to:

Define more data devices to systems that will use the trace function.

Set the security for the OSA:

LOGICAL PARTITION - Only packets from the LPAR

CHPID - All packets using this CHPID

 Verify the TRLE definitions for the OSA that it has one DATAPATH address available for tracing. Note that two DATAPATH addresses are required – one for data transfers and the other for trace data. Copyright © 2013 Applied Expert Systems, Inc.

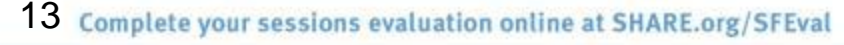

### TRLE Definition and D NET, TRL, TRLE=

OSATRL2 VBUILD TYPE=TRL

OSATRL2E TRLE LNCTL=MPC, READ=(0404), WRITE=(0405), DATAPATH=(0406, 0407), X

PORTNAME=DR281920,

Х

MPCLEVEL=QDIO

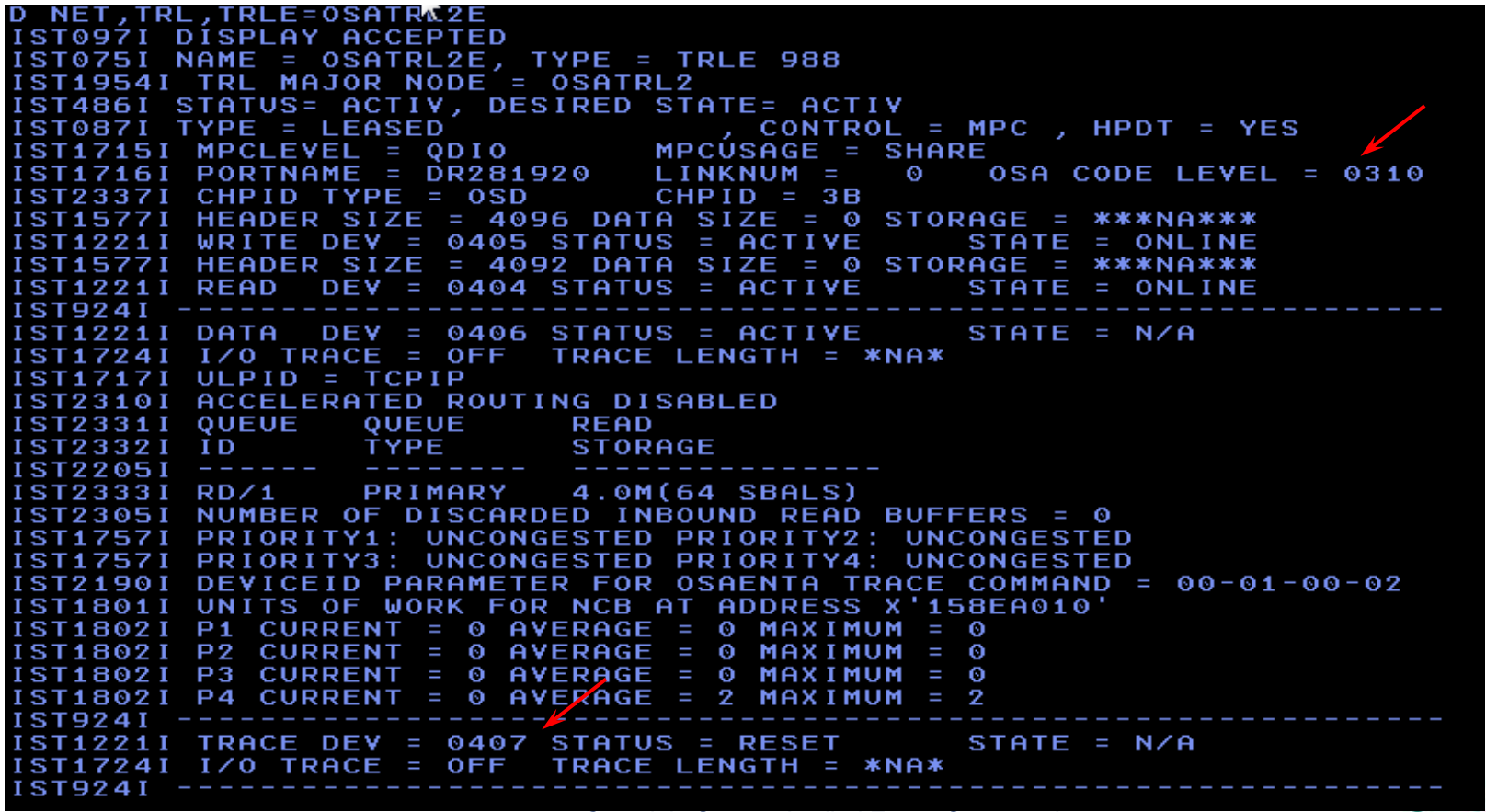

Copyright © 2013 Applied Expert Systems, Inc.

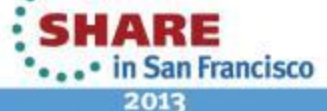

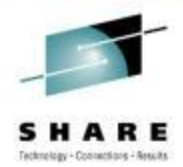

### z/OS CTRACE: OSAENTA Parameters

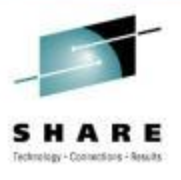

| System Parameters  |          |                                                   |
|--------------------|----------|---------------------------------------------------|
| TCP/IP Proc :      | TCPIP    | (TCP/IP Proc Name)                                |
| Writer Proc :      | AESWRT   | External Writer Proc Name                         |
| Parm Member :      | CTAESPRM | (Trace Options Parmlib Member)                    |
| OSA Port Name :    | DR281920 | (Port name for tracing)                           |
| Trace Parameters   |          |                                                   |
| Data Length :      | FULL     | (64 - 65472, FULL for entire packet)              |
| Trace Amount :     | 0        | (1 - 2147483647 MB, 0 = Max value)                |
| No. of Frames :    | 0        | (100 - 2147483647 frames, 0 = Max value)          |
| Trace Duration :   | 1        | (1 - 10080 minutes, 0 = Max value)                |
| Discard :          | NONE     | (ALL, NONE, EXCEPTION, or discard code: 1 - 4087) |
| Device ID :        | ż        | (8-hex digits OSA Device ID, * for all)           |
| Protocol :         | ż        | (TCP, UDP, ICMP, ICMPV6, 0 - 255, * for all)      |
| IP Address :       | ż        | (* for all)                                       |
| Mask Bits/Prefix : | 32       | (IPV4 mask bits or IPV6 prefix length)            |
| Port number :      | ż        | (1 - 65535, * for all)                            |
| Ethernet Type :    | ż        | (IPV4, IPV6, ARP, SNA, 0600 - FFFF, * for all)    |
| Mac Address :      | ż        | (12-hex digits MAC address, * for all)            |
| VLAN ID :          | *        | (0 - 4094, ALL for VLAN tag, * for all)           |

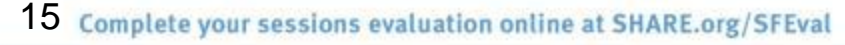

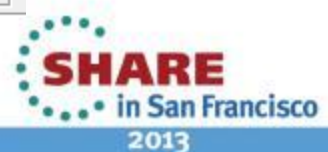

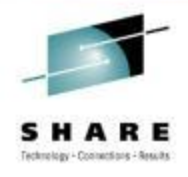

### z/OS CTRACE: OSAENTA

#### • To Start Tracing:

TRACE CT,WTRSTART=AESWRT
V TCPIP,tcpip,OSAENTA,PORTNAME=<port>,CLEAR
V TCPIP,tcpip,OSAENTA,PORTNAME=<port>,ON,NOFILTER=ALL
TRACE CT,ON,COMP=SYSTCPOT,SUB=(TCPIP),PARM=CTAESPRM

#### • To Stop Tracing:

V TCPIP,,OSAENTA,PORTNAME=<port>,OFF TRACE CT,OFF,COMP=SYSTCPOT,SUB=(TCPIP) TRACE CT,WTRSTOP=AESWRT,FLUSH

- To View Tracing Status:
  - D TRACE, WTR=AESWRT to verify that the external writer is active
  - D TCPIP, tcpip, NETSTAT, DE
- to check status

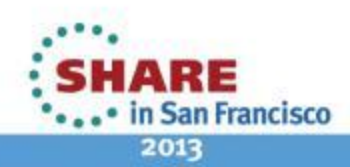

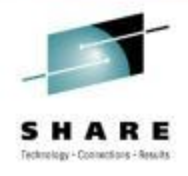

# z/OS CTRACE: OSAENTA

To View Tracing Status (continued):

```
D TCPIP, tcpip, NETSTAT, DE
 OSA-EXPRESS NETWORK TRAFFIC ANALYZER INFORMATION:
   OSA PORTNAME: DR281920
                                   OSA DEVSTATUS:
                                                       READY
     OSA INTFNAME: EZANTADR281920 OSA INTFSTATUS:
                                                       READY
     OSA SPEED:
                   1000
                                   OSA AUTHORIZATION: LOGICAL PARTITION
     OSAENTA CUMULATIVE TRACE STATISTICS:
                                                           3625
       DATAMEGS:
                  1
                                          FRAMES:
       DATABYTES: 1641283
                                         FRAMESDISCARDED: 0
       FRAMESLOST: 0
     OSAENTA ACTIVE TRACE STATISTICS:
       DATAMEGS:
                   Ο
                                          FRAMES:
                                                           23
       DATABYTES: 6148
                                          FRAMESDISCARDED:
                                                           0
       FRAMESLOST: 0
                                          TIMEACTIVE:
                                                           2
     OSAENTA TRACE SETTINGS:
                             STATUS: ON
       DATAMEGSLIMIT: 2147483647
                                         FRAMESLIMIT: 2147483647
       ABBREV:
                      480
                                                          10080
                                          TIMELIMIT:
       DISCARD:
                      NONE
     OSAENTA TRACE FILTERS:
                                       NOFILTER: ALL
       DEVICEID: *
       MAC:
       VLANID:
       ETHTYPE:
                 *
       IPADDR:
       PROTOCOL: *
       PORTNUM:
                 *
```

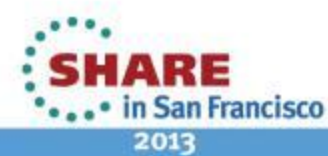

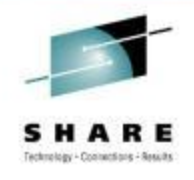

# z/OS CTRACE: OSAENTA ABBREV Parm

- Specify <u>FULL</u> or ABBREV={length | 224 } for the amount of data to be traced.
- ABBREV allows a value up to 64K, why the maximum value is reset to 480?
- "An OSA might limit the amount of data that is actually traced."
  - To conserve the OSA trace buffer space
  - ABBREV value is rounded up to the next 32-byte multiple with a maximum of 480
- To circumvent this limitation, start Packet Trace at the same time.

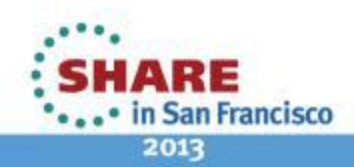

# Linux, Unix and AIX: tcpdump (Windows: windump)

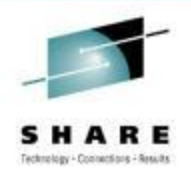

- Requires root authority; use the "su" command first
- Output is formatted trace (default) or written to a pcap file
- tcpdump –w xyz.pcap
- tcpdump –v (sample output from SLES 11 on System z)

16:23:18.803265 IP (tos 0x10, ttl 64, id 63277, offset 0, flags [DF], proto TCP (6), length 40) etpglsj.dal-ebit.ihost.com.ssh > 172.29.96.42.56570: ., cksum 0x 96e2 (correct), ack 2111375775 win 158 16:23:18.805880 IP (tos 0x10, ttl 64, id 63278, offset 0, flags [DF], proto TCP (6), length 172) etpglsj.dal-ebit.ihost.com.ssh > 172.29.96.42.56570: P 0:132(13 ack 1 win 158 16:23:18.806155 IP (tos 0x0, ttl 64, id 51563, offset 0, flags [DF], proto UDP ( 17), length 71) etpglsj.dal-ebit.ihost.com.33031 > ns.dfw.ibm.com.domain: 56736+ PTR? 42.96.29.172.in-addr.arpa. (43) 16:23:18.808816 IP (tos 0x0, ttl 26, id 23382, offset 0, flags [none], proto UDP (17), length 148) ns.dfw.ibm.com.domain > etpglsj.dal-ebit.ihost.com.33031: 567 36 NXDomain 0/1/0 (120) 16:23:18.858199 IP (tos 0x0, ttl 127, id 1215, offset 0, flags [none], proto UDP (17), length 78) 172.29.96.56.netbios-ns > 172.29.191.255.netbios-ns: NBT UDP P ACKET(137): QUERY; REQUEST; BROADCAST 16:23:18.858309 IP (tos 0x0, ttl 126, id 1215, offset 0, flags [none], proto UDP (17), length 78) 172.29.96.56.netbios-ns > 172.29.191.255.netbios-ns: NBT UDP P ACKET(137): QUERY; REQUEST; BROADCAST 16:23:18.858548 IP (tos 0x0, ttl 64, id 51568, offset 0, flags [DF], proto UDP ( 17), length 71) etpglsj.dal-ebit.ihost.com.55971 > ns.dfw.ibm.com.domain: 64720+ PTR? 56.96.29.172.in-addr.arpa. (43) 16:23:18.859303 IP (tos 0x0, ttl 125, id 1215, offset 0, flags [none], proto UDP (17), length 78) 172.29.96.56.netbios-ns > 172.29.191.255.netbios-ns: NBT UDP P Copyright © 2013 Applied Expert Systems, Inc.

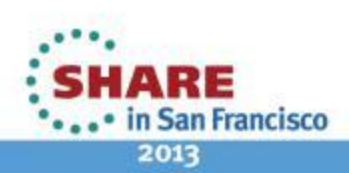

### **Networking Stack Support for TCP/IP**

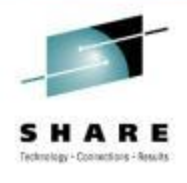

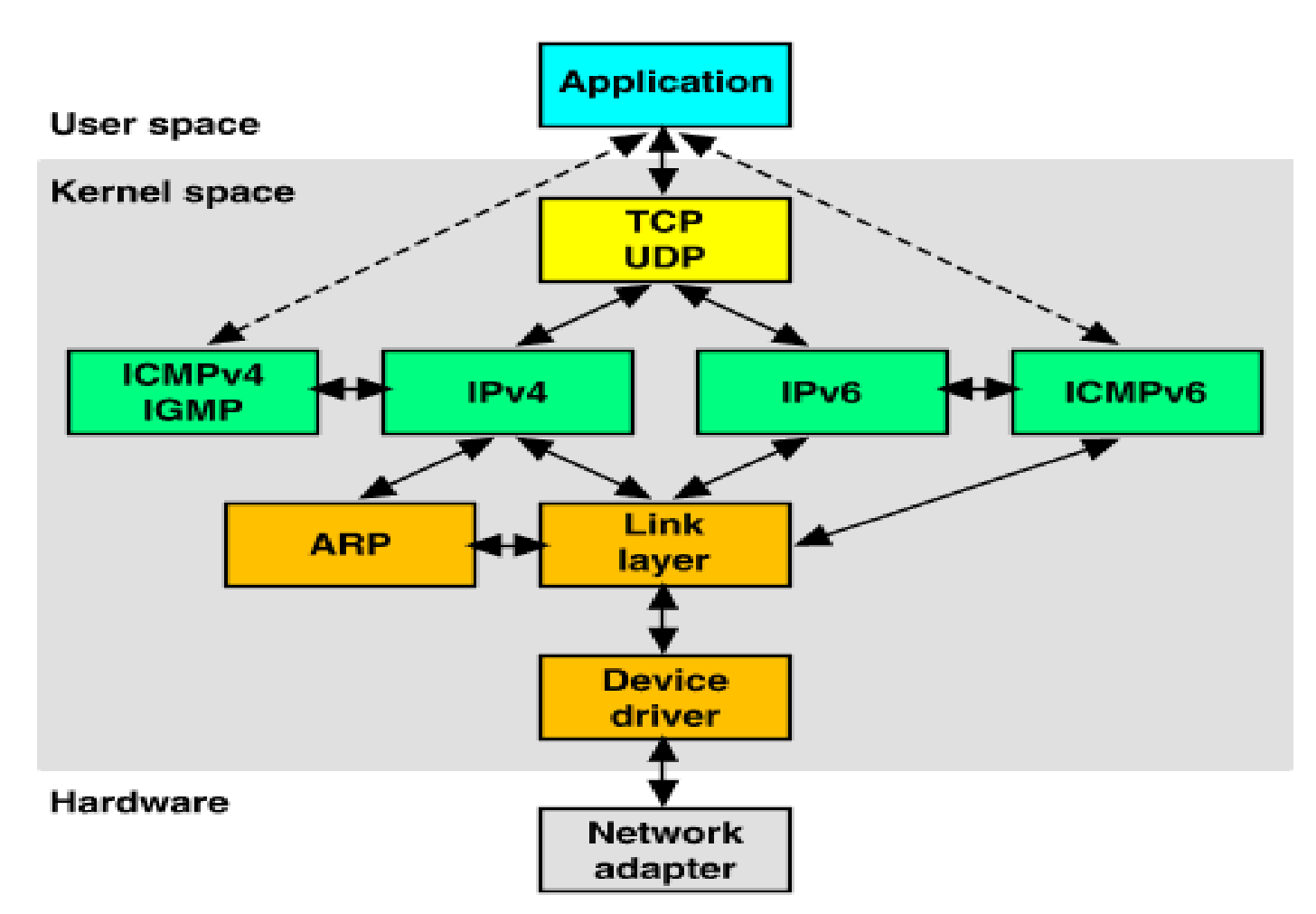

Source: http://uw713doc.sco.com/en/NET\_tcpip/tcpN.tcpip\_stack.html

Copyright © 2013 Applied Expert Systems, Inc.

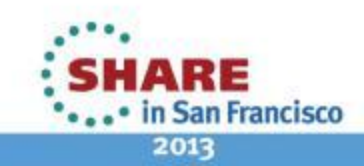

# Encapsulation of Application Data within a Network Stack

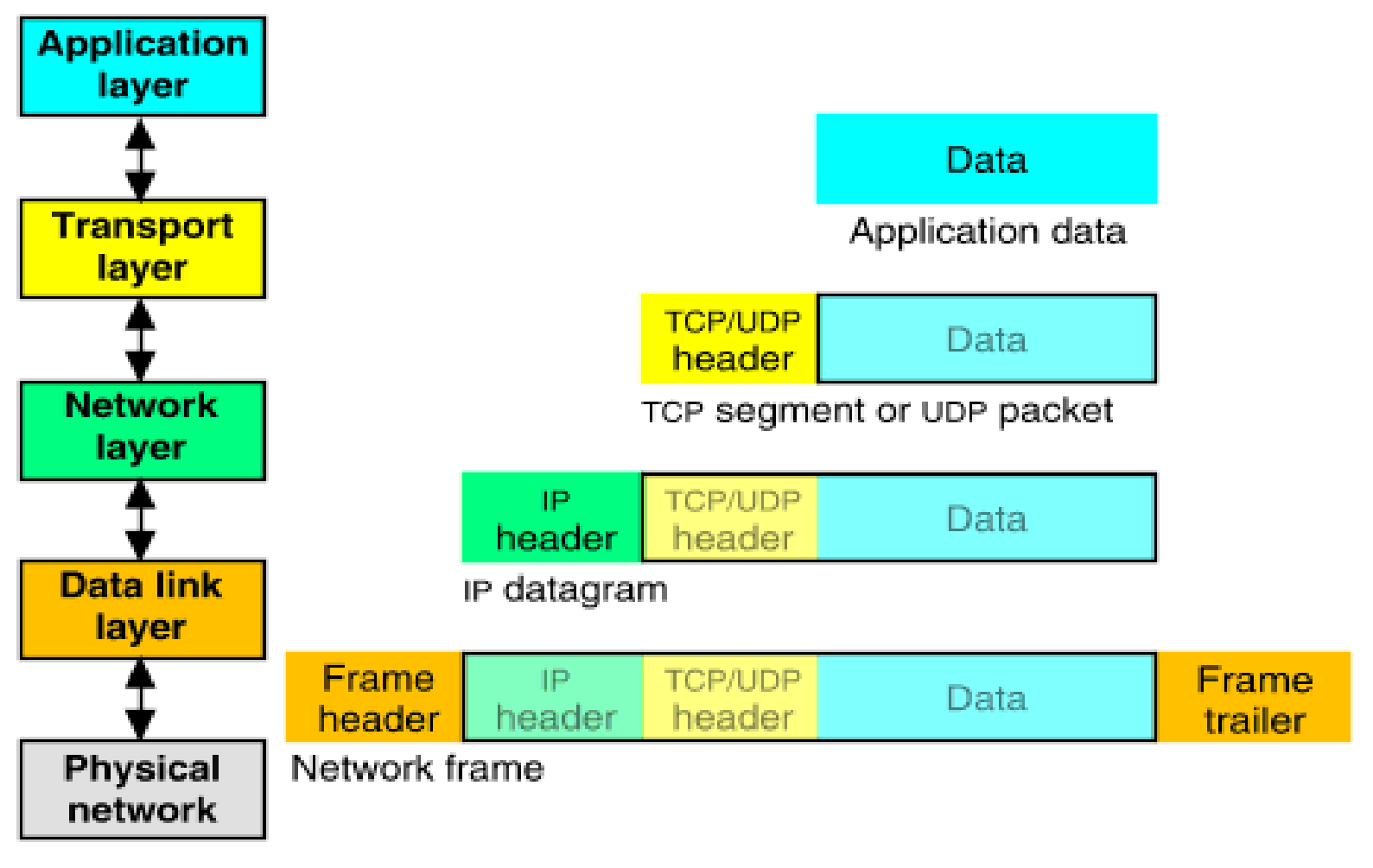

Source: http://uw713doc.sco.com/en/NET\_tcpip/tcpN.tcpip\_stack.html

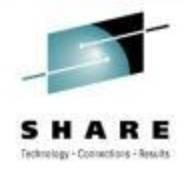

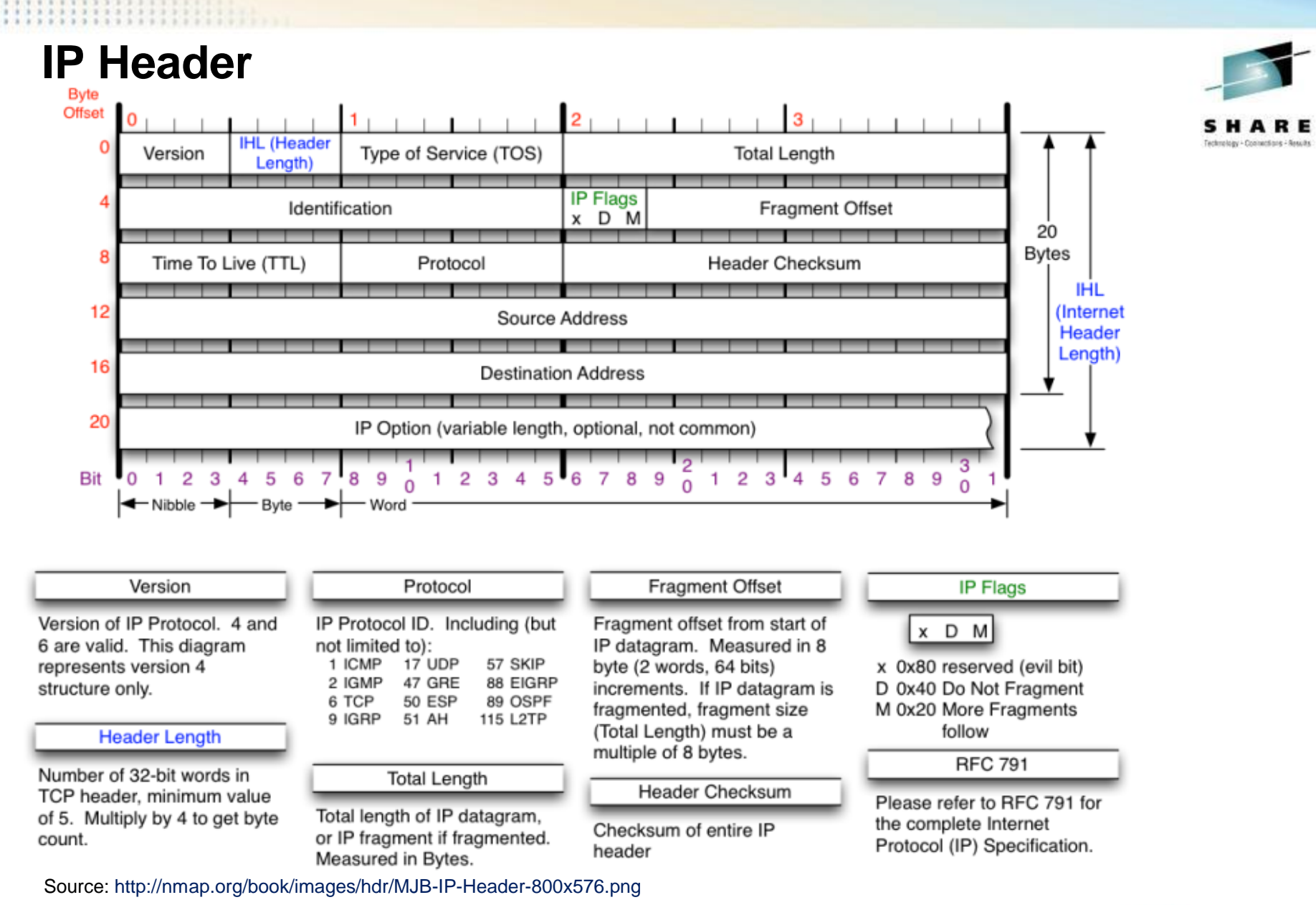

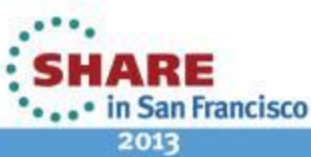

### ICMP Header

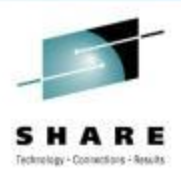

RFC 792 Outlines the ICMP Protocol

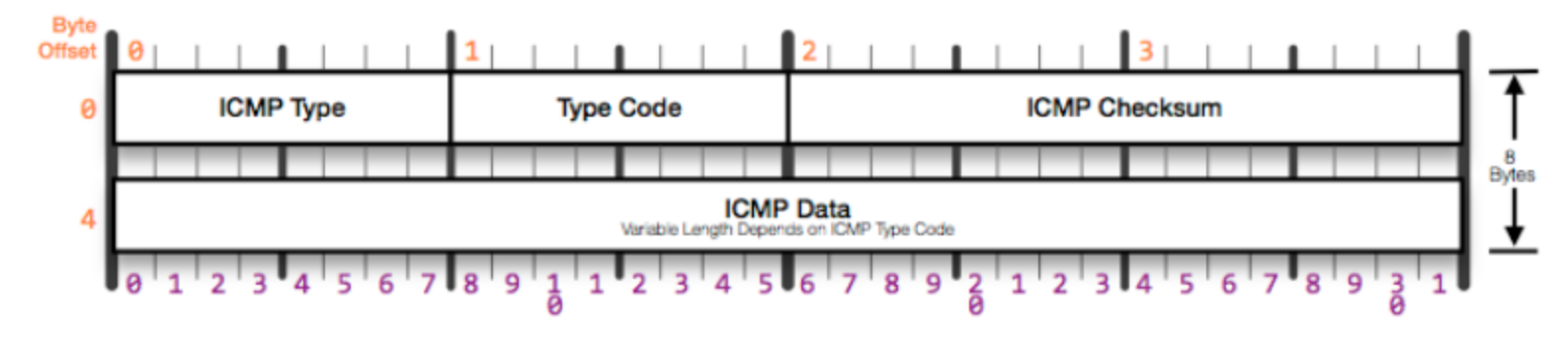

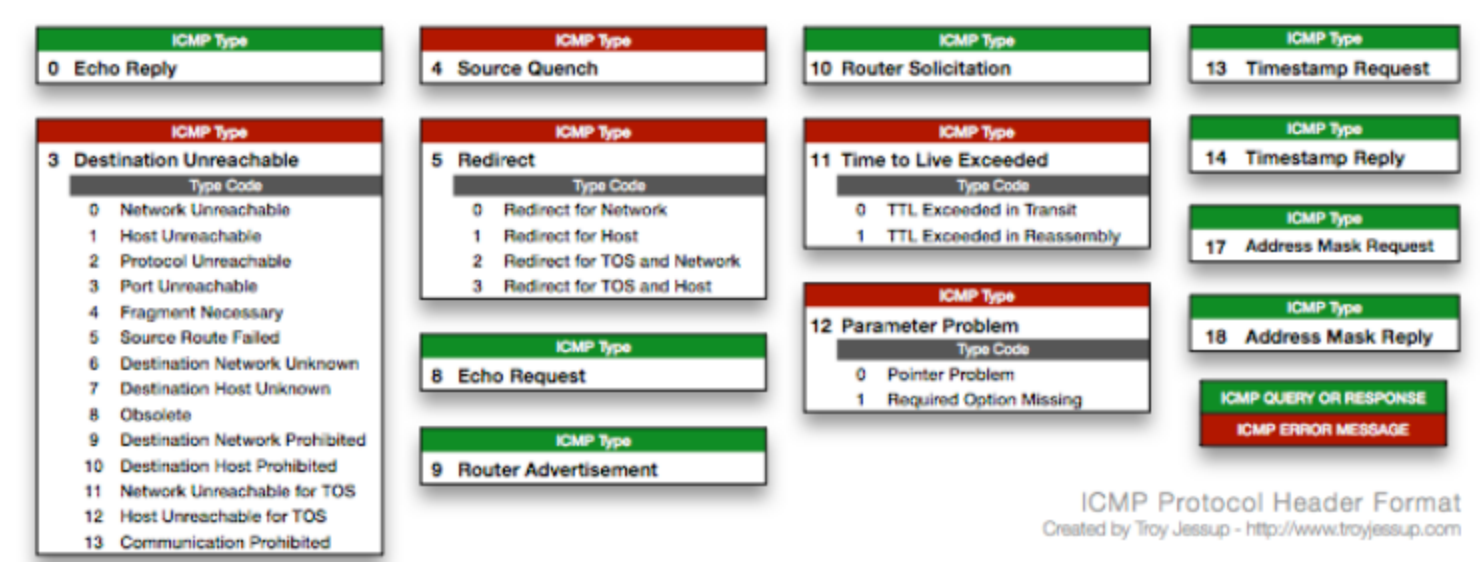

Source http://www.troyjessup.com/headers/ICMP\_Header.png Copyright © 2013 Applied Expert Systems, Inc.

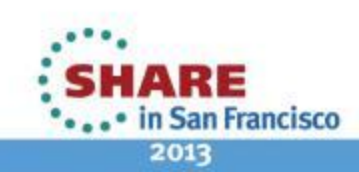

#### **ICMP** Type 3: Destination Unreachable Code 4: Fragmentation needed

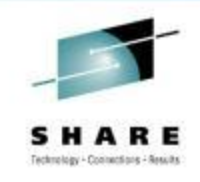

#### packet size > MTU but Don't Fragment bit is set

| Packet Summary |                   |                  |                 |                |          |                                                   |            |           |  |  |  |  |
|----------------|-------------------|------------------|-----------------|----------------|----------|---------------------------------------------------|------------|-----------|--|--|--|--|
| D              | Timestamp         | Datagram<br>Size | Local IP        | Rmt. IP        | Protocol | Messages                                          | Local Port | Rmt. Port |  |  |  |  |
| 1              | 20:11:48:3265 CST | 64               | 62.177.254.141  | 62.177.254.1   | UDP      | dns : client query (Standard) scsc.msg.yahoo.com. | 1025       | dns       |  |  |  |  |
| 2              | 20:11:48:3273 CST | 56               | 100.100.100.100 | 62.177.254.141 | ICMP     | Destination Unreachable : Fragmentation needed    |            |           |  |  |  |  |
| 3              | 20:11:49:3271 CST | 64               | 62.177.254.141  | 62.177.254.1   | UDP      | dns : client query (Standard) scsc.msg.yahoo.com. | 1025       | dns       |  |  |  |  |
| 4              | 20:11:50:3272 CST | 64               | 62.177.254.141  | 62.177.254.1   | UDP      | dns : client query (Standard) scsc.msg.yahoo.com. | 1025       | dns       |  |  |  |  |
| 5              | 20:11:52:3277 CST | 64               | 62.177.254.141  | 62.177.254.1   | UDP      | dns : client query (Standard) scsc.msg.yahoo.com. | 1025       | dns       |  |  |  |  |
| 6              | 20:11:54:3296 CST | 60               | 62.177.254.1    | 62.177.254.141 | ARP      | ARP Request: Who Has 62.177.254.141? Tell         |            |           |  |  |  |  |
| 7              | 20:11:54:3296 CST | 60               | 62.177.254.141  | 62.177.254.1   | ARP      | ARP Reply: 62.177.254.141 is at 08:00:46:F4:3A:09 |            |           |  |  |  |  |
| 8              | 20:11:56:3284 CST | 64               | 62.177.254.141  | 62.177.254.1   | UDP      | dns : client query (Standard) scsc.msg.yahoo.com. | 1025       | dns       |  |  |  |  |
| 9              | 20:11:56:3291 CST | 56               | 100.100.100.100 | 62.177.254.141 | ICMP     | Destination Unreachable : Fragmentation needed    |            |           |  |  |  |  |
| 10             | 20:12:03:3294 CST | 64               | 62.177.254.141  | 62.177.254.1   | UDP      | dns : client query (Standard) scsc.msg.yahoo.com. | 1025       | dns       |  |  |  |  |
| 11             | 20:12:03:3301 CST | 56               | 100.100.100.100 | 62.177.254.141 | ICMP     | Destination Unreachable : Fragmentation needed    |            |           |  |  |  |  |
| 12             | 20:12:04:3299 CST | 64               | 62.177.254.141  | 62.177.254.1   | UDP      | dns : client query (Standard) scsc.msg.yahoo.com. | 1025       | dns       |  |  |  |  |
| 13             | 20:12:05:3301 CST | 64               | 62.177.254.141  | 62.177.254.1   | UDP      | dns : client query (Standard) scsc.msg.yahoo.com. | 1025       | dns       |  |  |  |  |
| 14             | 20:12:07:3304 CST | 64               | 62.177.254.141  | 62.177.254.1   | UDP      | dns : client query (Standard) scsc.msg.yahoo.com. | 1025       | dns       |  |  |  |  |
| 15             | 20:12:09:5934 CST | 60               | 62.177.254.1    | 62.177.254.141 | ARP      | ARP Request: Who Has 62.177.254.141? Tell         |            |           |  |  |  |  |
| 16             | 20:12:09:5934 CST | 60               | 62.177.254.141  | 62.177.254.1   | ARP      | ARP Reply: 62.177.254.141 is at 08:00:46:F4:3A:09 |            |           |  |  |  |  |
| 17             | 20:12:11:3312 CST | 64               | 62.177.254.141  | 62.177.254.1   | UDP      | dns : client query (Standard) scsc.msg.yahoo.com. | 1025       | dns       |  |  |  |  |
| 18             | 20:12:11:3320 CST | 56               | 100.100.100.100 | 62.177.254.141 | ICMP     | Destination Unreachable : Fragmentation needed    |            |           |  |  |  |  |

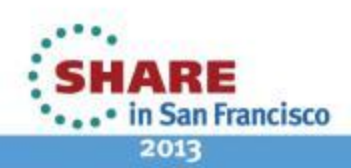

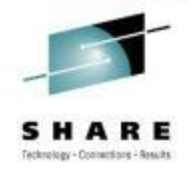

### **UDP Header Format**

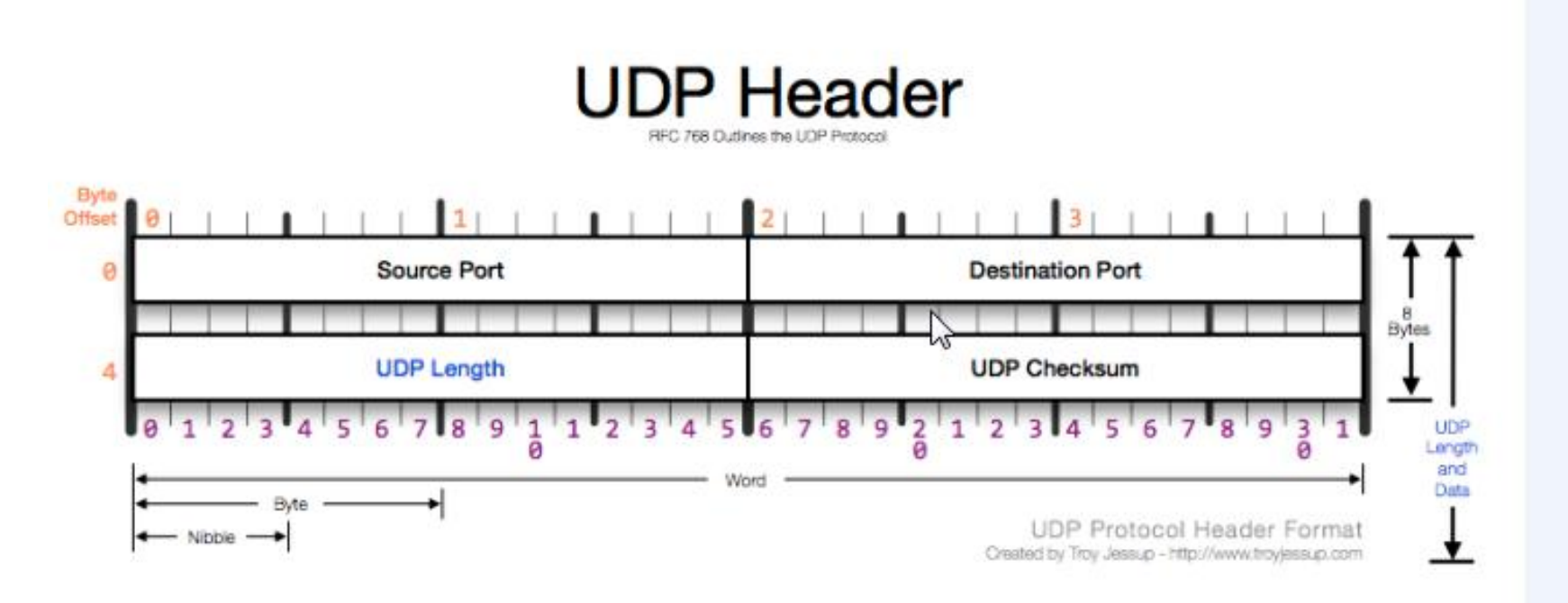

Source http://www.troyjessup.com/headers/UDP\_Header.png Copyright © 2013 Applied Expert Systems, Inc.

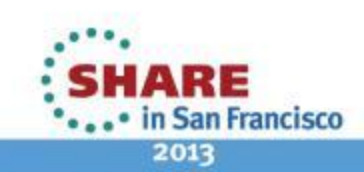

### **TCP Header Format**

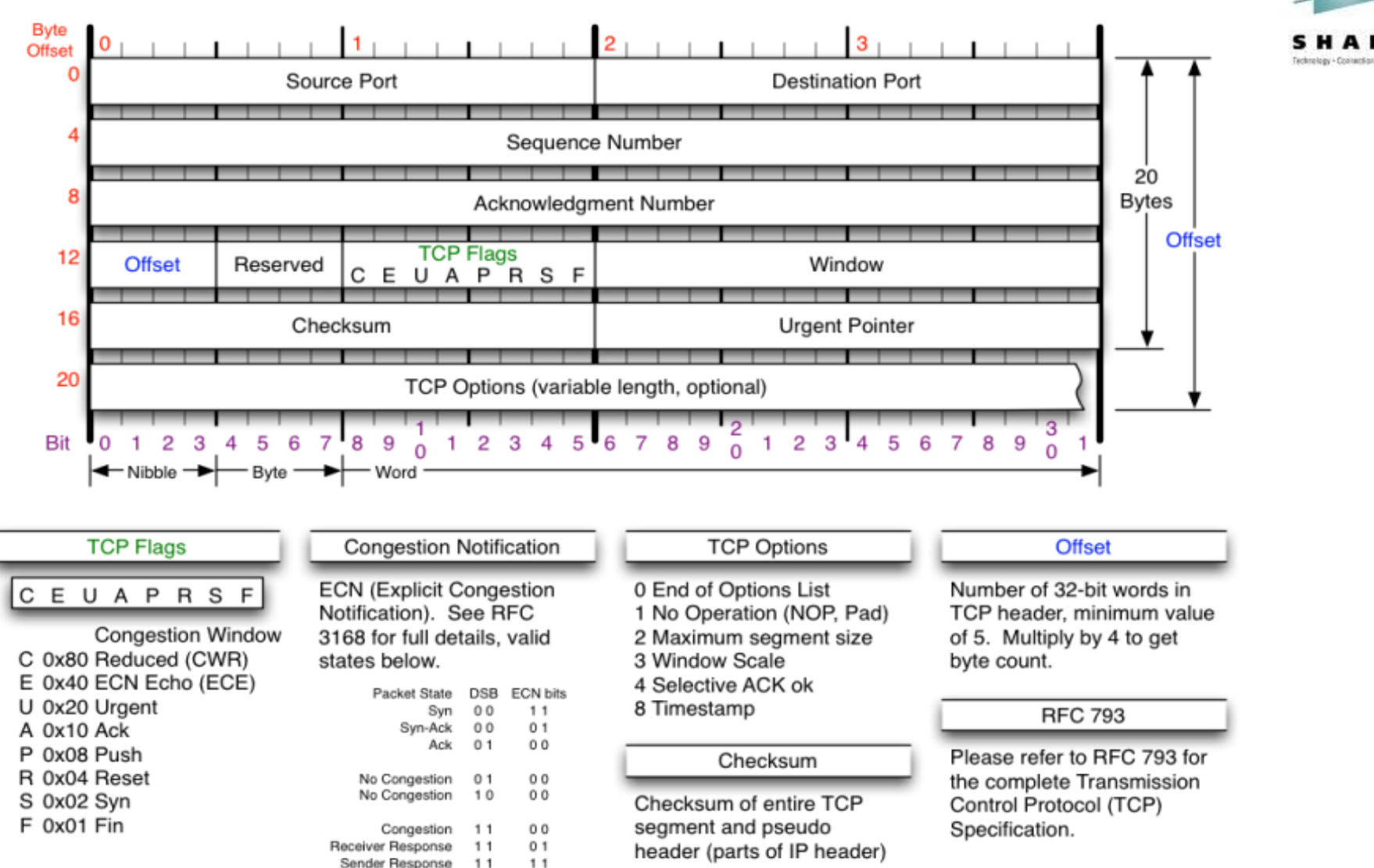

Source http://nmap.org/book/images/hdr/MJB-TCP-Header-800x564.png Copyright © 2013 Applied Expert Systems, Inc.

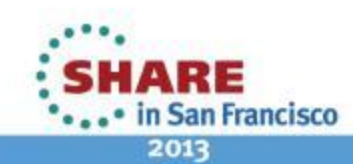

# **TCP Flags**

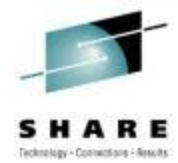

- URG (Urgent) Rarely used; indicates the Urgent Pointer field should be examined.
- ACK (Acknowledgement) Segment contains an acknowledgment. Every segment should have ACK except for SYN or RST segments.
- **PSH** (Push) Bypass buffering and send/receive the data immediately.
- RST (Reset) Abnormal session termination, close the connection explicitly
- **SYN** (Synchronize) Synchronize Sequence Numbers to establish a connection
- FIN (Finish) Transaction finished, no more data from sender (but doesn't close connection explicitly)

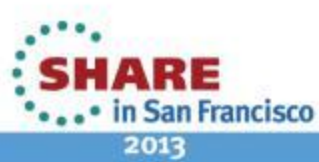

### **TCP - Establishing a Connection** The 3 Way Handshake

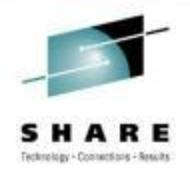

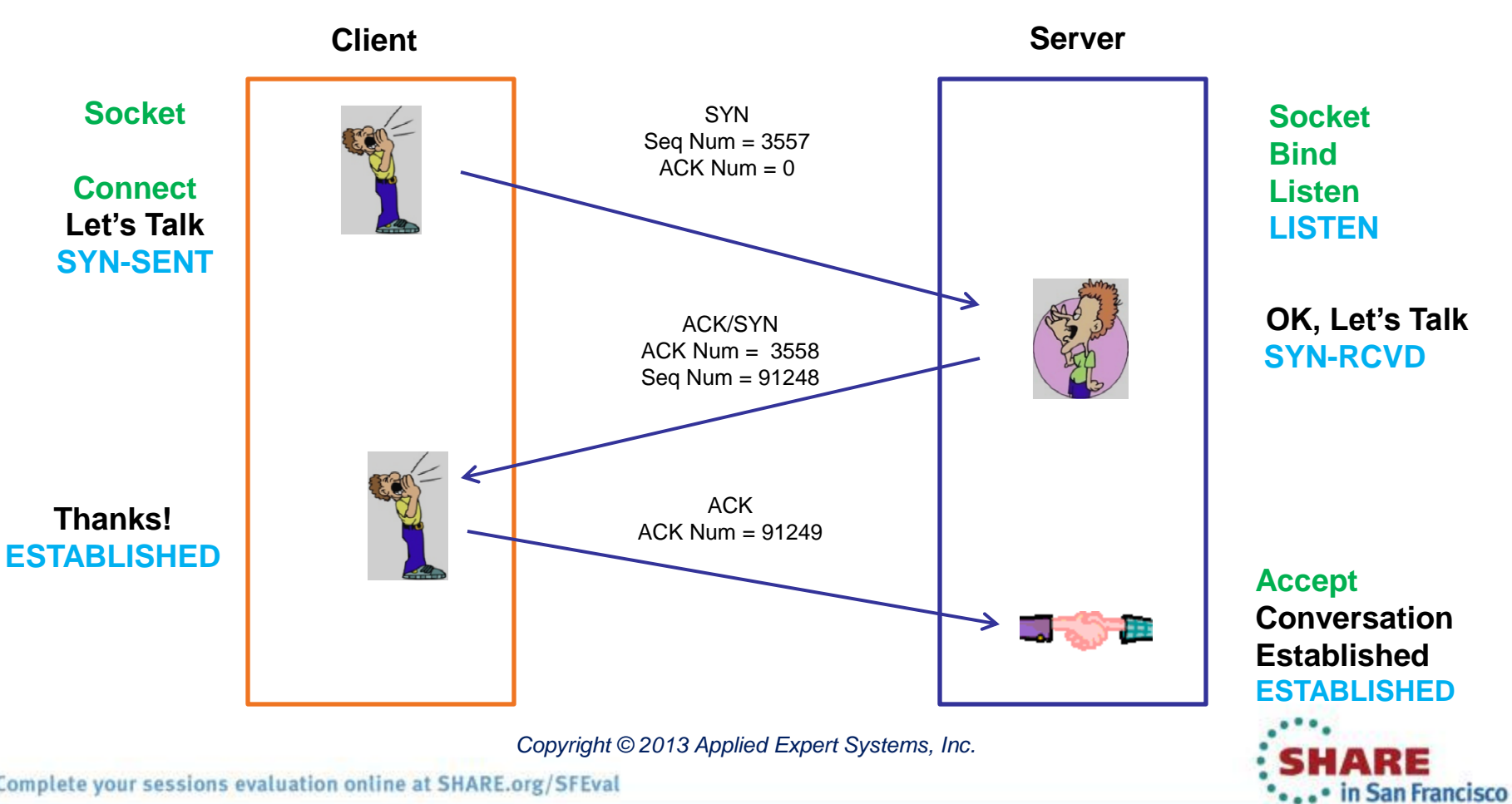

28 Complete your sessions evaluation online at SHARE.org/SFEval

2013

### **TCP - Establishing a Connection** The 3 Way Handshake

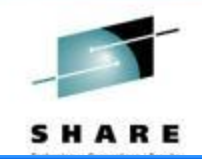

| 爤  | CleverVi   | ew® for cTrace A      | Inalysis         |                    |                  |            |                                 |             |             |                |                |                |
|----|------------|-----------------------|------------------|--------------------|------------------|------------|---------------------------------|-------------|-------------|----------------|----------------|----------------|
| I  | File Help  |                       |                  |                    |                  |            |                                 |             |             |                |                |                |
|    |            |                       | Q 🧶 🤧            | 📅 🖹 🖗              |                  |            |                                 |             |             |                |                |                |
| 1  | ы —        |                       | 5 5 mm           |                    | Kt Analise Fra   |            |                                 | -           |             |                |                |                |
|    |            | TC Errors Ben Dession | Errors OF        | cesp, time intesn. | Application Err  | ors 👴 INIT |                                 | Errors      |             |                |                |                |
| Tr | aces Que   | ry Builder Packet Si  | ummary Sec       | quence of Executio | on Response Time | Summary    |                                 |             |             |                |                |                |
| 1  | 1          |                       |                  |                    |                  |            | Connection Triplet              |             |             |                |                |                |
| [  | Packet Sur | nmary                 |                  |                    |                  |            |                                 | 1           |             | 147            | h<br>Ionnean   |                |
|    | ID         | Timestamp             | Datagram<br>Size | Local IP           | Rmt. IP          | Protocol   | Messages                        | Local Port  | Rmt. Port   | Seq.<br>Number | Ack.<br>Number | Window<br>Size |
|    | 186        | 19:15:14:2502 EST     | 52               | 137.72.43.137      | 137.72.43.207    | TCP        | SYN                             | 18737       | ftp control | 372007522      | 0              | 65535          |
| 1  | 187        | 19:15:14:2507 EST     | 48               | 137.72.43.207      | 137.72.43.137    | TCP        | ACKISYN                         | ftp control | 18737       | 305077768      | 372007 3       | 32768          |
|    | 188        | 19:15:14:2549 EST     | 40               | 137.72.43.137      | 137.72.43.207    | TCR        | ACK                             | 18737       | ftp control | 372007523      | 3057 69        | 64240          |
|    | 191        | 19:15:14:3793 EST     | 114              | 137.72.43.207      | 137.72.43.137    | TCP        | ACK PSH : ftp reply code 220    | ftp control | 18737       | 305            | - 5            | 32768          |
|    | 193        | 19:15:14:5628 EST     | 40               | 137.72.43.137      | 137.72.43.207    | TCP        | ACK                             | 18737       | ftp control | 372 Wir        | Nobe           | 64221          |
|    | 194        | 19:15:14:5633 EST     | 74               | 137.72.43.207      | 137.72.43.137    | TCP        | ACK PSH : ftp reply code 220    | ftp control | 18737       | 305            |                | 32768          |
|    | 195        | 19:15:14:7659 EST     | 40               | 137.72.43.137      | 137.72.43.207    | TCP        | ACK                             | 18737       | ftp control | 372 5          | ize j          | 64213          |
|    | 198        | 19:15:16:0547 EST     | 54               | 137.72.43.137      | 137.72.43.207    | TCP        | ACK PSH : ftp command USER      | 18737       | ftp control | 372007523      | 305077877      | 64213          |
|    | 199        | 19:15:16:0681 EST     | 67               | 137.72.43.207      | 137.72.43.137    | TCP        | ACK PSH : ftp reply code 331    | ftp control | 18737       | 305077877      | 372007537      | 32754          |
|    | 200        | 19:15:16:1717 EST     | 40               | 137.72.43.137      | 137.72.43.207    | TCP        | ACK                             | 18737       | ftp control | 372007537      | 305077904      | 64206          |
|    | 203        | 19:15:16:5535 EST     | 52               | 137.72.43.3        | 137.72.43.207    | TCP        | SYN                             | 1909        | ftp control | 751490806      | 0              | 65535          |
|    | 204        | 19:15:16:5540 EST     | 48               | 137.72.43.207      | 137.72.43.3      | TCP        | ACKISYN                         | ftp control | 1909        | 305141270      | 751490807      | 32768          |
|    | 205        | 19:15:16:5560 EST     | 40               | 137.72.43.3        | 137.72.43.207    | TCP        | ACK                             | 1909        | ftp control | 751490807      | 305141271      | 64240          |
|    | 206        | 19:15:16:6689 EST     | 114              | 137.72.43.207      | 137.72.43.3      | TCP        | ACK PSH : ftp reply code 220    | ftp control | 1909        | 305141271      | 751490807      | 32768          |
|    | 207        | 19:15:16:8751 EST     | 40               | 137.72.43.3        | 137.72.43.207    | TCP        | АСК                             | 4000        | ftp control | 751490807      | 305141345      | 64221          |
|    | 208        | 19:15:16:8756 EST     | 74               | 137.72.43.207      | 137.72.43.3      | TCP        | ACK PSH : ftp reply code        | pl          | 1909        | 305141345      | 751490807      | 32768          |
|    | 209        | 19:15:16:8792 EST     | 53               | 137.72.43.3        | 137.72.43.207    | TCP        | ACK PSH : ftp command SEQ & ACK | #'s         | ftp control | 751490807      | 305141379      | 64213          |
|    | 211        | 19:15:17:1092 EST     | 40               | 137.72.43.207      | 137.72.43.3      | TCP        | ACK PSH                         |             | 1909        | 305141379      | 751490820      | 32755          |
|    | 212        | 19:15:17:2778 EST     | 67               | 137.72.43.207      | 137.72.43.3      | TCP        | ACK PSH : ftp reply code        |             | 1909        | 305141379      | 751490820      | 32755          |
|    | 213        | 19:15:17:2801 EST     | 52               | 137.72.43.3        | 137.72.43.207    | TCP        | ACK PSH : ftp command PASS      | 1909        | ftp control | 751490820      | 305141406      | 64206          |
|    | 216        | 19:15:17:5168 EST     | 40               | 137.72.43.207      | 137.72.43.3      | TCP        | ACK PSH                         | ftp control | 1979        | 305141406      | 751490832      | 32756          |
|    | 217        | 19:15:17:7234 EST     | 99               | 137.72.43.207      | 137.72.43.3      | TCP        | ACK PSH : ftp reply code 230    | ftp control | 1909        | 305141406      | 751492632      | 32756          |
|    | 218        | 19:15:17:7262 EST     | 46               | 137.72.43.3        | 137.72.43.207    | TCP        | ACK PSH : ftp command SYST      | 1909        | ftp control | 751490652      | 305141465      | 64191          |
|    | 219        | 19:15:17:7288 EST     | 120              | 137.72.43.207      | 137.72.43.3      | TCP        | ACK PSH : ftp reply code 215    | ftp control | 1909        | 305141465      | 751490838      | 32762          |
|    | 220        | 19:15:17:7315 EST     | 46               | 137.72.43.3        | 137.72.43.207    | TCP        | ACK PSH : ftp command QUIT      | 1909        | ftp control | 751490838      | 305141545      | 64171          |
|    | 221        | 19:15:17:7337 EST     | 77               | 137.72.43.207      | 137.72.43.3      | TCP        | ACK PSH : ftp reply code 221    | ftp control | 1909        | 305141545      | 751490844      | 32762          |
|    | 222        | 19:15:17:7351 EST     | 40               | 137.72.43.207      | 137.72.43.3      | TCP        | ACK PSH FIN                     | ftp control | 1909        | 305141582      | 751490844      | 32762          |
|    | 223        | 19:15:17:7375 EST     | 40               | 137.72.43.3        | 137.72.43.207    | TCP        | ACK                             | 1909        | ftp control | 751490844      | 305141583      | 64162          |
|    | 224        | 19:15:17:7376 EST     | 40               | 137.72.43.3        | 137.72.43.207    | TCP        | ACK FIN                         | 1909        | ftp control | 751490844      | 305141583      | 64162          |
|    | 225        | 19:15:17:7390 EST     | 40               | 137.72.43.207      | 137.72.43.3      | TCP        | ACK PSH                         | ftp control | 1909        | 305141583      | 751490845      | 32762          |

Copyright © 2013 Applied Expert Systems, Inc.

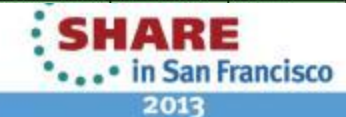

### **TCP - Establishing a Connection**

| Cleve          | Increase       Description       Description <thdescription< th=""></thdescription<> |                  |                 |                 |          |                              |            |           |                |                |                |  |  |  |
|----------------|----------------------------------------------------------------------------------------------------|------------------|-----------------|-----------------|----------|------------------------------|------------|-----------|----------------|----------------|----------------|--|--|--|
| File           | Help                                                                                                    |                  |                 |                 |          |                              |            |           |                |                |                |  |  |  |
|                |                                                                                                    | Q 🍭 🚴            | . 📅 🖻 🢡         |                 |          |                              |            |           |                |                |                |  |  |  |
|                | 🔄 Traffic Errors 📴 Session Errors 🖉 Resp. Time Thresh. 🛠 Application Errors 💿 INIT Packets 💿 TERM Packets 🛛 INIT Errors TERM Errors                                                                                                    |                  |                 |                 |          |                              |            |           |                |                |                |  |  |  |
| - 1            | races Query Builder Packet Summary Scention Summary IB Summary Backet Dataile                                                                                                    |                  |                 |                 |          |                              |            |           |                |                |                |  |  |  |
| Traces         | races   Query Builder   Packet Summary   P Summary   Packet Details                                                                                                    |                  |                 |                 |          |                              |            |           |                |                |                |  |  |  |
| Packet Summary |                                                                                                    |                  |                 |                 |          |                              |            |           |                |                |                |  |  |  |
| ID             | Timestamp                                                                                                    | Datagram<br>Size | Local IP        | Rmt. IP         | Protocol | Messages                     | Local Port | Rmt. Port | Seq.<br>Number | Ack.<br>Number | Window<br>Size |  |  |  |
| 1              | 21:04:29:5621 CST                                                                                                    | 52               | 10.0.52.164     | 204.152.184.134 | TCP      | SYN                          | 2646       | http      | 3087588094     | 0              | 65535          |  |  |  |
| 2              | 21:04:29:7421 CST                                                                                                    | 52               | 204.152.184.134 | 10.0.52.164     | TCP      | ACK SYN                      | http       | 2646      | 1218508629     | 3087588095     | 65535          |  |  |  |
| 3              | 21:04:29:7421 CST                                                                                                    | 40               | 10.0.52.164     | 204.152.184.134 | TCP      | АСК                          | 2646       | http      | 3087588095     | 1218508630     | 64240          |  |  |  |
| 4              | 21:04:29:7443 CST                                                                                                    | 483              | 10.0.52.164     | 204.152.184.134 | TCP      | ACK PSH : Request: GET       | 2646       | http      | 3087588095     | 1218508630     | 64240          |  |  |  |
| 5              | 21:04:29:9242 CST                                                                                                    | r 40             | 204.152.184.134 | 10.0.52.164     | TCP      | ACK                          | http       | 2646      | 1218508630     | 3087588538     | 65257          |  |  |  |
| 6              | 21:04:29:9281 CST                                                                                                    | 1500             | 204.152.184.134 | 10.0.52.164     | TCP      | ACK : Reply: HTTP/1.1 200 OK | http       | 2646      | 1218508630     | 3087588538     | 65535          |  |  |  |
| 7              | 21:04:29:9284 CST                                                                                                    | 40               | 10.0.52.164     | 204.152.184.134 | TCP      | ACK                          | 2646       | http      | 3087588538     | 1218510090     | 64240          |  |  |  |
| 8              | 21:04:29:9292 CST                                                                                                    | 1500             | 204.152.184.134 | 10.0.52.164     | TCP      | ACK                          | http       | 2646      | 1218510090     | 3087588538     | 65535          |  |  |  |
| 9              | 21:04:29:9292 CST                                                                                                    | 43               | 204.152.184.134 | 10.0.52.164     | TCP      | ACK PSH                      | http       | 2646      | 1218513010     | 3087588538     | 65535          |  |  |  |
| 10             | 21:04:29:9292 CST                                                                                                    | 52               | 10.0.52.164     | 204.152.184.134 | TCP      | ACK                          | 2646       | http      | 3087588538     | 1218511550     | 63875          |  |  |  |
| 11             | 21:04:29:9293 CST                                                                                                    | 52               | 10.0.52.164     | 204.152.184.134 | TCP      | ACK                          | 2646       | http      | 3087588538     | 1218511550     | 64240          |  |  |  |
| 12             | 21:04:29:9303 CST                                                                                                    | 1500             | 204.152.184.134 | 10.0.52.164     | TCP      | ACK                          | http       | 2646      | 1218511550     | 3087588538     | 65535          |  |  |  |
| 13             | 21:04:29:9304 CST                                                                                                    | r 40             | 10.0.52.164     | 204.152.184.134 | TCP      | ACK                          | 2646       | http      | 3087588538     | 1218513013     | 63874          |  |  |  |
| 14             | 21:04:29:9305 CST                                                                                                    | 40               | 10.0.52.164     | 204.152.184.134 | TCP      | ACK                          | 2646       | http      | 3087588538     | 1218513013     | 64240          |  |  |  |
| 15             | 21:04:30:1102 CST                                                                                                    | 1500             | 204.152.184.134 | 10.0.52.164     | TCP      | ACK                          | http       | 2646      | 1218513013     | 3087588538     | 65535          |  |  |  |
| 16             | 21:04:30:1105 CST                                                                                                    | 40               | 10.0.52.164     | 204.152.184.134 | TCP      | ACK                          | 2646       | http      | 3087588538     | 1218514473     | 64240          |  |  |  |
| 17             | 21:04:30:1113 CST                                                                                                    | 1500             | 204.152.184.134 | 10.0.52.164     | TCP      | ACK                          | http       | 2646      | 1218514473     | 3087588538     | 65535          |  |  |  |
| 18             | 21:04:30:1114 CST                                                                                                    | 40               | 10.0.52.164     | 204.152.184.134 | TCP      | ACK                          | 2646       | http      | 3087588538     | 1218515933     | 64240          |  |  |  |
| 19             | 21:04:30:1123 CST                                                                                                    | 1500             | 204.152.184.134 | 10.0.52.164     | TCP      | ACK                          | http       | 2646      | 1218515933     | 3087588538     | 65535          |  |  |  |
| 20             | 21:04:30:1124 CST                                                                                                    | 40               | 10.0.52.164     | 204.152.184.134 | TCP      | ACK                          | 2646       | http      | 3087588538     | 1218517393     | 64240          |  |  |  |
| 21             | 21:04:30:1135 CST                                                                                                    | 1500             | 204.152.184.134 | 10.0.52.164     | TCP      | ACK                          | http       | 2646      | 1218517393     | 3087588538     | 65535          |  |  |  |
| 22             | 21:04:30:1136 CST                                                                                                    | 40               | 10.0.52.164     | 204.152.184.134 | TCP      | ACK                          | 2646       | http      | 3087588538     | 1218518853     | 64240          |  |  |  |
| 23             | 21:04:30:1145 CST                                                                                                    | 1500             | 204.152.184.134 | 10.0.52.164     | TCP      | ACK                          | http       | 2646      | 1218518853     | 3087588538     | 65535          |  |  |  |
|                |                                                                                                    |                  |                 |                 |          |                              |            |           |                |                |                |  |  |  |

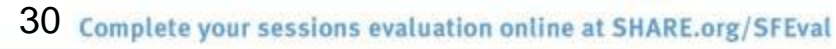

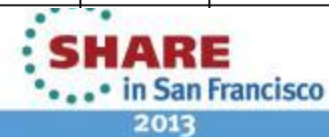

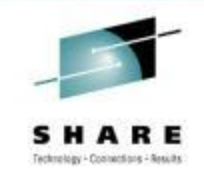

### TCP Options – MSS, Window Scale, SACK

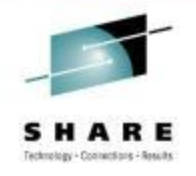

| Packet Details                                                | Packet Details                                                |
|---------------------------------------------------------------|---------------------------------------------------------------|
| Packet ID : 1                                                 | Packet ID : 2                                                 |
| Time : 11/2/2005 21:04:29:5621 CST                            | Time : 11/2/2005 21:04:29:7421 CST                            |
| Link Header :                                                 | Link Header :                                                 |
| Source Mac : 08:00:46:F4:3A:09 Remote Mac : 00:04:75:C9:51:B6 | Source Mac : 00:04:75:C9:51:B6 Remote Mac : 08:00:46:F4:3A:09 |
| ETHERTYPE : IP (0x800)                                        | ETHERTYPE : IP (0x800)                                        |
| IP Version 4                                                  | IP Version 4                                                  |
| Header Length : 20                                            | Header Length : 20                                            |
| Source : 10.0.52.164 Remote : 204.152.184.134                 | Source : 204.152.184.134 Remote : 10.0.52.164                 |
| Protocol : TCP                                                | Protocol : TCP                                                |
| Datagram Length : 52                                          | Datagram Length : 52                                          |
| ID : 0x3316 (13078)                                           | ID : 0xF6EB (63211)                                           |
| Flags : Don't Fragment Fragment Offset : 0                    | Flags : Don't Fragment Fragment Offset : 0                    |
| Time to live : 64                                             | Time to live : 50                                             |
| Header checksum : 0x43EB                                      | Header checksum : 0x8E15                                      |
| TCP Header Info                                               | TCP Header Info                                               |
| Source Port : 2646 2646 Remote Port : 80 http                 | Source Port : 80 http Remote Port : 2646 2646                 |
| Seq. Number : 3087588094 Ack. Number : 0                      | Seq. Number : 1218508629 Ack. Number : 3087588095             |
| Window : 65535 Flags : SYN                                    | Window : 65535 Flags : ACK SYN                                |
| Maximum segment size: 1460 bytes                              | Maximum segment size: 1460 bytes                              |
| NOP                                                           | NOP                                                           |
| Window scale: 2 (multiply by 4)                               | Window scale: 0 (multiply by 1)                               |
| NOP                                                           | NOP                                                           |
| NOP                                                           | NOP                                                           |
| SACK permitted Selective ACK                                  | SACK permitted                                                |

- What could be the potential Window size?
- What's the actual Window size?

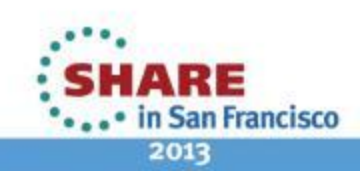

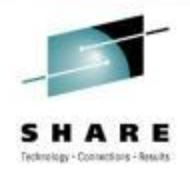

# TCP Option – Window Scaling (RFC 1323)

- To take advantage of a network with <u>high bandwidth</u> and <u>high delay</u>. E.g, 10 Mbps with RTT=200ms.
   Max amount of data in one-way transit = 10 Mbps x 0.1 s = 1 Mb = 125,000 bytes vs. 65535 (52% utilization)
- Use the Window Scaling option to increase the TCP Receive Window size above its max value of 65,535 bytes.
- Specifies a count value (0 to 255) by which the TCP header value should be bitwise left-shifted; i.e., multiply by 2<sup>n.</sup>

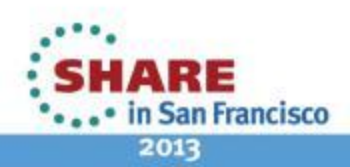

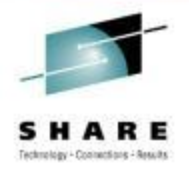

# **TCP Option – Selective ACK (RFC 2018)**

- Cumulative ACK vs. Selective ACK (SACK)
- Cut down # of retransmissions
- Check both sides are supporting SACK

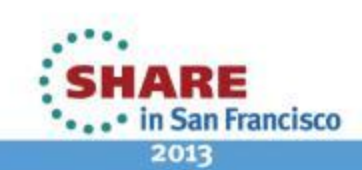

#### TCP - Data Transfer (MSS = 1460) ; Slow Start

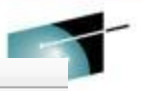

RE

Seq. of Execution

Local IP: 172.29.122.182 Remote IP: 172.29.122.186 Protocol: TCP

Sessions Count: 2

| ۳Ç, | Timestamp         | Elapse Time<br>(hh:mm:ss.tttt) | Datagram<br>Size | Messages | Local Port | Direction | Rmt. Port | Seq.<br>Number | Ack.<br>Number | Window<br>Size |
|-----|-------------------|--------------------------------|------------------|----------|------------|-----------|-----------|----------------|----------------|----------------|
| 89  | 17:49:43:0957 CST | 00:00:00:0000                  | 60               | SYN      | 2711       | >         | 1034      | 1906430777     | 0              | 65535          |
| 90  | 17:49:43:0958 CST | 00:00:00:0001                  | 60               | ACK SYN  | 2711       | <         | 1034      | 202751139      | 1906430778     | 65535          |
| 91  | 17:49:43:0959 CST | 00:00:00:0001                  | 52               | ACK      | 2711       | >         | 1034      | 1906430778     | 202751140      | 8192           |
| 95  | 17:49:43:2455 CST | 00:00:00:1496                  | 1500             | ACK      | 2711       | >         | 1034      | 1906430778     | 202751140      | 8192           |
| 96  | 17:49:43:2455 CST | 00:00:00:0000                  | 1500             | ACK      | 2711       | >         | 1034      | 1906432226     | 202751140      | 8192           |
| 97  | 17:49:43:2455 CST | 00:00:00:0000                  | 1500             | ACK PSH  | 2711       | >         | 1034      | 1906433674     | 202751140      | 8192           |
| 98  | 17:49:43:2457 CST | 00:00:00:0002                  | 52               | ACK      | 2711       | <         | 1034      | 202751140      | 1906435122     | 8192           |
| 99  | 17:49:43:2457 CST | 00:00:00:0000                  | 1500             | ACK      | 2711       | >         | 1034      | 1906435122     | 202751140      | 8192           |
| 100 | 17:49:43:2457 CST | 00:00:00:0000                  | 1500             | ACK      | 2711       | >         | 1034      | 1906436570     | 202751140      | 8192           |
| 101 | 17:49:43:2457 CST | 00:00:00:0000                  | 1500             | ACK      | 2711       | >         | 1034      | 1906438018     | 202751140      | 8192           |
| 102 | 17:49:43:2457 CST | 00:00:00:0000                  | 1500             | ACK PSH  | 2711       | >         | 1034      | 1906439466     | 202751140      | 8192           |
| 103 | 17:49:43:2460 CST | 00:00:00:0003                  | 52               | ACK      | 2711       | <         | 1034      | 202751140      | 1906440914     | 8192           |
| 104 | 17:49:43:2460 CST | 00:00:00:0000                  | 1500             | ACK      | 2711       | Ļ         | 1034      | 1906440914     | 202751140      | 8192           |
| 105 | 17:49:43:2460 CST | 00:00:00:0000                  | 1500             | ACK      | 2711       | Ļ         | 1034      | 1906442362     | 202751140      | 8192           |
| 106 | 17:49:43:2460 CST | 00:00:00:0000                  | 1500             | ACK      | 2711       | Ļ         | 1034      | 1906443810     | 202751140      | 8192           |
| 107 | 17:49:43:2460 CST | 00:00:00:0000                  | 1500             | ACK      | 2711       | Ļ         | 1034      | 1906445258     | 202751140      | 8192           |
| 108 | 17:49:43:2460 CST | 00:00:00:0000                  | 1500             | ACK PSH  | 2711       | Ļ         | 1034      | 1906446706     | 202751140      | 8192           |
| 109 | 17:49:43:2462 CST | 00:00:00:0002                  | 52               | ACK      | 2711       | *<br>     | 1034      | 202751140      | 1906448154     | 8192           |
| 110 | 17:49:43:2462 CST | 00:00:00:0000                  | 1500             | ACK      | 2711       |           | 1034      | 1906448154     | 202751140      | 8192           |
| 111 | 17:49:43:2462 CST | 00:00:00:0000                  | 1500             | ACK      | 2711       | Ļ         | 1034      | 1906449602     | 202751140      | 8192           |
| 112 | 17:49:43:2462 CST | 00:00:00:0000                  | 1500             | ACK      | 2711       | Ļ         | 1034      | 1906451050     | 202751140      | 8192           |
| 113 | 17:49:43:2462 CST | 00:00:00:0000                  | 1500             | ACK      | 2711       | Ļ         | 1034      | 1906452498     | 202751140      | 8192           |
| 114 | 17:49:43:2462 CST | 00:00:00:0000                  | 1500             | ACK      | 2711       | Ļ         | 1034      | 1906453946     | 202751140      | 8192           |
| 115 | 17:49:43:2462 CST | 00:00:00:0000                  | 1500             | ACK PSH  | 2711       | >         | 1034      | 1906455394     | 202751140      | 8192           |
| 116 | 17:49:43:2464 CST | 00:00:00:0002                  | 52               | ACK      | 2711       | *<br> -   | 1034      | 202751140      | 1906456842     | 8192           |
| 117 | 17:49:43:2464 CST | 00:00:00:0000                  | 1500             | ACK      | 2711       | Ì         | 1034      | 1906456842     | 202751140      | 8192           |
| 118 | 17:49:43:2464 CST | 00:00:00:0000                  | 1500             | ACK      | 2711       | >         | 1034      | 1906458290     | 202751140      | 8192           |
| 119 | 17:49:43:2464 CST | 00:00:00:0000                  | 1500             | ACK      | 2711       | ļ         | 1034      | 1906459738     | 202751140      | 8192           |
| 120 | 17:49:43:2464 CST | 00:00:00:0000                  | 1500             | ACK      | 2711       | Ļ         | 1034      | 1906461186     | 202751140      | 8192           |
| 121 | 17:49:43:2464 CST | 00:00:00:0000                  | 1500             | ACK      | 2711       | >         | 1034      | 1906462634     | 202751140      | 8192           |
| 122 | 17:49:43:2464 CST | 00:00:00:0000                  | 1500             | ACK      | 2711       | >         | 1034      | 1906464082     | 202751140      | 8192           |
| 123 | 17:49:43:2464 CST | 00:00:00:0000                  | 1500             | ACK PSH  | 2711       | >         | 1034      | 1906465530     | 202751140      | 8192           |

Copyright © 2013 Applied Expert Systems, Inc.

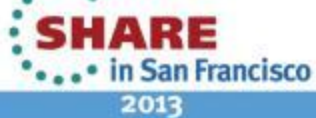

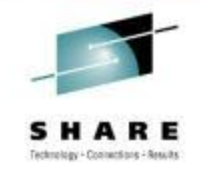

# **TCP - Connection Termination**

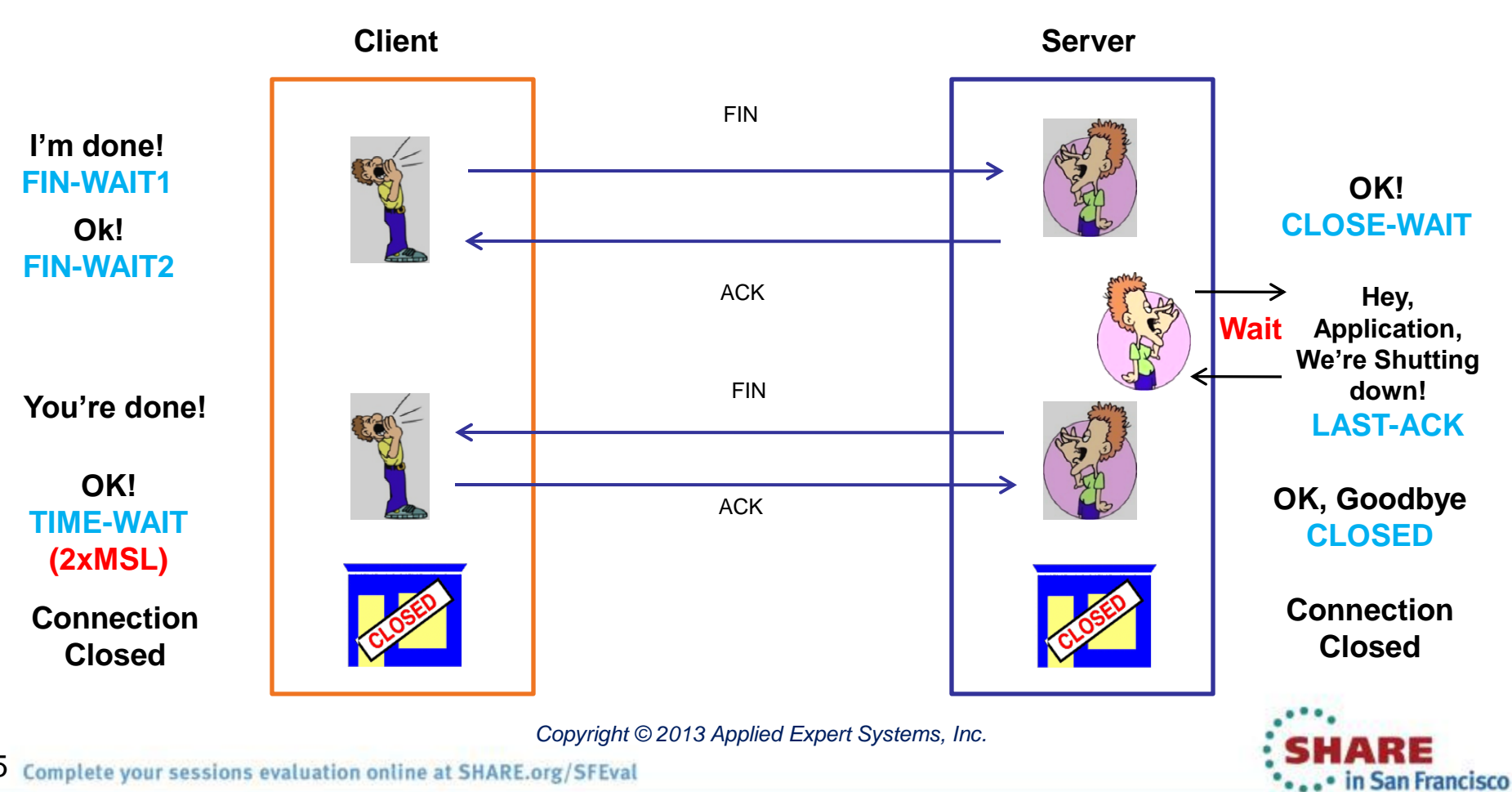

35 Complete your sessions evaluation online at SHARE.org/SFEval

2013

### **TCP - Connection Termination**

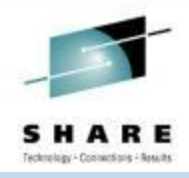

| Traces | Query Builder | Packet S | ummary F         | Packet Details | Sequence | of Execution | Response Time Summary E |               | Exception Report |      |             |             |                |                |                |   |
|--------|---------------|----------|------------------|----------------|----------|--------------|-------------------------|---------------|------------------|------|-------------|-------------|----------------|----------------|----------------|---|
| Packet | Summary       |          |                  |                |          |              |                         |               |                  |      |             |             |                |                |                |   |
| ID     | Times         | tamp     | Datagram<br>Size | Local IP       | Rmt      | t. IP        | Protocol                | Messages      |                  |      | Local Port  | Rmt.Port    | Seq.<br>Number | Ack.<br>Number | Window<br>Size | ^ |
| 439    | 18:15:39:7    | 282 GMT  | 1500             | 137.72.43.2    | 07 137.  | .72.43.117   | TCP                     | ACK           |                  |      | ftp data    | 4410        | 3598481056     | 1803247842     | 32768          |   |
| 440    | 18:15:39:7    | 283 GMT  | 52               | 137.72.43.1    | 17 137.  | .72.43.207   | TCP                     | ACK           |                  |      | 4410        | ftp data    | 1803247842     | 3598482504     | 59743          |   |
| 441    | 18:15:39:7    | 283 GMT  | 1500             | 137.72.43.2    | 07 137.  | .72.43.117   | TCP                     | ACK           |                  |      | ftp data    | 4410        | 3598482504     | 1803247842     | 32768          |   |
| 442    | 18:15:39:7    | 283 GMT  | 1500             | 137.72.43.2    | 07 137.  | .72.43.117   | TCP                     | ACK           |                  |      | ftp data    | 4410        | 3598483952     | 1803247842     | 32768          |   |
| 443    | 18:15:39:7    | 283 GMT  | 52               | 137.72.43.1    | 17 137.  | .72.43.207   | TCP                     | ACK           |                  |      | 4410        | ftp data    | 1803247842     | 3598485400     | 56847          |   |
| 444    | 18:15:39:7    | 285 GMT  | 1500             | 137.72.43.2    | 07 137.  | .72.43.117   | TCP                     | ACK           |                  |      | ftp data    | 4410        | 3598485400     | 1803247842     | 32768          |   |
| 445    | 18:15:39:7    | 286 GMT  | 52               | 137.72.43.1    | 17 137.  | .72.43.207   | TCP                     | ACK           |                  |      | 4410        | ftp data    | 1803247842     | 3598486848     | 59159          |   |
| 446    | 18:15:39:7    | 287 GMT  | 1500             | 137.72.43.2    | 07 137.  | .72.43.117   | TCP                     | ACK           |                  |      | ftp data    | 4410        | 3598486848     | 1803247842     | 32768          |   |
| 447    | 18:15:39:7    | 287 GMT  | 1500             | 137.72.43.2    | 07 137.  | .72.43.117   | TCP                     | ACK           |                  |      | ftp data    | 4410        | 3598488296     | 1803247842     | 32768          |   |
| 448    | 18:15:39:7    | 287 GMT  | 52               | 137.72.43.1    | 17 137.  | .72.43.207   | TCP                     | ACK           |                  |      | 4410        | ftp data    | 1803247842     | 3598489744     | 56263          |   |
| 449    | 18:15:39:7    | 288 GMT  | 1500             | 137.72.43.2    | 07 137.  | .72.43.117   | TCP                     | ACK           |                  |      | ftp data    | 4410        | 3598489744     | 1803247842     | 32768          |   |
| 450    | 18:15:39:7    | 290 GMT  | 1500             | 137.72.43.2    | 07 137.  | .72.43.117   | TCP                     | ACK           |                  |      | ftpdata     | 4410        | 3598491192     | 1803247842     | 32768          |   |
| 451    | 18:15:39:7    | 290 GMT  | 52               | 137.72.43.1    | 17 137.  | .72.43.207   | TCP                     | АСК           |                  |      | 4410        | ftp data    | 1803247842     | 3598492640     | 53367          |   |
| 452    | 18:15:39:7    | 291 GMT  | 1500             | 137.72.43.2    | 07 137.  | .72.43.117   | TCP                     | ACK           | Termina          | tion | ftp data    | 4410        | 3598492640     | 1803247842     | 32768          |   |
| 453    | 18:15:39:7    | 292 GMT  | 1396             | 137.72.43.2    | 07 137.  | .72.43.117   | TCP                     | ACK PSI       | Seque            |      | ftpdata     | 4410        | 3598494088     | 1803247842     | 32768          |   |
| 454    | 18:15:39:7    | 292 GMT  | 52               | 137.72.43.1    | 17 137.  | .72.43.207   | TCP                     | ACK           | Oequei           |      | 4410        | ftp data    | 1803247842     | 3598495432     | 50575          |   |
| 455    | 18:15:39:7    | 295 GMT  | 52               | 137.72.43.1    | 17 137.  | .72.43.207   | TCP                     | АСК           |                  |      | 4410        | ftp data    | 1803247842     | 3598495432     | 56951          |   |
| 456    | 18:15:39:7    | 300 GMT  | 52               | 137.72.43.1    | 17 137.  | .72.43.207   | TCP                     | ACK           |                  |      | 4410        | ftp data    | 1803247842     | 3598495432     | 65535          |   |
| 457    | 18:15:39:7    | 447 GMT  | 52               | 137.72.43.2    | 07 137.  | .72.43.117   | TCP                     | ACK PSH FIN   |                  |      | ftp data    | 4410        | 3598495432     | 1803247842     | 32768          |   |
| 458    | 18:15:39:7    | 450 GMT  | 52               | 137.72.43.1    | 17 137.  | .72.43.207   | TCP                     | ACK           |                  |      | 4410        | ftp data    | 1803247842     | 3598495433     | 65535          |   |
| 459    | 18:15:39:7    | 454 GMT  | 52               | 137.72.43.1    | 17 137.  | .72.43.207   | TCP                     | ACK FIN       |                  |      | 4410        | ftp data    | 1803247842     | 3598495433     | 65535          |   |
| 460    | 18:15:39:7    | 491 GMT  | 52               | 137.72.43.2    | 07 137.  | .72.43.117   | TCP                     | ACK PSH       |                  |      | ftpdata     | 4410        | 3598495433     | 1803247843     | 32768          |   |
| 461    | 18:15:39:7    | 799 GMT  | 40               | 137.72.43.1    | 17 137.  | .72.43.207   | TCP                     | ACK           |                  |      | 4408        | ftp control | 250971858      | 3598076766     | 65233          |   |
| 462    | 18:15:39:7    | 816 GMT  | 78               | 137.72.43.2    | 07 137.  | .72.43.117   | TCP                     | ACK PSH : ftp | o reply code 250 |      | ftp control | 4408        | 3598076766     | 250971858      | 32754          |   |
| 464    | 18:15:39:9    | 804 GMT  | 40               | 137.72.43.1    | 17 137.  | .72.43.207   | TCP                     | ACK           |                  |      | 4408        | ftp control | 250971858      | 3598076804     | 65195          |   |
| 466    | 18:15:41:6    | 117 GMT  | 46               | 137.72.43.1    | 17 137.  | .72.43.207   | TCP                     | ACK PSH : ftp | o command QUIT   |      | 4408        | ftp control | 250971858      | 3598076804     | 65195          |   |
| 467    | 18:15:41:6    | 164 GMT  | 77               | 137.72.43.2    | 07 137.  | .72.43.117   | TCP                     | ACK PSH : ftp | preply code 221  |      | ftp control | 4408        | 3598076804     | 250971864      | 32762          |   |
| 468    | 18:15:41:6    | 172 GMT  | 40               | 137.72.43.1    | 17 137.  | .72.43.207   | TCP                     | ACK FIN       |                  |      | 4408        | ftp control | 250971864      | 3598076841     | 65158          |   |
| 469    | 18:15:41:6    | 191 GMT  | 40               | 137.72.43.2    | 07 137.  | .72.43.117   | TCP                     | ACK PSH       |                  |      | ftp control | 4408        | 3598076842     | 250971865      | 32762          | = |
| 470    | 18:15:41:6    | 195 GMT  | 40               | 137.72.43.2    | 07 137.  | .72.43.117   | TCP                     | ACK PSH FIN   |                  |      | ftp control | 4408        | 3598076841     | 250971864      | 32762          |   |
| 471    | 18:15:41:6    | 195 GMT  | 40               | 137.72.43.1    | 17 137.  | .72.43.207   | TCP                     | ACK           |                  |      | 4408        | ftp control | 250971865      | 3598076842     | 65158          | ~ |

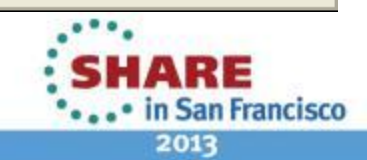
## Comparing Traces – Baselining; Multiple Trace Points

🕒 Trace Diff

|   | race 1 ——    |               |          |                  |               | 1 ~1     | Tra | ce 2      |               |           |                  |               | 1 ~1     |
|---|--------------|---------------|----------|------------------|---------------|----------|-----|-----------|---------------|-----------|------------------|---------------|----------|
| C | : \Program F | iles\AES\trac | es\ftp_c | li_1_18.mdb      | -             | Browse 💟 | C:V | Program F | iles\AES\trac | es\ftp_sr | v_1_18.mdb       | - E           | Browse 🔯 |
|   | s            | earch         |          |                  | Run Query     | 1        |     |           | Search        | 1         |                  | Run Query     |          |
| _ |              |               |          |                  |               | ,        |     |           |               | Y         |                  |               |          |
|   | Packet Si    | ummary        | F        | 'acket Detail    |               |          |     | Packet S  | Summary       | P         | acket Detail     |               |          |
|   |              |               |          |                  |               |          |     |           |               |           |                  |               |          |
|   | ID           | Timesta       | mp       | Datagram<br>Size | Local IP      | Rmt.     |     | ID        | Timest        | amp       | Datagram<br>Size | Local IP      | Rn       |
|   | 13           | 17:58:40:904  | 44 GMT   | 48               | 137.72.43.117 | 137.7    |     | 118       | 17:51:19:30   | 035 GMT   | 48               | 137.72.43.117 | 137      |
|   | 14           | 17:58:40:906  | 65 GMT   | 44               | 137.72.43.207 | 137.7    |     | 119       | 17:51:19:30   | 041 GMT   | 44               | 137.72.43.207 | 137      |
|   | 15           | 17:58:40:906  | 65 GMT   | 40               | 137.72.43.117 | 137.7    |     | 120       | 17:51:19:30   | 053 GMT   | 40               | 137.72.43.117 | 137      |
|   | 29           | 17:58:41:035  | 54 GMT   | 114              | 137.72.43.207 | 137.7    |     | 134       | 17:51:19:43   | 328 GMT   | 114              | 137.72.43.207 | 137      |
|   | 30           | 17:58:41:193  | 30 GMT   | 40               | 137.72.43.117 | 137.7    |     | 135       | 17:51:19:59   | 979 GMT   | 40               | 137.72.43.117 | 137      |
|   | 31           | 17:58:41:200  | 07 GMT   | 74               | 137.72.43.207 | 137.7    |     | 136       | 17:51:19:59   | 983 GMT   | 74               | 137.72.43.207 | 137      |
|   | 32           | 17:58:41:393  | 36 GMT   | 40               | 137.72.43.117 | 137.7    |     | 137       | 17:51:19:79   | 930 GMT   | 40               | 137.72.43.117 | 137      |
|   | 35           | 17:58:44:592  | 20 GMT   | 54               | 137.72.43.117 | 137.7    |     | 138       | 17:51:22:9    | 910 GMT   | 54               | 137.72.43.117 | 137      |
|   | 36           | 17:58:44:608  | 37 GMT   | 67               | 137.72.43.207 | 137.7    |     | 139       | 17:51:23:00   | 061 GMT   | 67               | 137.72.43.207 | 137      |
|   | 37           | 17:58:44:804  | 45 GMT   | 40               | 137.72.43.117 | 137.7    |     | 140       | 17:51:23:20   | 035 GMT   | 40               | 137.72.43.117 | 137      |
|   | 38           | 17:58:47:568  | 32 GMT   | 52               | 137.72.43.117 | 137.7    |     | 141       | 17:51:25:98   | 571 GMT   | 52               | 137.72.43.117 | 137      |
|   | 39           | 17:58:47:857  | 73 GMT   | 40               | 137.72.43.207 | 137.7    |     | 142       | 17:51:26:2    | 546 GMT   | 40               | 137.72.43.207 | 137      |
|   | 40           | 17:58:47:954  | 42 GMT   | 101              | 137.72.43.207 | 137.7    |     | 143       | 17:51:26:3    | 515 GMT   | 101              | 137.72.43.207 | 137      |
|   | 41           | 17:58:48:115  | 51 GMT   | 40               | 137.72.43.117 | 137.7    |     | 144       | 17:51:26:51   | 140 GMT   | 40               | 137.72.43.117 | 137      |
|   | 43           | 17:58:49:927  | 70 GMT   | 48               | 137.72.43.117 | 137.7    |     | 145       | 17:51:28:33   | 258 GMT   | 48               | 137.72.43.117 | 137      |
|   | 44           | 17:58:49:931  | 17 GMT   | 74               | 137.72.43.207 | 137.7    |     | 146       | 17:51:28:3    | 290 GMT   | 74               | 137.72.43.207 | 137      |
|   | 45           | 17:58:50:121  | IS GMT   | 40               | 137.72.43.117 | 137.7    |     | 147       | 17:51:28:53   | 203 GMT   | 40               | 137.72.43.117 | 137      |
|   | 55           | 17:58:54:983  | 30 GMT   | 66               | 137.72.43.117 | 137.7    |     | 156       | 17:51:33:38   | 318 GMT   | 66               | 137.72.43.117 | 137      |
|   | 56           | 17:58:54:988  | 30 GMT   | 62               | 137.72.43.207 | 137.7    |     | 157       | 17:51:33:38   | 352 GMT   | 62               | 137.72.43.207 | 137      |
|   | 57           | 17:58:54:989  | 90 GMT   | 54               | 137.72.43.117 | 137.7    |     | 158       | 17:51:33:38   | 377 GMT   | 54               | 137.72.43.117 | 137      |
|   | 58           | 17:58:55:007  | 72 GMT   | 60               | 137.72.43.207 | 137.7    |     | 159       | 17:51:33:40   | 042 GMT   | 60               | 137.72.43.207 | 137      |
|   | 59           | 17:58:55:007  | 77 GMT   | 60               | 137.72.43.117 | 137.7    |     | 160       | 17:51:33:40   | 063 GMT   | 60               | 137.72.43.117 | 137      |
|   | 60           | 17:58:55:010  | 09 GMT   | 52               | 137.72.43.207 | 137.7    |     | 161       | 17:51:33:40   | 081 GMT   | 52               | 137.72.43.207 | 137      |
|   | 61           | 17:58:55:062  | 29 GMT   | 90               | 137.72.43.207 | 137.7    |     | 162       | 17:51:33:40   | 500 GMT   | 90               | 137.72.43.207 | 137      |
|   | 62           | 17:58:55:070  | 09 GMT   | 1500             | 137.72.43.207 | 137.7 🗸  |     | 163       | 17:51:33:46   | 573 GMT   | 1500             | 137.72.43.207 | 137 🤜    |
|   | <            | <u> </u>      |          |                  |               |          |     | <         | j j           |           |                  |               |          |

Copyright © 2013 Applied Expert Systems, Inc.

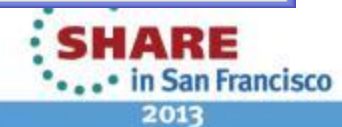

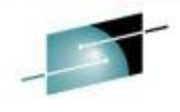

SHARE

### OSA – Found Excessive Inbound Packets in Real-Time Monitoring

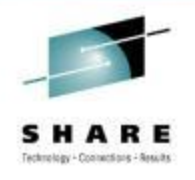

| C            | AES             | 5    |       |                 |               |            |                            |                 |             |                          |               |        |                          | Cleve                        | rView       | ® for                        | тс           | P/IP                       |
|--------------|-----------------|------|-------|-----------------|---------------|------------|----------------------------|-----------------|-------------|--------------------------|---------------|--------|--------------------------|------------------------------|-------------|------------------------------|--------------|----------------------------|
|              |                 |      | 6     | SysPoint        | 🖉 Connect E   | Expert   💈 | 🍜 StackV                   | /iew 📋 🔗 Lir    | nkView      | 🔆 Critical F             | Resource      | s      | Q PinPoint               | :                            |             |                              |              |                            |
| > 🗵          | - 💀 🛛           |      |       |                 |               |            |                            | LinkView        | v           |                          |               |        |                          |                              | Februar     | y 25, 201                    | 1 5:40:3     | 6 PM - 4                   |
| 0 (          | D               |      |       |                 |               |            |                            |                 |             |                          |               |        |                          | A                            | utoRefresh: | 66                           | Ref          | resh                       |
|              |                 |      |       |                 |               |            |                            | Channel Links   | and Device  | es                       |               |        |                          |                              |             |                              |              |                            |
| r            |                 |      |       |                 |               | Total: 6   | Lini                       | ks Unavailable: | 3 De        | evices Unava             | ulable:       | L      |                          |                              |             |                              |              |                            |
| Host<br>Name | TCP/IP<br>Stack | Flag | CHPID | IP Address      | Link Name     | Link Type  | Link<br>Status             | Device Name     | Device Type | Device<br>Status         | Queue<br>Size | MTU    | Thru-put In<br>Bytes/Sec | Thru-put<br>Out<br>Bytes/Sec | Bytes In    | Bytes<br>In %<br>of<br>Total | Bytes<br>Out | Bytes<br>Out %<br>of Total |
| z/OS<br>1.11 | TCPIP           |      |       | 192.168.192.9   | <u>OSDL</u>   | IPAQENET   | <b>∂</b> Ready             | DEVOSA1         | MPCIPA      | ∂Ready                   | 0             | 8,992  | 80,457                   | 6                            | 48,274,032  | 100%                         | 3,313        | 100%                       |
| z/OS<br>1.11 | TCPIP           |      |       | 127.0.0.1       | LOOPBACK      | LOOPBACK   | <b>€</b> Ready             | LOOPBACK        | LOOPBACK    | <b>∂</b> Ready           | 0             | 65,535 | 0                        | 0                            | 0           | 0%                           | 0            | 0%                         |
| z/OS<br>1.11 | TCPIP           |      |       | 192.168.192.8   | OSDL2         | IPAQENET   | € <sup>Not</sup><br>active | DR281920        | MPCIPA      | € <sup>Not</sup> active  | 0             | 0      | ₽ 0                      | 0                            | 0           | 0%                           | 0            | 0%                         |
| z/OS<br>1.11 | TCPIP           |      |       | 172.29.122.182  | VIPLAC1D7AB6  | VIPA       | <b>∂</b> Ready             | VIPDAC1D7AB6    | VIPA        | <b>∂</b> Ready           | 0             | 0      | 0                        | 0                            | 0           | 0%                           | 0            | 0%                         |
| z/OS<br>1.11 | TCPIP           |      |       | 255.255.255.255 |               |            | € <sup>Not</sup> active    |                 |             | Ostarting                | 0             | 0      | 0                        | 0                            | 0           | 0%                           | 0            | 0%                         |
| z/OS<br>1.11 | TCPIP           |      |       | 193.9.200.1     | <u>TOVTAM</u> | MPCPTP     | Not<br>active              | IUTSAMEH        | MPCPTP      | Sent<br>SETUP<br>Request | 0             | 0      | 0                        | 0                            | 0           | 0%                           | 0            | 0%                         |
|              |                 |      |       |                 |               | Gateways   | OSPF                       | Routing         | Routing     | VIPA VT                  | AM TRI        | E      |                          |                              |             |                              |              |                            |

Copyright © 2013 Applied Expert Systems, Inc.

ш

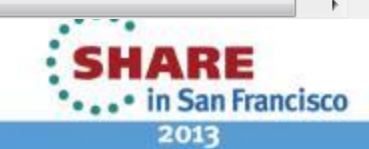

#### Check OSA Links Statistics: Netstat Devlinks

| DevName: DEVOSA1      | DevType: M  | IPCIPA         |                |                   |
|-----------------------|-------------|----------------|----------------|-------------------|
| DevStatus: Ready      |             |                |                |                   |
| LnkName: OSDL         | LnkType     | : IPAQENET     | LnkStatus:     | Ready             |
| Speed: 0000001000     |             |                |                |                   |
| IpBroadcastCapability | : No        |                |                |                   |
| CfgRouter: Non        |             | ActRouter:     | Non            |                   |
| ArpOffload: Yes       |             | ArpOffloadI    | nfo: Yes       |                   |
| ActMtu: 8992          |             |                |                |                   |
| VLANid: None          |             | VLANpriorit    | y: Disabled    |                   |
| ReadStorage: GLOBAL ( | 4096K)      | InbPerf: Ba    | lanced         |                   |
| SecClass: 255         |             | MonSysplex:    | No             |                   |
| Routing Parameters:   |             |                |                |                   |
| MTU Size: n/a         | Metr        | cic: 00        |                |                   |
| DestAddr: 0.0.0.0     | Subr        | netMask: 255.  | 255.255.0      |                   |
| Multicast Specific:   |             |                |                |                   |
| Multicast Capability: | Yes         |                |                |                   |
| Group Ref             | Cnt         | SrcFltMd       |                |                   |
|                       |             |                |                |                   |
| 224.0.0.1 000         | 0000001     | Exclude        |                |                   |
| SrcAddr: None         |             |                |                |                   |
| Link Statistics:      |             |                |                |                   |
| BytesIn               |             | = 25081576     | 230            |                   |
| Inbound Packets       |             | = 19485395     | 9              |                   |
| Inbound Packets In Er | ror         | = 19435345     | 9              |                   |
| Inbound Packets Disca | rded        | = 19435201     | 1              |                   |
| Inbound Packets With  | No Protocol | . = 0          |                |                   |
| BytesOut              |             | = 10352023     | 6              |                   |
| Outbound Packets      |             | = 387012       |                |                   |
| Outbound Packets In E | rror        | = 0            |                |                   |
|                       |             | Copyright © 20 | 13 Applied Exp | ert Systems, Inc. |

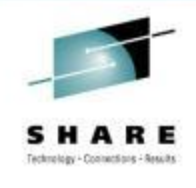

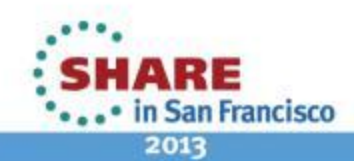

### Check IP Statistics: Netstat Stats Proto IP

MVS TCP/IP NETSTAT CS V1R11 TCPIP Name: TCPIP IP Statistics (IPv4) Packets Received = 194959223Received Header Errors = 194429115 Received Address Errors = 194431079= 4680Datagrams Forwarded Unknown Protocols Received = 0 Received Packets Discarded = 0 Received Packets Delivered = 523425Output Requests = 409928Output Discards No Route = 0Output Discards (other) = 0 Reassembly Timeouts = 0 Reassembly Required = 0Reassembly Successful = 0Reassembly Failures = 0Datagrams Successfully Fragmented = 0 Datagrams Failing Fragmentation = 0Fragments Created = 0Inbound Packets handled by zIIP = 0Outbound Packets handled by zIIP = 0

SHARE Ischneige - Consections - Assudie

(discarded due to IP header errors) (invalid destination IP address)

02:22:49

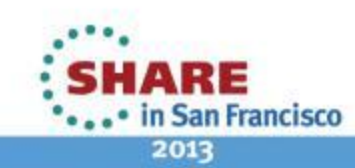

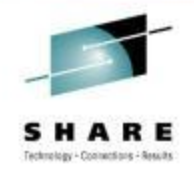

# **Check Historical IP Interface Data**

| <b>O</b> AES                                                     |              |                 |            |          |                     |                                  |                               |                        |                                 |                              |                                  |                                     |                                    |                                      | Cle             | verV                     | ′iew∉                           | o for T               | CP/IP                           |
|------------------------------------------------------------------|--------------|-----------------|------------|----------|---------------------|----------------------------------|-------------------------------|------------------------|---------------------------------|------------------------------|----------------------------------|-------------------------------------|------------------------------------|--------------------------------------|-----------------|--------------------------|---------------------------------|-----------------------|---------------------------------|
|                                                                  | 🔮 Sys        | sPoint          | 🔰 🗭 Conne  | ct Exper | t   🛃               | StackView                        | ØL                            | .inkView               | 📩 Criti                         | cal Resou                    | irces                            | Q PinPoint                          | t                                  |                                      |                 |                          |                                 |                       |                                 |
| International Example 2 − 2 − 2 − 2 − 2 − 2 − 2 − 2 − 2 − 2      |              |                 |            |          |                     |                                  |                               |                        | IP Da                           | ata                          |                                  |                                     |                                    |                                      |                 |                          | Marc                            | h 1, 2011 10:         | 45:48 AM 🔶                      |
| 🌺 MIB Lookup                                                     | 0            | 0               |            |          |                     |                                  |                               |                        |                                 |                              |                                  |                                     |                                    |                                      |                 |                          |                                 | Re                    | fresh                           |
| 🛃 DNS Lookup                                                     | IP I         | Reasser         | mblies     |          |                     |                                  |                               |                        |                                 |                              |                                  |                                     |                                    |                                      |                 |                          |                                 |                       |                                 |
| * * ×                                                            |              |                 |            |          |                     | 220 it                           | tems found                    | , displaying           | 1 to 25.[Fi                     | rst/Prev] 1                  | 1, 2, 3, 4, 5                    | 5, 6, 7, 8 [N                       | ext/Last                           | ]                                    |                 |                          |                                 |                       |                                 |
| <ul> <li>Master</li> <li>Commands</li> <li>SessionLog</li> </ul> | Host<br>Name | TCP/IP<br>Stack | Date       | Time     | Packets<br>Received | Received<br>Packets<br>Discarded | Received<br>Address<br>Errors | Datagrams<br>Forwarded | Unknown<br>Protocol<br>Received | Received<br>Header<br>Errors | Received<br>Packets<br>Delivered | Inbound<br>Calls from<br>Dev. Layer | Inbound<br>Frame<br>Unpack<br>Errs | Inbound<br>Discs<br>Mem.<br>Shortage | Packets<br>Sent | Output<br>Disc.<br>Other | Output<br>Disc.<br>No<br>Routes | Datagrams<br>Frag. OK | Datagram<br>Frag.<br>Failures ≘ |
|                                                                  | z/OS         | TCPIP           | 02/21/2011 | 00:00    | 1272065             | 1271793                          | 1271793                       | 0                      | 0                               | 0                            | 258                              | 1265328                             | 0                                  | 0                                    | 54              | 0                        | 0                               | 0                     | ¢                               |
| Monitor                                                          | z/OS<br>1.11 | TCPIP           | 02/21/2011 | 00:30    | 1298978             | 1298580                          | 1298580                       | 26                     | 0                               | 0                            | 357                              | 1288402                             | 0                                  | 0                                    | 132             | 0                        | 0                               | 0                     | C                               |
| SNMP     Snapshot                                                | z/OS<br>1.11 | TCPIP           | 02/21/2011 | 01:00    | 1237456             | 1236980                          | 1236979                       | 24                     | 0                               | 0                            | 438                              | 1227558                             | 0                                  | 0                                    | 190             | 0                        | 0                               | 0                     | (                               |
| • History                                                        | z/OS<br>1.11 | TCPIP           | 02/21/2011 | 01:30    | 1363238             | 1362840                          | 1362840                       | 16                     | 0                               | 0                            | 368                              | 1352653                             | 0                                  | 0                                    | 143             | 0                        | 0                               | 0                     | (                               |
| 🗄 Utilities                                                      | z/OS<br>1.11 | TCPIP           | 02/21/2011 | 02:00    | 1380440             | 1380124                          | 1380124                       | 8                      | 0                               | 0                            | 293                              | 1369457                             | 0                                  | 0                                    | 80              | 0                        | 0                               | 0                     | (                               |
|                                                                  | z/OS<br>1.11 | TCPIP           | 02/21/2011 | 02:30    | 1158666             | 1158276                          | 1158275                       | 18                     | 0                               | 0                            | 358                              | 1148154                             | 0                                  | 0                                    | 134             | 0                        | 0                               | 0                     |                                 |
|                                                                  | z/OS<br>1.11 | TCPIP           | 02/21/2011 | 03:00    | 1297091             | 1296633                          | 1296633                       | 17                     | 0                               | 0                            | 427                              | 1288771                             | 0                                  | 0                                    | 175             | 0                        | 0                               | 0                     | (                               |
|                                                                  | z/OS<br>1.11 | TCPIP           | 02/21/2011 | 03:30    | 1355674             | 1355291                          | 1355291                       | 14                     | 0                               | 0                            | 354                              | 1345011                             | 0                                  | 0                                    | 129             | 0                        | 0                               | 0                     | (                               |
|                                                                  | z/OS<br>1.11 | TCPIP           | 02/21/2011 | 04:00    | 1434464             | 1434202                          | 1434202                       | 0                      | 0                               | 0                            | 248                              | 1421754                             | 6 o                                | 0                                    | 54              | 0                        | 0                               | 0                     | (                               |
|                                                                  | z/OS<br>1.11 | TCPIP           | 02/21/2011 | 04:30    | 1589514             | 1589241                          | 1589241                       | 0                      | 0                               | 0                            | 258                              | 1568406                             | 0                                  | 0                                    | 54              | 0                        | 0                               | 0                     | t                               |
|                                                                  | z/OS<br>1.11 | TCPIP           | 02/21/2011 | 05:00    | 1706816             | 1706547                          | 1706547                       | 0                      | 0                               | 0                            | 255                              | 1694223                             | 1                                  | 0                                    | 54              | 0                        | 0                               | 0                     | (                               |
| <                                                                | z/05         | TCPIP           | 02/21/2011 | 05:30    | 1498456             | 1498193                          | 1498193                       | 0                      | 0                               | 0                            | 249                              | 1490032                             | 0                                  | 0                                    | 54              | 0                        | 0                               | 0                     | ( <del>-</del>                  |

Copyright © 2013 Applied Expert Systems, Inc.

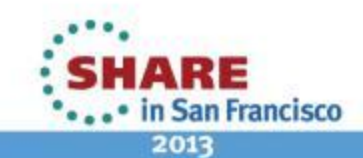

### **Check the Offending Packets**

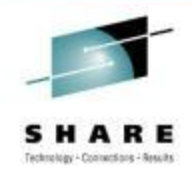

#### VARY TCPIP*tcpipproc*,PKT,ON,DISCard=ALL

| 54550962 S0W1    | PACKET     | 0000000  | 4 14:13:05  | 5.687445 F | acket Tr  | ace          |            |
|------------------|------------|----------|-------------|------------|-----------|--------------|------------|
| From Interface   | SDL        |          | Device      | e: QDIO Et | thernet   | Full=78      |            |
| Tod Clock        | : 2011/    | 01/25 14 | :13:05.68   | 7445       |           | Intfx: 9     |            |
| Discard          | : 4114     | (IP MAC  | BRDCST)     |            |           |              |            |
| Segment #        | : 0        |          | Flags       | : In Dscr  | rd 👘      |              |            |
| Source           | : 172.2    | 9.96.9   |             |            |           |              |            |
| Destination      | : 172.2    | 9.191.25 | 5           |            |           |              |            |
| Source Port      | : 137      |          | Dest A      | Port: 137  | Asid:     | 004F TCB: 0  | 00000000   |
| IpHeader: Versi  | .on : 4    |          | Header      | r Length:  | 20        |              |            |
| Tos              | : 00       |          | QOS: F      | Routine No | ormal Ser | vice         |            |
| Packet Length    | : 78       |          | ÍD Nur      | mber: 7887 | ?         |              |            |
| Fragment         |            |          | Offset      | t: 0       |           |              |            |
| TTL              | : 82       |          | Protoc      | col: UDP   |           | CheckSum:    | 77A4 FI    |
| Source           | : 172.2    | 9.96.9   |             |            |           |              |            |
| Destination      | : 172.2    | 9.191.25 | 5           |            |           |              |            |
| UDP              |            |          | K           |            |           |              |            |
| Source Port      | : 137      | (netbio  | os-ns) Dest | tination F | ort: 137  | ' (netbios   | s-ns)      |
| 🛛 Datagram Lengt | :h : 58    |          | Checks      | Sum: 0000  | 6836      |              |            |
| Ip Header        | : 20       |          | IP: 1       | 72.29.96.9 | ), 172.29 | 0.191.255 01 | fset: (    |
| 000000 4500004E  | 78870000 5 | 21177A4  | AC1D6009    | AC1DBFFF   |           |              |            |
| Protocol Header  | : 8        |          | Port:       | 137, 137   |           | Offset: 1    | . 4        |
| 000000 00890089  | 003A0000   |          |             |            |           |              |            |
| Data             | : 50       | Data L   | ength: 50   |            |           | Offset: 1    | . <b>C</b> |
| 000000 84E20110  | 00010000 0 | 00000000 | 20464946    | dS         |           |              | . FIF      |
| 000010 41464745  | 4A464345 4 | 8454A45  | 4F434143    | ¢          | .¢        | AFGEJFCEHEJ  | JEOCAC     |
| 000020 41434143  | 41434143 4 | 1434141  | 41000020    |            |           | ACACACACACA  | AA         |
| 000030 0001      |            |          |             |            |           |              |            |

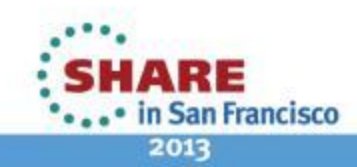

| - | Ρ | а | c | k | e | t | s | U | m | m | a | n | ł |  |
|---|---|---|---|---|---|---|---|---|---|---|---|---|---|--|
|   |   |   |   |   |   |   |   |   |   |   |   |   |   |  |

| D   | Timestamp         | Datagram<br>Size | Local IP     | Rmt. IP        | Protocol | Messages | Local Port | Rmt. Port |
|-----|-------------------|------------------|--------------|----------------|----------|----------|------------|-----------|
| 97  | 18:31:27:0921 CST | 78               | 172.29.96.22 | 172.29.191.255 | UDP      |          | NBNS       | NBNS      |
| 98  | 18:31:27:0926 CST | 78               | 172.29.96.22 | 172.29.191.255 | UDP      |          | NBNS       | NBNS      |
| 99  | 18:31:27:0933 CST | 78               | 172.29.96.22 | 172.29.191.255 | UDP      |          | NBNS       | NBNS      |
| 100 | 18:31:27:0940 CST | 78               | 172.29.96.22 | 172.29.191.255 | UDP      |          | NBNS       | NBNS      |
| 101 | 18:31:27:0946 CST | 78               | 172.29.96.22 | 172.29.191.255 | UDP      |          | NBNS       | NBNS      |
| 102 | 18:31:27:0956 CST | 78               | 172.29.96.22 | 172.29.191.255 | UDP      |          | NBNS       | NBNS      |
| 103 | 18:31:27:0965 CST | 78               | 172.29.96.22 | 172.29.191.255 | UDP      |          | NBNS       | NBNS      |
| 104 | 18:31:27:0971 CST | 78               | 172.29.96.22 | 172.29.191.255 | UDP      |          | NBNS       | NBNS      |
| 105 | 18:31:27:0979 CST | 78               | 172.29.96.22 | 172.29.191.255 | UDP      |          | NBNS       | NBNS      |
| 106 | 18:31:27:0987 CST | 78               | 172.29.96.22 | 172.29.191.255 | UDP      |          | NBNS       | NBNS      |
| 107 | 18:31:27:0995 CST | 78               | 172.29.96.22 | 172.29.191.255 | UDP      |          | NBNS       | NBNS      |
| 108 | 18:31:27:1001 CST | 78               | 172.29.96.22 | 172.29.191.255 | UDP      |          | NBNS       | NBNS      |
| 109 | 18:31:27:1010 CST | 78               | 172.29.96.22 | 172.29.191.255 | UDP      |          | NBNS       | NBNS      |
| 110 | 18:31:27:1017 CST | 78               | 172.29.96.22 | 172.29.191.255 | UDP      |          | NBNS       | NBNS      |
| 111 | 18:31:27:1024 CST | 78               | 172.29.96.22 | 172.29.191.255 | UDP      |          | NBNS       | NBNS      |
| 112 | 18:31:27:1031 CST | 78               | 172.29.96.22 | 172.29.191.255 | UDP      |          | NBNS       | NBNS      |
| 113 | 18:31:27:1040 CST | 78               | 172.29.96.22 | 172.29.191.255 | UDP      |          | NBNS       | NBNS      |
| 114 | 18:31:27:1048 CST | 78               | 172.29.96.22 | 172.29.191.255 | UDP      |          | NBNS       | NBNS      |
| 115 | 18:31:27:1056 CST | 78               | 172.29.96.22 | 172.29.191.255 | UDP      |          | NBNS       | NBNS      |
| 116 | 18:31:27:1062 CST | 78               | 172.29.96.22 | 172.29.191.255 | UDP      |          | NBNS       | NBNS      |
| 117 | 18:31:27:1072 CST | 78               | 172.29.96.22 | 172.29.191.255 | UDP      |          | NBNS       | NBNS      |
| 118 | 18:31:27:1080 CST | 78               | 172.29.96.22 | 172.29.191.255 | UDP      |          | NBNS       | NBNS      |
| 119 | 18:31:27:1086 CST | 78               | 172.29.96.22 | 172.29.191.255 | UDP      |          | NBNS       | NBNS      |
| 120 | 18:31:27:1095 CST | 78               | 172.29.96.22 | 172.29.191.255 | UDP      |          | NBNS       | NBNS      |
| 121 | 18:31:27:1103 CST | 78               | 172.29.96.22 | 172.29.191.255 | UDP      |          | NBNS       | NBNS      |
| 122 | 18:31:27:1112 CST | 78               | 172.29.96.22 | 172.29.191.255 | UDP      |          | NBNS       | NBNS      |
| 123 | 18:31:27:1117 CST | 78               | 172.29.96.22 | 172.29.191.255 | UDP      |          | NBNS       | NBNS      |
| 124 | 18:31:27:1126 CST | 78               | 172.29.96.22 | 172.29.191.255 | UDP      |          | NBNS       | NBNS      |
| 125 | 18:31:27:1135 CST | 78               | 172.29.96.22 | 172.29.191.255 | UDP      |          | NBNS       | NBNS      |
| 126 | 18:31:27:1142 CST | 78               | 172.29.96.22 | 172.29.191.255 | UDP      |          | NBNS       | NBNS      |
| 127 | 18:31:27:1149 CST | 78               | 172.29.96.22 | 172.29.191.255 | UDP      |          | NBNS       | NBNS      |
| 128 | 18:31:27:1156 CST | 78               | 172.29.96.22 | 172.29.191.255 | UDP      |          | NBNS       | NBNS      |
| 129 | 18:31:27:1163 CST | 78               | 172.29.96.22 | 172.29.191.255 | UDP      |          | NBNS       | NBNS      |
|     |                   |                  |              |                |          |          |            |           |

Copyright © 2013 Applied Expert Systems, Inc.

S H A R E Teknologi - Conactions - Revise

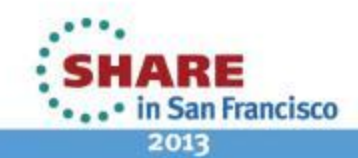

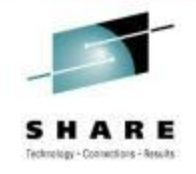

The same packet is repeated 127 times – How do we know they are the same? starting with TTL=127, then TTL=126, TTL=125, ...

```
Link Header :
Source Mac : 08:00:5A:1D:BF:FF
                                  Remote Mac : 08:00:5A:1D:60:16
                                                                   ... and ending with TTL=1
ETHERTYPE : IP (0x800)
IP Version 4
                                                                  Link Header :
Header Length : 20
                                                                  Source Mac : 08:00:5A:1D:BF:FF
                                                                                                     Remote Mac : 08:00:5A:1D:60:16
Source : 172.29.96.22
                          Remote : 172.29.191.255
                                                                  ETHERTYPE : IP (0x800)
Protocol : UDP
Datagram Length : 78
                                                                  IP Version 4
ID : 0x2D70 (11632)
                                                                  Header Length : 20
Flags : Fragment Offset : 0
                                                                  Source : 172.29.96.22
                                                                                             Remote : 172.29.191.255
Time to live : 127
                                                                  Protocol : UDP
Header checksum : 0x95DE
                                                                  Datagram Length : 78
                                                                  ID : 0x2D70 (11632)
UDP Header Info
                                                                  Flags :
                                                                                Fragment Offset : 0
Source Port : 137 NetBIOS-NS
                               Remote Port : 137 NetBIOS-NS
                                                                  Time to live : 1
                                                                  Header checksum : 0x13DF
NetBIOS Name Service
  Transaction ID : 51541
                                                                  UDP Header Info
 Type : Query(Standard)
                                                                  Source Port : 137 NetBIOS-NS
                                                                                                  Remote Port : 137 NetBIOS-NS
 Flags : RD
  Questions : 1
                                                                  NetBIOS Name Service
 Answer RRs : 0
                                                                    Transaction ID : 51541
 Authority RRs : 0
                                                                    Type : Query(Standard)
 Additional RRs : 0
                                                                    Flags : RD
                                                                    Ouestions : 1
  Oueries
                                                                    Answer RRs : 0
   Name: VISTA
                                                                    Authority RRs : 0
    Type: NB (NetBIOS general name service resource record)
                                                                    Additional RRs : 0
    Class: IN (Internet class)
                                                                    Oueries
                                                                      Name: VISTA
```

Copyright © 2013 Applied Expert Systems, Inc.

Class: IN (Internet class)

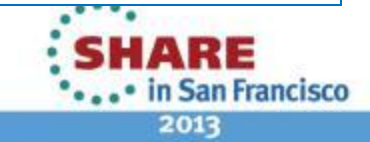

Type: NB (NetBIOS general name service resource record)

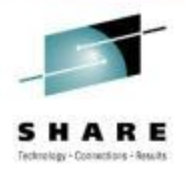

# Why were these packets discarded?

### Discard Reason Code

<u>Comm Server IP & SNA Codes:</u>

| Discard Reason Code | Category               |
|---------------------|------------------------|
| 1 – 4095            | OSA                    |
| 4096 – 8191         | Interface and IP layer |
| 8192 – 12287        | TCP layer              |
| 12288 – 20479       | Reserved               |

• 4114 (IP\_MAC\_BRDCST):

The MAC broadcast packet not accepted.

Destination IP = 172.29.191.255 ?

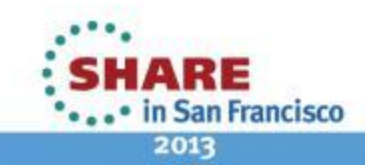

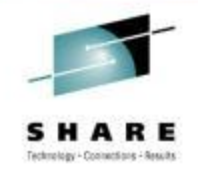

# **Discarded Packets - continued**

- The drop reason code 4114 usually indicates that the packet has a non-broadcast destination IP address and a broadcast media header (the broadcast indicator is on in the media header). This is likely to be caused by an invalid locally administered MAC address.
- Big switched LAN => broadcast flood; use VLAN to preserve bandwidth
- netbios-ns
  - NetBIOS Name Service (over UDP port 137)
  - Similar to DNS
  - Name Query request

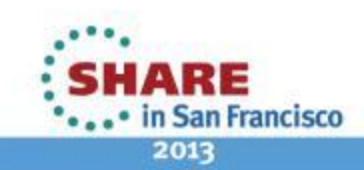

# DNS

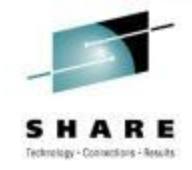

- UDP/TCP Port 53
  - Message ID Transaction ID that associates DNS queries with responses
  - Some of the flags in DNS header
    - Request/Response
    - Recursion Desired (RD)
    - Truncation Occurred (> 512 bytes)
    - Response Code
      - 0 No Error
      - 1 Format Error
      - 2 Server Failure
      - 3 Name Error
      - 4 Not Implemented
      - 5 Refused

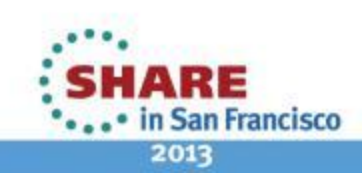

### **DNS** Queries

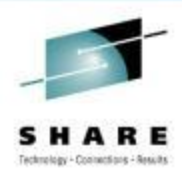

| Packet | Summary           |                  |                |                |          |                                        |            |           |
|--------|-------------------|------------------|----------------|----------------|----------|----------------------------------------|------------|-----------|
| D      | Timestamp         | Datagram<br>Size | Local IP       | Rmt. IP        | Protocol | Messages                               | Local Port | Rmt. Port |
| 1      | 07:24:50:3078 CST | 72               | 192.168.1.100  | 192.168.0.254  | UDP      | dns : client query (Standard)          | 2541       | dns       |
| 2      | 07:24:50:3867 CST | 179              | 192.168.0.254  | 192.168.1.100  | UDP      | dns : server response (Name Error)     | dns        | 2541      |
| 3      | 07:24:51:5927 CST | 71               | 192.168.1.106  | 192.168.0.254  | UDP      | dns : client query (Standard)          | 1920       | dns       |
| 4      | 07:24:51:7502 CST | 71               | 192.168.0.254  | 192.168.1.106  | UDP      | dns : server response (Server Failure) | dns        | 1920      |
| 5      | 07:24:52:3261 CST | 68               | 192.168.200.12 | 192.168.200.51 | UDP      | dns : client query (Standard)          | 1178       | dns       |
| 6      | 07:24:52:3265 CST | 487              | 192.168.200.51 | 192.168.200.12 | UDP      | dns : server response (No Error)       | dns        | 1178      |
| 7      | 07:24:52:3460 CST | 68               | 192.168.200.12 | 192.168.200.51 | UDP      | dns : client query (Standard)          | 1179       | dns       |
| 8      | 07:24:52:3464 CST | 487              | 192.168.200.51 | 192.168.200.12 | UDP      | dns : server response (No Error)       | dns        | 1179      |
| 9      | 07:24:54:6302 CST | 57               | 192.168.200.12 | 192.168.200.51 | UDP      | dns : client query (Standard)          | 1183       | dns       |
| 10     | 07:24:55:3164 CST | 71               | 192.168.1.100  | 192.168.0.254  | UDP      | dns : client query (Standard)          | 2542       | dns       |
| 11     | 07:24:55:3958 CST | 178              | 192.168.0.254  | 192.168.1.100  | UDP      | dns : server response (Name Error)     | dns        | 2542      |
| 12     | 07:24:55:6304 CST | 57               | 192.168.200.12 | 192.168.200.51 | UDP      | dns : client query (Standard)          | 1183       | dns       |
| 13     | 07:24:56:8673 CST | 72               | 192.168.200.12 | 192.168.200.51 | UDP      | dns : client query (Standard)          | 1187       | dns       |
| 14     | 07:24:57:6333 CST | 57               | 192.168.200.12 | 192.168.200.51 | UDP      | dns : client query (Standard)          | 1183       | dns       |
| 15     | 07:24:57:8638 CST | 72               | 192.168.200.12 | 192.168.200.51 | UDP      | dns : client query (Standard)          | 1187       | dns       |
| 16     | 07:24:58:5960 CST | 71               | 192.168.1.105  | 192.168.0.254  | UDP      | dns : client query (Standard)          | 4555       | dns       |
| 17     | 07:24:58:6765 CST | 71               | 192.168.0.254  | 192.168.1.105  | UDP      | dns : server response (Server Failure) | dns        | 4555      |
| 18     | 07:24:59:6361 CST | 57               | 192.168.200.12 | 192.168.200.51 | UDP      | dns : client query (Standard)          | 1183       | dns       |
| 19     | 07:24:59:6627 CST | 71               | 192.168.1.100  | 192.168.0.254  | UDP      | dns : client query (Standard)          | 2543       | dns       |
| 20     | 07:24:59:7416 CST | 178              | 192.168.0.254  | 192.168.1.100  | UDP      | dns : server response (Name Error)     | dns        | 2543      |
| 21     | 07:24:59:8666 CST | 72               | 192.168.200.12 | 192.168.200.51 | UDP      | dns : client query (Standard)          | 1187       | dns       |
| 22     | 07:25:00:1717 CST | 72               | 192.168.1.108  | 192.168.0.254  | UDP      | dns : client query (Standard)          | 1274       | dns       |
| 23     | 07:25:00:2506 CST | 72               | 192.168.0.254  | 192.168.1.108  | UDP      | dns : server response (Server Failure) | dns        | 1274      |
| 24     | 07:25:01:8321 CST | 70               | 192.168.200.51 | 192.168.200.12 | UDP      | dns : server response (Server Failure) | dns        | 1173      |

Copyright © 2013 Applied Expert Systems, Inc.

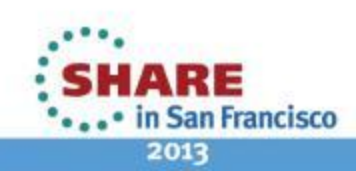

### **DNS Response: Name Error**

Packet Details

```
Packet ID : 2
Time : 4/1/2003 07:24:50:3867 CST
Link Header :
Source Mac : 00:20:78:D9:0D:DB
                                  Remote Mac : 00:D0:59:AA:AF:80
ETHERTYPE : IP (0x800)
IP Version 4
Header Length : 20
Source : 192,168.0.254 Remote : 192,168.1.100
Protocol : UDP
Datagram Length : 179
ID : 0xB998 (47512)
Flags :
           Fragment Offset : 0
Time to live : 64
Header checksum : 0x3CEF
UDP Header Info
Source Port : 53 dns Remote Port : 2541 2541
DNS Header
DNS Message ID : 31
Type : Response(Name Error)
Flags : AA RD RA
Request address of following names
  109.1.168.192.in-addr.arpa
```

Flags:

- AA Authoritative Answer response came from an authoritative server for the domain name
- RD Recursion Desired
- RA Recursion Available on this server

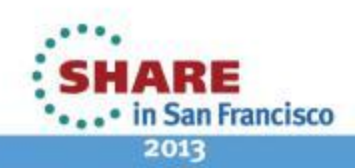

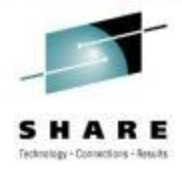

# **DNS Queries – routing problem**

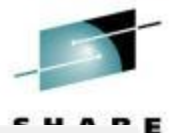

| -Packet S | ummary            |                  |               |                |          |                                                    |            |           |
|-----------|-------------------|------------------|---------------|----------------|----------|----------------------------------------------------|------------|-----------|
| D         | Timestamp         | Datagram<br>Size | Local IP      | Rmt. IP        | Protocol | Messages                                           | Local Port | Rmt. Port |
| 1         | 14:01:29:0704 CST | 65               | 207.33.247.70 | 204.156.128.1  | UDP      | dns : client query (Standard) www.netanalysis.org. | 1030       | dns       |
| 2         | 14:01:30:8870 CST | 56               | 207.33.247.65 | 207.33.247.70  | ICMP     | Transit TTL exceeded                               |            |           |
| 3         | 14:01:34:5804 CST | 65               | 207.33.247.70 | 204.156.128.10 | UDP      | dns : client query (Standard) www.netanalysis.org. | 1030       | dns       |
| 4         | 14:01:36:3936 CST | 56               | 207.33.247.65 | 207.33.247.70  | ICMP     | Transit TTL exceeded                               |            |           |
| 5         | 14:01:40:1193 CST | 65               | 207.33.247.70 | 204.156.128.20 | UDP      | dns : client query (Standard) www.netanalysis.org. | 1030       | dns       |
| 6         | 14:01:41:9358 CST | 56               | 207.33.247.65 | 207.33.247.70  | ICMP     | Transit TTL exceeded                               |            |           |
| 7         | 14:01:45:6194 CST | 65               | 207.33.247.70 | 204.156.128.1  | UDP      | dns : client query (Standard) www.netanalysis.org. | 1030       | dns       |
| 8         | 14:01:47:4349 CST | 56               | 207.33.247.65 | 207.33.247.70  | ICMP     | Transit TTL exceeded                               |            |           |
| 9         | 14:01:49:1244 CST | 65               | 207.33.247.70 | 204.156.128.10 | UDP      | dns : client query (Standard) www.netanalysis.org. | 1030       | dns       |
| 10        | 14:01:50:9411 CST | 56               | 207.33.247.65 | 207.33.247.70  | ICMP     | Transit TTL exceeded                               |            |           |
| 11        | 14:01:52:6244 CST | 65               | 207.33.247.70 | 204.156.128.20 | UDP      | dns : client query (Standard) www.netanalysis.org. | 1030       | dns       |
| 12        | 14:01:54:4411 CST | 56               | 207.33.247.65 | 207.33.247.70  | ICMP     | Transit TTL exceeded                               |            |           |
| 13        | 14:01:56:1293 CST | 65               | 207.33.247.70 | 204.156.128.1  | UDP      | dns : client query (Standard) www.netanalysis.org. | 1030       | dns       |
| 14        | 14:01:57:9524 CST | 56               | 207.33.247.65 | 207.33.247.70  | ICMP     | Transit TTL exceeded                               |            |           |
| 15        | 14:02:01:6343 CST | 65               | 207.33.247.70 | 204.156.128.10 | UDP      | dns : client query (Standard) www.netanalysis.org. | 1030       | dns       |
| 16        | 14:02:03:4471 CST | 56               | 207.33.247.65 | 207.33.247.70  | ICMP     | Transit TTL exceeded                               |            |           |
| 17        | 14:02:07:1421 CST | 65               | 207.33.247.70 | 204.156.128.20 | UDP      | dns : client query (Standard) www.netanalysis.org. | 1030       | dns       |
| 18        | 14:02:08:9591 CST | 56               | 207.33.247.65 | 207.33.247.70  | ICMP     | Transit TTL exceeded                               |            |           |
| 19        | 14:02:12:6644 CST | 65               | 207.33.247.70 | 204.156.128.1  | UDP      | dns : client query (Standard) www.netanalysis.org. | 1030       | dns       |
| 20        | 14:02:14:4813 CST | 56               | 207.33.247.65 | 207.33.247.70  | ICMP     | Transit TTL exceeded                               |            |           |
| 21        | 14:02:19:1694 CST | 65               | 207.33.247.70 | 204.156.128.10 | UDP      | dns : client query (Standard) www.netanalysis.org. | 1030       | dns       |
| 22        | 14:02:20:9833 CST | 56               | 207.33.247.65 | 207.33.247.70  | ICMP     | Transit TTL exceeded                               |            |           |
| 23        | 14:02:25:6693 CST | 65               | 207.33.247.70 | 204.156.128.20 | UDP      | dns : client query (Standard) www.netanalysis.org. | 1030       | dns       |
| 24        | 14:02:27:6696 CST | 56               | 207.33.247.65 | 207.33.247.70  | ICMP     | Transit TTL exceeded                               |            |           |
| 25        | 14:02:32:2063 CST | 75               | 207.33.247.70 | 204.156.128.1  | UDP      | dns : client query (Standard)                      | 1031       | dns       |
| 26        | 14:02:34:5654 CST | 56               | 207.33.247.65 | 207.33.247.70  | ICMP     | Transit TTL exceeded                               |            |           |
| 27        | 14:02:37:7143 CST | 75               | 207.33.247.70 | 204.156.128.10 | UDP      | dns : client query (Standard)                      | 1031       | dns       |
| 28        | 14:02:40:0695 CST | 56               | 207.33.247.65 | 207.33.247.70  | ICMP     | Transit TTL exceeded                               |            |           |

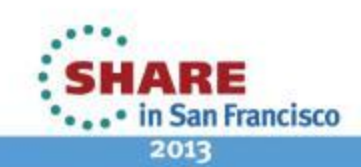

# DHCP

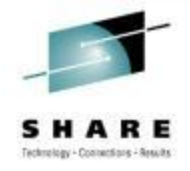

- UDP Port 67 Server daemon
- UDP Port 68 Client process
- Transaction ID keeping track of responses and requests
- DHCP Message Types:
  - 1. DHCP Discover
  - 2. DHCP Offer
  - 3. DHCP Request
  - 4. DHCP Decline
  - 5. DHCP Acknowledgement
  - 6. DHCP Negative Acknowledgement
  - 7. DHCP Release
  - 8. DHCP Informational

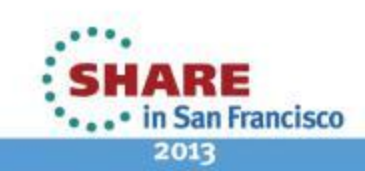

### **DHCP** Decline sequence

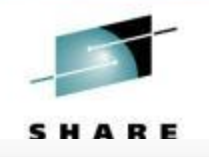

| Packet S | ummary            |                  |             |                 |          |                                                                      |            |           |
|----------|-------------------|------------------|-------------|-----------------|----------|----------------------------------------------------------------------|------------|-----------|
| ID       | Timestamp         | Datagram<br>Size | Local IP    | Rmt. IP         | Protocol | Messages                                                             | Local Port | Rmt. Port |
| 1        | 17:25:03:7104 CST | 328              | 0.0.0.0     | 255.255.255.255 | UDP      | dhcp : client request: discover find DHCP servers                    | bootpc     | bootps    |
| 2        | 17:25:03:7241 CST | 328              | 192.168.0.1 | 255.255.255.255 | UDP      | dhcp : server reply: offering ip address 192.168.0.104               | bootps     | bootpc    |
| 3        | 17:25:03:7299 CST | 342              | 0.0.0.0     | 255.255.255.255 | UDP      | dhcp : client request: request new ip address                        | bootpc     | bootps    |
| 4        | 17:25:03:7368 CST | 342              | 192.168.0.1 | 255.255.255.255 | UDP      | dhcp : server reply: ACK use of 192.168.0.104 (ok to use)            | bootps     | bootpc    |
| 5        | 17:25:04:6489 CST | 328              | 0.0.0.0     | 255.255.255.255 | UDP      | dhcp : client request: decline use of 192.168.0.104 (already in use) | bootpc     | bootps    |
|          |                   |                  |             |                 |          |                                                                      |            |           |

#### DHCP Discover (Msg Type 1) -> Offer (2) -> Request (3) -> Ack (5) -> Decline (4)

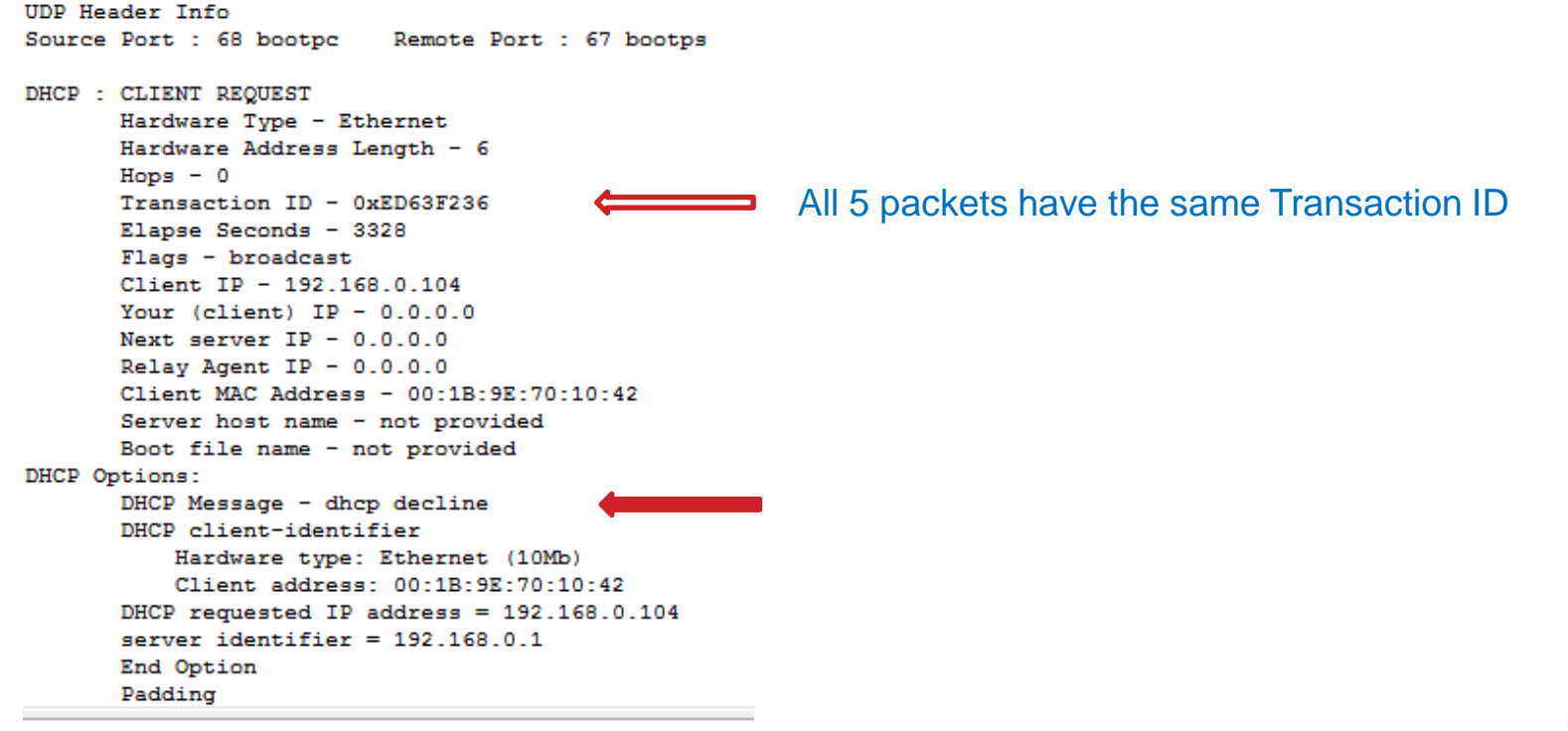

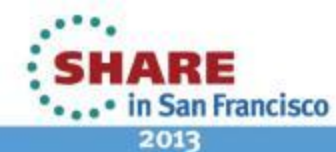

## **FTP** – lost SYN packet

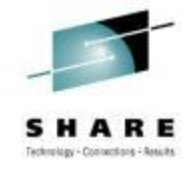

۸

v

Traces Query Builder Packet Summary Packet Details Sequence of Execution Response Time Summary Exception Report

- Packet Summary

| 12 |    |                   |                  |               |               |          |                                                  |             |             |                |                |                |
|----|----|-------------------|------------------|---------------|---------------|----------|--------------------------------------------------|-------------|-------------|----------------|----------------|----------------|
|    | D  | Timestamp         | Datagram<br>Size | Local IP      | Rmt. IP       | Protocol | Messages                                         | Local Port  | Rmt. Port   | Seq.<br>Number | Ack.<br>Number | Window<br>Size |
| ŝ  | 1  | 02:35:10:5649 GMT | 78               | 137.72.43.45  | 137.72.43.255 | UDP      |                                                  | 137         | 137         |                |                |                |
|    | 2  | 02:35:11:2518 GMT | 1500             | 137.72.43.207 | 137.72.43.142 | TCP      | ACK : telnet : tn3270e data header               | telnet      | 1215        | 424249748      | 4206849998     | 32760          |
|    | 3  | 02:35:11:2688 GMT | 136              | 137.72.43.207 | 137.72.43.142 | TCP      | ACK PSH : telnet : 96 bytes of telnet data       | telnet      | 1215        | 424251208      | 4206849998     | 32760          |
|    | 4  | 02:35:11:2712 GMT | 40               | 137.72.43.142 | 137.72.43.207 | TCP      | ACK                                              | 1215        | telnet      | 4206849998     | 424251304      | 63748          |
|    | 5  | 02:35:11:2713 GMT | 40               | 137.72.43.142 | 137.72.43.207 | TCP      | ACK                                              | 1215        | telnet      | 4206849998     | 424251304      | 64240          |
|    | 6  | 02:35:11:2775 GMT | 78               | 137.72.43.45  | 137.72.43.255 | UDP      |                                                  | 137         | 137         |                |                |                |
| ľ  | 7  | 02:35:11:6239 GMT | 71               | 137.72.43.207 | 137.72.43.207 | UDP      | SNMP : Community - public(v1) : pdu -            | 14280       | snmp ctrl   |                |                |                |
|    | 8  | 02:35:11:6245 GMT | 56               | 137.72.43.207 | 137.72.43.207 | ICMP     | Destination Unreachable : Port unreachable       | 0           | 0           |                |                |                |
|    | 9  | 02:35:12:0784 GMT | 48               | 137.72.43.142 | 137.72.43.207 | TCP      | ACK PSH : telnet : tn3270e data header           | 1215        | telnet      | 4206849998     | 424251304      | 64240          |
|    | 10 | 02:35:12:0791 GMT | 40               | 137.72.43.207 | 137.72.43.142 | TCP      | ACK PSH                                          | telnet      | 1215        | 424251304      | 4206850006     | 32760          |
|    | 11 | 02:35:12:7799 GMT | 1453             | 137.72.43.143 | 137.72.43.255 | UDP      |                                                  | 6646        | 6646        |                |                |                |
|    | 12 | 02:35:12:7813 GMT | 1453             | 137.72.43.142 | 137.72.43.255 | UDP      |                                                  | 6646        | 6646        |                |                |                |
|    | 13 | 02:35:13:7644 GMT | 52               | 137.72.43.137 | 137.72.43.207 | тср      | SYN                                              | 10432       | ftp control | 1257181311     | 0              | 65535          |
|    | 14 | 02:35:13:7650 GMT | 48               | 137.72.43.207 | 137.72.43.137 | тср      | ACK SYN                                          | ftp control | 10432       | 452077195      | 1257181312     | 32768          |
|    | 15 | 02:35:13:7659 GMT | 40               | 137.72.43.137 | 137.72.43.207 | тср      | ACK                                              | 10432       | ftp control | 1257181312     | 452077196      | 64240          |
|    | 16 | 02:35:13:8898 GMT | 114              | 137.72.43.207 | 137.72.43.137 | TCP      | ACK PSH : ftp reply code 220                     | ftp control | 10432       | 452077196      | 1257181312     | 32768          |
|    | 17 | 02:35:13:9114 GMT | 1453             | 137.72.43.108 | 137.72.43.255 | UDP      |                                                  | 6646        | 6646        |                |                |                |
|    | 18 | 02:35:14:0430 GMT | 40               | 137.72.43.137 | 137.72.43.207 | TCP      | ACK                                              | 10432       | ftp control | 1257181312     | 452077270      | 64221          |
|    | 19 | 02:35:14:0435 GMT | 74               | 137.72.43.207 | 137.72.43.137 | TCP      | ACK PSH : ftp reply code 220                     | ftp control | 10432       | 452077270      | 1257181312     | 32768          |
|    | 20 | 02:35:14:2617 GMT | 40               | 137.72.43.137 | 137.72.43.207 | TCP      | АСК                                              | 10432       | ftp control | 1257181312     | 452077304      | 64213          |
|    | 21 | 02:35:14:3524 GMT | 71               | 137.72.43.207 | 137.72.43.207 | UDP      | SNMP : Community - public(v1) : pdu - GetRequest | 14278       | snmp ctrl   |                |                |                |
|    | 22 | 02:35:14:3531 GMT | 56               | 137.72.43.207 | 137.72.43.207 | ICMP     | Destination Unreachable : Port unreachable       | 0           | 0           |                |                |                |
|    | 23 | 02:35:16:7560 GMT | 71               | 137.72.43.207 | 137.72.43.207 | UDP      | SNMP : Community - public(v1) : pdu -            | 14282       | snmp ctrl   |                |                |                |
|    | 24 | 02:35:16:7567 GMT | 56               | 137.72.43.207 | 137.72.43.207 | ICMP     | Destination Unreachable : Port unreachable       | 0           | 0           |                |                |                |
|    | 25 | 02:35:18:1661 GMT | 54               | 137.72.43.137 | 137.72.43.207 | TCP      | ACK PSH : ftp command USER                       | 10432       | ftp control | 1257181312     | 452077304      | 64213          |

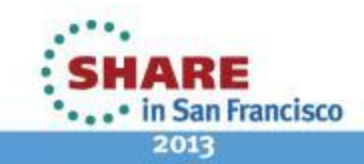

### FTP Analysis – zoom in on FTP ports: Control connection vs. Data connection

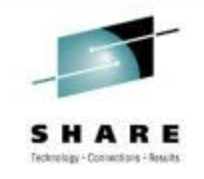

|       |          |                     |                     |                    |                    | -           |                              |             |             |                |                |                |
|-------|----------|---------------------|---------------------|--------------------|--------------------|-------------|------------------------------|-------------|-------------|----------------|----------------|----------------|
| Trace | es Que   | ry Builder Packet S | ummary Pa           | icket Details Sequ | Jence of Execution | Response Ti | me Summary Exception Report  |             |             |                |                |                |
| _ Da  | cket Sum | many                |                     |                    |                    |             |                              |             |             |                |                |                |
|       | okot oum | initian y           |                     |                    |                    |             |                              |             |             |                |                |                |
| 10    | 5        | Timestamp           | Datagram<br>Size    | Local IP           | Rmt. IP            | Protocol    | Messages                     | Local Port  | Rmt. Port   | Seq.<br>Number | Ack.<br>Number | Window<br>Size |
| 1     | 3        | 02:35:13:7644 GMT   | 52                  | 137.72.43.137      | 137.72.43.207      | тср         | SYN                          | 10432       | ftp control | 1257181311     | 0              | 65535          |
| 1     | 4        | 02:35:13:7650 GMT   | 48                  | 137.72.43.207      | 137.72.43.137      | тср         | ACK SYN                      | ftp control | 10432       | 452077195      | 1257181312     | 32768          |
| 1     | 5        | 02:35:13:7659 GMT   | 40                  | 137.72.43.137      | 137.72.43.207      | TCP         | АСК                          | 10432       | ftp control | 1257181312     | 452077196      | 64240          |
| 1     | 6        | 02:35:13:8898 GMT   | 114                 | 137.72.43.207      | 137.72.43.137      | TCP         | ACK PSH : ftp reply code 220 | ftp control | 10432       | 452077196      | 1257181312     | 32768          |
| 1     | 8        | 02:35:14:0430 GMT   | 40                  | 137.72.43.137      | 137.72.43.207      | TCP         | АСК                          | 10432       | ftp control | 1257181312     | 452077270      | 64221          |
| 1     | 9        | 02:35:14:0435 GMT   | 74                  | 137.72.43.207      | 137.72.43.137      | TCP         | ACK PSH : ftp reply code 220 | ftp control | 10432       | 452077270      | 1257181312     | 32768          |
| 2     | 0        | 02:35:14:2617 GMT   | 40                  | 137.72.43.137      | 137.72.43.207      | TCP         | АСК                          | 10432       | ftp control | 1257181312     | 452077304      | 64213          |
| 2     | 5        | 02:35:18:1661 GMT   | 54                  | 137.72.43.137      | 137.72.43.207      | TCP         | ACK PSH : ftp command USER   | 10432       | ftp control | 1257181312     | 452077304      | 64213          |
| 2     | 6        | 02:35:18:1790 GMT   | 67                  | 137.72.43.207      | 137.72.43.137      | TCP         | ACK PSH : ftp reply code 331 | ftp control | 10432       | 452077304      | 1257181326     | 32754          |
| 2     | 7        | 02:35:18:3075 GMT   | 40                  | 137.72.43.137      | 137.72.43.207      | TCP         | АСК                          | 10432       | ftp control | 1257181326     | 452077331      | 64206          |
| 3     | 3        | 02:35:20:6157 GMT   | 55                  | 137.72.43.137      | 137.72.43.207      | TCP         | ACK PSH : ftp command PASS   | 10432       | ftp control | 1257181326     | 452077331      | 64206          |
| 3     | 4        | 02:35:20:8732 GMT   | 40                  | 137.72.43.207      | 137.72.43.137      | TCP         | ACK PSH                      | ftp control | 10432       | 452077331      | 1257181341     | 32753          |
| 3     | 6        | 02:35:21:3641 GMT   | 101                 | 137.72.43.207      | 137.72.43.137      | TCP         | ACK PSH : ftp reply code 230 | ftp control | 10432       | 452077331      | 1257181341     | 32753          |
| 3     | 7        | 02:35:21:4799 GMT   | 40                  | 137.72.43.137      | 137.72.43.207      | TCP         | АСК                          | 10432       | ftp control | 1257181341     | 452077392      | 64191          |
| 4     | 1        | 02:35:23:5899 GMT   | 48                  | 137.72.43.137      | 137.72.43.207      | TCP         | ACK PSH : ftp command TYPE   | 10432       | ftp control | 1257181341     | 452077392      | 64191          |
| 4     | 2        | 02:35:23:5935 GMT   | 83                  | 137.72.43.207      | 137.72.43.137      | TCP         | ACK PSH : ftp reply code 200 | ftp control | 10432       | 452077392      | 1257181349     | 32760          |
| 4     | 3        | 02:35:23:7760 GMT   | 40                  | 137.72.43.137      | 137.72.43.207      | TCP         | ACK                          | 10432       | ftp control | 1257181349     | 452077435      | 64180          |
| 6     | 61       | 02:35:29:5343 GMT   | 67                  | 137.72.43.137      | 137.72.43.207      | TCP         | ACK PSH : ftp command PORT   | 10432       | ftp control | 1257181349     | 452077435      | 64180          |
| 6     | 2        | 02:35:29:5379 GMT   | າ <mark>ຽ 62</mark> | 137.72.43.207      | 137.72.43.137      | TCP         | ACK PSH : ftp reply code 200 | ftp control | 10432       | 452077435      | 1257181376     | 32741          |
| 6     | 5        | 02:35:30:3898 GMT   | 62                  | 137.72.43.207      | 137.72.43.137      | TCP         | ACK PSH : ftp reply code 200 | ftp control | 10432       | 452077435      | 1257181376     | 32741          |
| 6     | 8        | 02:35:32:1407 GMT   | 62                  | 137.72.43.207      | 137.72.43.137      | TCP         | ACK PSH : ftp reply code 200 | ftp control | 10432       | 452077435      | 1257181376     | 32741          |
| 7     | 4        | 02:35:35:5118 GMT   | 62                  | 137.72.43.207      | 137.72.43.137      | TCP         | ACK PSH : ftp reply code 200 | ftp control | 10432       | 452077435      | 1257181376     | 32741          |
| 7     | 5        | 02:35:42:2300 GMT   | 62                  | 137.72.43.207      | 137.72.43.137      | TCP         | ACK PSH : ftp reply code 200 | ftp control | 10432       | 452077435      | 1257181376     | 32741          |
| 9     | 9        | 02:35:55:6398 GMT   | 62                  | 137.72.43.207      | 137.72.43.137      | TCP         | ACK PSH : ftp reply code 200 | ftp control | 10432       | 452077435      | 1257181376     | 32741          |
| 1     | 66       | 02:36:22:7005 GMT   | 62                  | 137.72.43.207      | 137.72.43.137      | TCP         | ACK PSH : ftp reply code 200 | ftp control | 10432       | 452077435      | 1257181376     | 32741          |
| 2     | 57       | 02:37:16:9704 GMT   | 62                  | 137.72.43.207      | 137.72.43.137      | TCP         | ACK PSH : ftp reply code 200 | ftp control | 10432       | 452077435      | 1257181376     | 32741          |

Copyright © 2013 Applied Expert Systems, Inc.

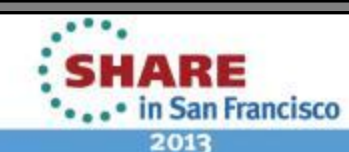

# **FTP Analysis - PORT command**

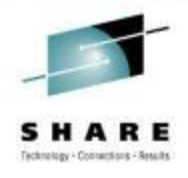

| Traces | Query Builder                | Packet Summary  | Packet Details | Sequence of Execution | Response Time Summary | Exception Report |  |
|--------|------------------------------|-----------------|----------------|-----------------------|-----------------------|------------------|--|
| E Pa   | oket Details —               |                 |                |                       |                       |                  |  |
|        |                              |                 |                |                       |                       |                  |  |
| Pa     | cket Details                 | Hex Decode      |                |                       |                       |                  |  |
| - Pag  | ket Details                  |                 |                |                       |                       |                  |  |
|        |                              |                 |                |                       |                       |                  |  |
| P      | acket TD : 6                 | 1               |                |                       |                       |                  |  |
| Т      | ime : 2/28/2                 | 009 02:35:29:   | 5343 GMT       |                       |                       |                  |  |
| c      | TE Format IF                 | : IPv4/6 Pac    | ket Trace (P   | THIdPkt) (4)          |                       |                  |  |
| P      | THDR T Heade                 | r               |                |                       |                       |                  |  |
| D      | evice Type :                 | Ethernet        |                |                       |                       |                  |  |
| L      | ink Name :                   | ETH1            | h              |                       |                       |                  |  |
| 2      | Iags : Recor<br>IP pa        | cket was rece:  | by +1<br>ived  |                       |                       |                  |  |
| I      | P Packet Len                 | igth : 67 bytes | 3              |                       |                       |                  |  |
| I      | P Source: 13                 | 37.72.43.137    | IP Remote:     | 137.72.43.207         |                       |                  |  |
| T      | ource Port :<br>CB Address : | 10432 Remo      | ote Port : 2   | 1                     |                       |                  |  |
| A      | SID :                        | 0x35            |                |                       |                       |                  |  |
| Т      | race Count :                 | 191128          |                |                       |                       |                  |  |
| I      | P Version 4                  |                 |                |                       |                       |                  |  |
| S      | ource : 13                   | 37.72.43.137    | Remote :       | 137.72.43.207         |                       |                  |  |
|        | rotocol : TC<br>stagram Leng | ;P<br>(th : 67  |                |                       |                       |                  |  |
| F      | lags : Don't                 | ; Fragment      | Fragment       | Offset : 0            |                       |                  |  |
|        | CP Header In                 | fo              |                |                       |                       |                  |  |
| s      | ource Port :                 | 10432 Rer       | note Port :    | 21 ftp control        |                       |                  |  |
| S      | eq. Number :                 | 1257181349      | Ack. Numb      | er : 452077435        |                       |                  |  |
| W      | indow : 6418                 | 0 Flags :       | ACK PSH        |                       |                       |                  |  |
| F      | TP Data                      |                 |                |                       |                       |                  |  |
| C      | ommand : POP                 | T               | 40.400         |                       |                       |                  |  |
| P      | arameters :                  | 137,72,43,137   | ,40,196        |                       |                       |                  |  |
|        |                              |                 |                |                       |                       |                  |  |

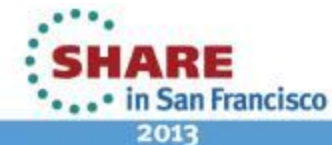

# FTP Analysis – PORT command continued

Active FTP

- Server initiates the data connection
- PORT command contains the data connection listening port

#### PORT 137,72,43,137,40,196

- Specifies that the FTP Server will initiate the data connection
- Client's IP Address: 137.72.43.137
- Client's Port: 40 \* 256 + 196 = 10436
- Expect to see a SYN packet:
  - from server (137.72.43.207)
  - to client (137.72.43.137)

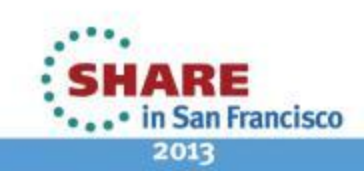

# FTP Analysis – check the corresponding Sniffer trace

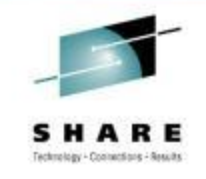

| Fraces | Query Builder Packet S | ummary P         | acket Details | Sequence of Execution | Response T | ime Summary Exception Report |             |             |                |                |                |
|--------|------------------------|------------------|---------------|-----------------------|------------|------------------------------|-------------|-------------|----------------|----------------|----------------|
| -Packe | t Summary              |                  |               |                       |            |                              |             |             |                |                |                |
| D      | Timestamp              | Datagram<br>Size | Local IP      | Rmt. IP               | Protocol   | Messages                     | Local Port  | Rmt. Port   | Seq.<br>Number | Ack.<br>Number | Window<br>Size |
| 10     | 02:42:00:5115 GMT      | 52               | 137.72.43.1   | 137 137.72.43.207     | TCP        | SYN                          | 10432       | ftp control | 1257181311     | 0              | 65535          |
| 11     | 02:42:00:5130 GMT      | 48               | 137.72.43.2   | 207 137.72.43.137     | TCP        | ACK SYN                      | ftp control | 10432       | 452077195      | 1257181312     | 32768          |
| 12     | 02:42:00:5130 GMT      | 40               | 137.72.43.1   | 137 137.72.43.207     | TCP        | ACK                          | 10432       | ftp control | 1257181312     | 452077196      | 64240          |
| 13     | 02:42:00:6380 GMT      | 114              | 137.72.43.2   | 207 137.72.43.137     | TCP        | ACK PSH : ftp reply code 220 | ftp control | 10432       | 452077196      | 1257181312     | 32768          |
| 14     | 02:42:00:7886 GMT      | 40               | 137.72.43.1   | 137 137.72.43.207     | TCP        | ACK                          | 10432       | ftp control | 1257181312     | 452077270      | 64221          |
| 15     | 02:42:00:7916 GMT      | 74               | 137.72.43.2   | 207 137.72.43.137     | TCP        | ACK PSH : ftp reply code 220 | ftp control | 10432       | 452077270      | 1257181312     | 32768          |
| 16     | 02:42:01:0073 GMT      | 40               | 137.72.43.1   | 137 137.72.43.207     | TCP        | ACK                          | 10432       | ftp control | 1257181312     | 452077304      | 64213          |
| 17     | 02:42:04:9129 GMT      | 54               | 137.72.43.1   | 137 137.72.43.207     | TCP        | ACK PSH : ftp command USER   | 10432       | ftp control | 1257181312     | 452077304      | 64213          |
| 18     | 02:42:04:9278 GMT      | 67               | 137.72.43.2   | 207 137.72.43.137     | TCP        | ACK PSH : ftp reply code 331 | ftp control | 10432       | 452077304      | 1257181326     | 32754          |
| 19     | 02:42:05:0542 GMT      | 40               | 137.72.43.1   | 137 137.72.43.207     | TCP        | ACK                          | 10432       | ftp control | 1257181326     | 452077331      | 64206          |
| 20     | 02:42:07:3607 GMT      | 55               | 137.72.43.1   | 137 137.72.43.207     | TCP        | ACK PSH : ftp command PASS   | 10432       | ftp control | 1257181326     | 452077331      | 64206          |
| 21     | 02:42:07:6216 GMT      | 40               | 137.72.43.2   | 207 137.72.43.137     | TCP        | ACK PSH                      | ftp control | 10432       | 452077331      | 1257181341     | 32753          |
| 22     | 02:42:08:1125 GMT      | 101              | 137.72.43.2   | 207 137.72.43.137     | TCP        | ACK PSH : ftp reply code 230 | ftp control | 10432       | 452077331      | 1257181341     | 32753          |
| 23     | 02:42:08:2261 GMT      | 40               | 137.72.43.1   | 137 137.72.43.207     | TCP        | ACK                          | 10432       | ftp control | 1257181341     | 452077392      | 64191          |
| 24     | 02:42:10:3368 GMT      | 48               | 137.72.43.1   | 137 137.72.43.207     | TCP        | ACK PSH : ftp command TYPE   | 10432       | ftp control | 1257181341     | 452077392      | 64191          |
| 25     | 02:42:10:3419 GMT      | 83               | 137.72.43.2   | 207 137.72.43.137     | TCP        | ACK PSH : ftp reply code 200 | ftp control | 10432       | 452077392      | 1257181349     | 32760          |
| 26     | 02:42:10:5229 GMT      | 40               | 137.72.43.1   | 137 137.72.43.207     | TCP        | ACK                          | 10432       | ftp control | 1257181349     | 452077435      | 64180          |
| 30     | 02:42:16:2812 GMT      | 67               | 137.72.43.1   | 137 137.72.43.207     | TCP        | ACK PSH : ftp command PORT   | 10432       | ftp control | 1257181349     | 452077435      | 64180          |
| 31     | 02:42:16:2865 GMT      | 62               | 137.72.43.2   | 207 137.72.43.137     | TCP        | ACK PSH : ftp reply code 200 | ftp control | 10432       | 452077435      | 1257181376     | 32741          |

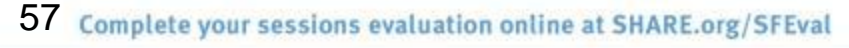

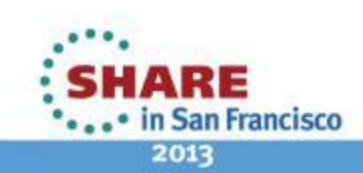

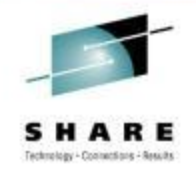

# **FTP Analysis**

Sniffer trace shows the PORT command was sent to the server but there was no SYN packet coming in – SYN packet was "lost"

Might be related to firewall issues - check firewall setting, FTP.DATA and TCP PROFILE settings.

Passive FTP:

- Client initiates the <u>data connection</u>.
- Check the reply to the PASV command to determine the IP address and Port number of the server for the data connection.

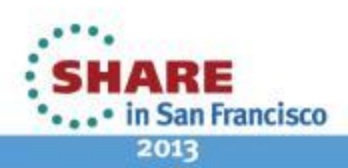

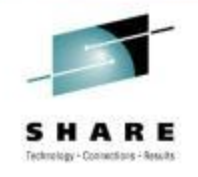

# **FTP Analysis – a Good PASV**

| Traces | Query Builder | Packet Summary | Packet Details | Sequence of Execution | Response Time Summary | Exception Report |
|--------|---------------|----------------|----------------|-----------------------|-----------------------|------------------|
|--------|---------------|----------------|----------------|-----------------------|-----------------------|------------------|

| Packet Sun | nmary             |                  |               |               |          |                              |             |             |                |                |                |
|------------|-------------------|------------------|---------------|---------------|----------|------------------------------|-------------|-------------|----------------|----------------|----------------|
| D          | Timestamp         | Datagram<br>Size | Local IP      | Rmt. IP       | Protocol | Messages                     | Local Port  | Rmt. Port   | Seq.<br>Number | Ack.<br>Number | Window<br>Size |
| 730        | 02:42:16:2097 GMT | 48               | 137.72.43.137 | 137.72.43.207 | TCP      | ACK PSH : ftp command TYPE   | 21157       | ftp control | 3883430947     | 617330248      | 64154          |
| 731        | 02:42:16:2136 GMT | 83               | 137.72.43.207 | 137.72.43.137 | TCP      | ACK PSH : ftp reply code 200 | ftp control | 21157       | 617330248      | 3883430955     | 32760          |
| 732        | 02:42:16:2142 GMT | 46               | 137.72.43.137 | 137.72.43.207 | TCP      | ACK PSH : ftp command PASV   | 21157       | ftp control | 3883430955     | 617330291      | 64143          |
| 733        | 02:42:16:2207 GMT | 89               | 137.72.43.207 | 137.72.43.137 | TCP      | ACK PSH : ftp reply code 227 | ftp control | 21157       | 617330291      | 3883430961     | 32762          |
| 734        | 02:42:16:2223 GMT | 46               | 137.72.43.137 | 137.72.43.207 | TCP      | ACK PSH : ftp command LIST   | 21157       | ftp control | 3883430961     | 617330340      | 64131          |
| 735        | 02:42:16:2234 GMT | 52               | 137.72.43.137 | 137.72.43.207 | TCP      | SYN                          | 21158       | 3679        | 3534575276     | 0              | 65535          |
| 736        | 02:42:16:2331 GMT | 48               | 137.72.43.207 | 137.72.43.137 | ТСР      | ACK SYN                      | 3679        | 21158       | 617396255      | 3534575277     | 32768          |
| 737        | 02:42:16:2331 GMT | 40               | 137.72.43.137 | 137.72.43.207 | TCP      | ACK                          | 21158       | 3679        | 3534575277     | 617396256      | 64240          |
| 738        | 02:42:16:2799 GMT | 61               | 137.72.43.207 | 137.72.43.137 | TCP      | ACK PSH : ftp reply code 125 | ftp control | 21157       | 617330340      | 3883430967     | 32762          |
| 739        | 02:42:16:4079 GMT | 40               | 137.72.43.137 | 137.72.43.207 | TCP      | ACK                          | 21157       | ftp control | 3883430967     | 617330361      | 64126          |
| 740        | 02:42:16:4465 GMT | 1500             | 137.72.43.207 | 137.72.43.137 | TCP      | ACK                          | 3679        | 21158       | 617396256      | 3534575277     | 32768          |
| 741        | 02:42:16:4467 GMT | 1457             | 137.72.43.207 | 137.72.43.137 | TCP      | ACK PSH                      | 3679        | 21158       | 617397716      | 3534575277     | 32768          |
| 742        | 02, 2:16:4468 GMT | 40               | 137.72.43.137 | 137.72.43.207 | TCP      | ACK                          | 21158       | 3679        | 3534575277     | 617399133      | 63520          |
| 743        | 02:42:16:4468 GMT | 40               | 137.72.43.137 | 137.72.43.207 | TCP      | ACK                          | 21158       | 3679        | 3534575277     | 617399133      | 64240          |
| 744        | 02:42:16:4491 GMT | 40               | 137.72.43.207 | 137.72.43.137 | TCP      | ACK PSH FIN                  | 3679        | 21158       | 617399133      | 3534575277     | 32768          |
| 745        | 02:42:16:4493 GMT | 40               | 137.72.43.137 | 137.72.43.207 | TCP      | АСК                          | 21158       | 3679        | 3534575277     | 617399134      | 64240          |
| 746        | 02:42:16:4495 GMT | 40               | 137.72.43.137 | 137.72.43.207 | TCP      | ACK FIN                      | 21158       | 3679        | 3534575277     | 617399134      | 64240          |
| 747        | 02:42:16:4524 GMT | 40               | 137.72.43.207 | 137.72.43.137 | TCP      | ACK PSH                      | 3679        | 21158       | 617399134      | 3534575278     | 32768          |

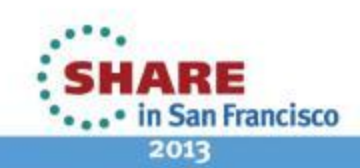

# **FTP Analysis – PASV Reply**

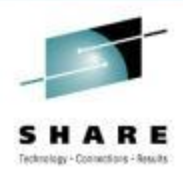

| Trac | es Query Builder | Packet Summary  | Packet Details | Sequence of Execution | Response Time Summary Exception Report |
|------|------------------|-----------------|----------------|-----------------------|----------------------------------------|
| _    | Packet Details — |                 |                |                       |                                        |
|      |                  |                 |                |                       |                                        |
|      |                  |                 |                |                       |                                        |
|      | Packet Details   | Hex Decode      |                |                       |                                        |
|      | Racket Details   |                 |                |                       |                                        |
|      | ľ                |                 |                |                       |                                        |
|      | Packet ID : 7    | 733             |                |                       |                                        |
|      | Time : 3/3/20    | 09 02:42:16:2   | 207 GMT        |                       |                                        |
|      |                  |                 |                |                       |                                        |
|      | Header :         | 00-10-0C-DE-D   |                | M 00-10-0/            | - 22 - 04                              |
|      | ETHERTYPE - 1    | 00:10:C6:DF:B   | AICF Remo      | ote Mac : 00:13:20    | 105177194                              |
|      |                  | (04000)         |                |                       |                                        |
|      | IP Version 4     |                 |                |                       |                                        |
|      | Source : 13      | 37.72.43.207    | Remote :       | 137.72.43.137         |                                        |
|      | Protocol : TO    | :P              |                |                       |                                        |
|      | Flags :          | Fragment Off    | set : 0        |                       |                                        |
|      |                  |                 |                |                       |                                        |
|      | TCP Header In    | nfo             |                |                       |                                        |
|      | Source Port :    | 21 ftp contro   | ol Remote      | Port : 21157          | Client will connect to the Server Port |
|      | Seq. Number :    | 617330291       | Ack. Number    | r : 3883430961        | Olient will connect to the Server Port |
|      | Window : 32/6    | 2 Flags :       | ACK PSH        |                       | 3679 for data connection:              |
|      | FTP Data         |                 |                |                       | Server IP = 137.72.43.207              |
|      | Reply Code :     | 227 (Entering ) | Passive Mode)  | )                     | Server Port = 14 * 256 + 95 = 3679     |
|      | Message : Ent    | ering Passive   | Mode (137,72   | 2,43,207,14,95)       | —                                      |

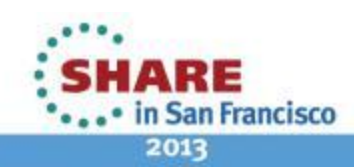

# **FTP Analysis – a Failed PASV**

Datagram

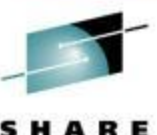

| D  | Timestamp         | Size | Local IP       | Rmt. IP        | Protocol | Messages                     |         | Local Port        | Rmt. Port      | S H<br>Technology |
|----|-------------------|------|----------------|----------------|----------|------------------------------|---------|-------------------|----------------|-------------------|
| 12 | 13:52:08:3181 CST | 40   | 192.233.80.108 | 207.33.247.67  | TCP      | АСК                          |         | ftp control       | 1538           |                   |
| 13 | 13:52:08:3421 CST | 115  | 192.233.80.108 | 207.33.247.67  | TCP      | ACK PSH : ftp reply code 230 |         | ftp control       | 1538           |                   |
| 14 | 13:52:08:4624 CST | 1465 | 192.233.80.108 | 207.33.247.67  | TCP      | ACK : ftp reply code 230     |         | ftp control       | 1538           |                   |
| 15 | 13:52:08:4626 CST | 40   | 207.33.247.67  | 192.233.80.108 | TCP      | АСК                          |         | 1538              | ftp control    |                   |
| 16 | 13:52:08:4683 CST | 115  | 192.233.80.108 | 207.33.247.67  | TCP      | ACK PSH : ftp reply code 230 |         | ftp control       | 1538           |                   |
| 17 | 13:52:08:5512 CST | 1465 | 192.233.80.108 | 207.33.247.67  | TCP      | ACK : ftp reply code 230     |         | ftp control       | 1538           |                   |
| 18 | 13:52:08:5514 CST | 40   | 207.33.247.67  | 192.233.80.108 | TCP      | АСК                          |         | 1538              | ftp control    |                   |
| 19 | 13:52:08:5570 CST | 115  | 192.233.80.108 | 207.33.247.67  | TCP      | ACK PSH : ftp reply code 230 |         | ftp control       | 1538           |                   |
| 20 | 13:52:08:7234 CST | 40   | 207.33.247.67  | 192.233.80.108 | TCP      | ACK                          |         | 1538              | ftp control    |                   |
| 21 | 13:52:08:8335 CST | 964  | 192.233.80.108 | 207.33.247.67  | TCP      | ACK PSH : ftp reply code 230 |         | ftp control       | 1538           |                   |
| 22 | 13:52:08:8353 CST | 48   | 207.33.247.67  | 192.233.80.108 | TCP      | ACK PSH : ftp command REST   |         | 1538              | ftp control    |                   |
| 23 | 13:52:08:8960 CST | 107  | 192.233.80.108 | 207.33.247.67  | TCP      | ACK PSH : ftp reply code 350 |         | ftp control       | 1538           |                   |
| 24 | 13:52:08:8971 CST | 46   | 207.33.247.67  | 192.233.80.108 | TCP      | ACK PSH : ftp command SYST   |         | 1538              | ftp control    |                   |
| 25 | 13:52:08:9561 CST | 59   | 192.233.80.108 | 207.33.247.67  | TCP      | ACK PSH : ftp reply code 215 |         | ftp control       | 1538           |                   |
| 26 | 13:52:08:9596 CST | 45   | 207.33.247.67  | 192.233.80.108 | TCP      | ACK PSH : ftp command PWD    |         | 1538              | ftp control    |                   |
| 27 | 13:52:09:0190 CST | 71   | 192.233.80.108 | 207.33.247.67  | TCP      | ACK PSH : ftp reply code 257 |         | Constant and      | 1500           |                   |
| 28 | 13:52:09:0200 CST | 46   | 207.33.247.67  | 192.233.80.108 | TCP      | ACK PSH : ftp command PASV   | Messag  | ge : Enterin      | ng Passive     | Mode              |
| 29 | 13:52:09:1183 CST | 40   | 192.233.80.108 | 207.33.247.67  | TCP      | АСК                          | (192,23 | 3,80,108,8        | <b>9,23</b> ). |                   |
| 30 | 13:52:09:1395 CST | 90   | 192.233.80.108 | 207.33.247.67  | TCP      | ACK PSH : ftp reply code 227 | 89x256  | + 23 = <b>228</b> | 07             |                   |
| 31 | 13:52:09:1460 CST | 48   | 207.33.247.67  | 192.233.80.108 | TCP      | SYN                          |         | 1539              | 22807          |                   |
| 32 | 13:52:09:3234 CST | 40   | 207.33.247.67  | 192.233.80.108 | TCP      | АСК                          |         | 1538              | ftp control    |                   |
| 33 | 13:52:12:1284 CST | 48   | 207.33.247.67  | 192.233.80.108 | TCP      | SYN                          |         | 1539              | 22807          |                   |
| 34 | 13:52:18:1635 CST | 48   | 207.33.247.67  | 192.233.80.108 | TCP      | SYN                          |         | 1539              | 22807          |                   |
| 35 | 13:52:30:2134 CST | 48   | 207.33.247.67  | 192.233.80.108 | TCP      | SYN                          |         | 1539              | 22807          |                   |
| 36 | 13:52:54:2620 CST | 48   | 207.33.247.67  | 192.233.80.108 | TCP      | SYN                          |         | 1539              | 22807          |                   |
| 37 | 13:52:54:2933 CST | 40   | 207.33.247.67  | 192.233.80.108 | TCP      | ACK FIN                      |         | 1538              | ftp control    |                   |
| 38 | 13:52:54:3481 CST | 40   | 192.233.80.108 | 207.33.247.67  | TCP      | ACK                          |         | ftp control       | 1538           |                   |
| 39 | 13:52:54:3528 CST | 77   | 192.233.80.108 | 207.33.247.67  | TCP      | ACK PSH : ftp reply code 221 |         | ftp control       | 1538           |                   |
| 40 | 13:52:54:3530 CST | 40   | 207.33.247.67  | 192.233.80.108 | TCP      | RST                          |         | 1538              | ftp control    |                   |
| 41 | 13:52:54:3556 CST | 40   | 192.233.80.108 | 207.33.247.67  | TCP      | ACK FIN                      |         | ftp control       | 1538           |                   |
| 42 | 13:52:54:3557 CST | 40   | 207.33.247.67  | 192.233.80.108 | TCP      | RST                          |         | 1538              | ftp control    |                   |
| 43 | 13:52:57:2535 CST | 48   | 207.33.247.67  | 192.233.80.108 | TCP      | SYN                          |         | 1539              | 22807          |                   |
| 44 | 13:53:03:2785 CST | 48   | 207.33.247.67  | 192.233.80.108 | TCP      | SYN                          |         | 1539              | 22807          |                   |

Copyright © 2013 Applied Expert Systems, Inc.

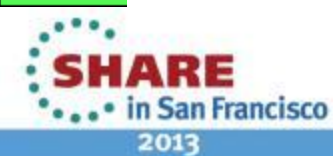

### **Proactively Monitoring for FTP Server Logon Failures**

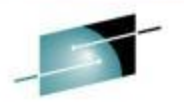

| I               | Host Name: Cu   | rrent Host | Host Addres | s: 172.29.122. | 182 Use         | r ID: AESDJ              | IC1              | Logoff        | Change I        | lost   Select Stack   Help                       |
|-----------------|-----------------|------------|-------------|----------------|-----------------|--------------------------|------------------|---------------|-----------------|--------------------------------------------------|
| CA              | ES              |            |             |                |                 |                          |                  |               | Clev            | verView® for TCP/IP                              |
|                 |                 | 🔮 SysP     | Point 🔰 🖉 🤅 | Connect Exp    | pert 🔰 💋 St     | ackView                  | 🔗 LinkView       | 📩 (           | Critical Resour | ces 🔰 🔍 PinPoint                                 |
| <b>&gt;&gt;</b> |                 | 🍇 🛃        |             |                | Ftp Serve       | e <mark>r Logon</mark> I | Failure          |               |                 | August 2, 2012 4:56:45 PM                        |
| 0               | 0               |            |             |                |                 |                          |                  |               |                 | Refresh                                          |
|                 |                 |            |             |                | 17 items fou    | und, display             | /ing all items.1 |               |                 |                                                  |
| Host<br>Name    | TCP/IP<br>Stack | FTP Server | Date        | Time           | Remote IP       | Remote<br>port           | Local IP         | Local<br>port | UserID          | Reason                                           |
| S0W1            | TCPIP           | FTPSERVE   | 09/19/2011  | 17:27:07       | 172.29.96.6     | 63702                    | 172.29.122.182   | 21            | AESDJC1         | Password is not valid                            |
| S0W1            | TCPIP           | FTPSERVE   | 09/26/2011  | 21:23:22       | 172.29.96.39    | 49768                    | 172.29.122.182   | 21            | AESDJC1         | Password is not valid                            |
| S0W1            | TCPIP           | FTPSERVE   | 09/26/2011  | 21:47:19       | 172.29.96.39    | 49996                    | 172.29.122.182   | 21            | AESDJC1         | Password is not valid                            |
| S0W1            | TCPIP           | FTPSERVE   | 09/26/2011  | 21:48:01       | 172.29.96.39    | 49999                    | 172.29.122.182   | 21            | AESDJC1         | Password is not valid                            |
| S0W1            | TCPIP           | FTPSERVE   | 10/26/2011  | 21:38:57       | 172.29.96.73    | 49188                    | 172.29.122.182   | 21            | AESDJC3         | Password is not valid                            |
| S0W1            | TCPIP           | FTPSERVE   | 10/26/2011  | 21:39:13       | 172.29.96.73    | 49191                    | 172.29.122.182   | 21            | XX              | User ID is unknown                               |
| S0W1            | TCPIP           | FTPSERVE   | 10/28/2011  | 20:13:09       | 172.29.96.22    | 60604                    | 172.29.122.182   | 21            | Х               | User ID is unknown                               |
| S0W1            | TCPIP           | FTPSERVE   | 10/28/2011  | 20:13:15       | 172.29.96.22    | 60605                    | 172.29.122.182   | 21            | AESDJC3         | Session terminated before<br>password is entered |
| S0W1            | TCPIP           | FTPSERVE   | 11/02/2011  | 15:03:44       | 172.29.96.53    | 50348                    | 172.29.122.182   | 21            | XXX             | User ID is unknown                               |
| S0W1            | TCPIP           | FTPSERVE   | 11/02/2011  | 15:03:48       | 172.29.96.53    | 50349                    | 172.29.122.182   | 21            | AESDJC1         | Password is not valid                            |
| S0W1            | TCPIP           | FTPSERVE   | 11/02/2011  | 15:03:53       | 172.29.96.53    | 50350                    | 172.29.122.182   | 21            | AESDJC1         | Session terminated before<br>password is entered |
| S0W1            | TCPIP           | FTPSERVE   | 12/30/2011  | 16:37:13       | 172.29.96.13    | 55285                    | 172.29.122.182   | 21            | ANONYMOU        | User ID is unknown                               |
| S0W1            | TCPIP           | FTPSERVE   | 12/30/2011  | 16:37:16       | 172.29.96.13    | 55286                    | 172.29.122.182   | 21            | ANONYMOU        | User ID is unknown                               |
| S0W1            | TCPIP           | FTPSERVE   | 12/30/2011  | 17:12:03       | 172.29.96.13    | 55754                    | 172.29.122.182   | 21            |                 | User ID is unknown                               |
| S0W1            | TCPIP           | FTPSERVE   | 03/30/2012  | 14:44:03       | 172.29.96.4     | 51504                    | 172.29.122.182   | 21            | AESDJC1         | Password is not valid                            |
| S0W1            | TCPIP           | FTPSERVE   | 04/06/2012  | 17:21:33       | 172.29.96.48    | 33988                    | 172.29.122.182   | 21            | AESDJC1         | User ID is unknown                               |
| S0W1            | TCPIP           | FTPSERVE   | 07/13/2012  | 16:45:09       | 172.29.96.14    | 23926                    | 172.29.122.182   | 21            |                 | User ID is unknown                               |
|                 |                 |            |             |                | Export options: | CSV   Ex                 | cel   XML   PDF  |               |                 |                                                  |

#### FTP Brute Force Attack – over 460 attempts within 21 seconds

v® for cTrace An

33

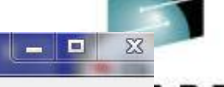

|       |                      |                  | or nespi rime rin           |                |          |                              |             | uvi Litois  |                |                |                |
|-------|----------------------|------------------|-----------------------------|----------------|----------|------------------------------|-------------|-------------|----------------|----------------|----------------|
| es (  | Query Builder Packet | Summary S        | ession Summary              | Packet Details |          |                              |             |             |                |                |                |
| acket | Summary              |                  |                             |                |          |                              |             |             |                |                |                |
|       | Timestamp            | Datagram<br>Size | Local IP                    | Rmt. IP        | Protocol | Messages                     | Local Port  | Rmt. Port   | Seq.<br>Number | Ack.<br>Number | Window<br>Size |
|       | 16:21:31:9531 CST    | 48               | 69.181.135.56               | 67.161.39.46   | TCP      | SYN                          | 1285        | ftp control | 3093229813     | 0              | 16384          |
|       | 16:21:31:9532 CST    | 48               | 67.161.39.46                | 69.181.135.56  | TCP      | ACK SYN                      | ftp control | 1285        | 3090751062     | 3093229814     | 65535          |
|       | 16:21:31:9656 CST    | 48               | 69.181.135.56               | 67.161.39.46   | TCP      | SYN                          | 1288        | ftp control | 606814161      | 0              | 16384          |
|       | 16:21:31:9657 CST    | 48               | 67.161.39.46                | 69.181.135.56  | TCP      | ACK SYN                      | ftp control | 1288        | 2147941734     | 606814162      | 65535          |
|       | 16:21:31:9706 CST    | 48               | 69.181.135.56               | 67.161.39.46   | TCP      | SYN                          | 1291        | ftp control | 4028165621     | 0              | 16384          |
|       | 16:21:31:9706 CST    | 48               | 67.161.39.46                | 69.181.135.56  | TCP      | ACK SYN                      | ftp control | 1291        | 573343984      | 4028165622     | 65535          |
|       | 16:21:31:9751 CST    | 40               | 69.181.135.56               | 67.161.39.46   | TCP      | ACK                          | 1285        | ftp control | 3093229814     | 3090751063     | 17520          |
|       | 16:21:31:9757 CST    | 87               | 67.161.39.46                | 69.181.135.56  | TCP      | ACK PSH : ftp reply code 220 | ftp control | 1285        | 3090751063     | 3093229814     | 65535          |
|       | 16:21:31:9799 CST    | 40               | 69.181.135.56               | 67.161.39.46   | TCP      | ACK RST                      | 1285        | ftp control | 3093229814     | 3090751063     | 0              |
|       | 16:21:31:9844 CST    | 48               | 69.181.135.56               | 67.161.39.46   | TCP      | SYN                          | 1294        | ftp control | 1544714838     | 0              | 16384          |
|       | 16:21:31:9845 CST    | 48               | 67.161.39.46                | 69.181.135.56  | TCP      | ACK SYN                      | ftp control | 1294        | 3586017418     | 1544714839     | 65535          |
|       | 16:21:31:9895 CST    | 48               | 69.181.135.56               | 67.161.39.46   | TCP      | SYN                          | 1297        | ftp control | 1806621893     | 0              | 16384          |
|       | 16:21:31:9895 CST    | 48               | 67.161.39.46                | 69.181.135.56  | TCP      | ACK SYN                      | ftp control | 1297        | 2638101644     | 1806621894     | 65535          |
|       | 16:21:31:9987 CST    | 48               | 69.181.135.56               | 67.161.39.46   | TCP      | SYN                          | 1300        | ftp control | 472763074      | 0              | 16384          |
|       | 16:21:31:9987 CST    | 48               | 67.161.39.46                | 69.181.135.56  | TCP      | ACK SYN                      | ftp control | 1300        | 1450173204     | 472763075      | 65535          |
|       | 16:21:32:0035 CST    | 48               | 69.181.135.56               | 67.161.39.46   | TCP      | SYN                          | 1303        | ftp control | 2566042477     | 0              | 16384          |
|       | 16:21:32:0035 CST    | 48               | 67.161.39.46                | 69.181.135.56  | TCP      | ACK SYN                      | ftp control | 1303        | 3242763093     | 2566042478     | 65535          |
|       | 16:21:32:0131 CST    | 48               | 69.181.135.56               | 67.161.39.46   | TCP      | SYN                          | 1306        | ftp control | 2573926232     | 0              | 16384          |
|       | 16:21:32:0131 CST    | 48               | 67.161.39.46                | 69.181.135.56  | TCP      | ACK SYN                      | ftp control | 1306        | 639928657      | 2573926233     | 65535          |
|       | 16:21:32:0179 CST    | 48               | 69.181.135.56               | 67.161.39.46   | TCP      | SYN                          | 1309        | ftp control | 3804249418     | 0              | 16384          |
|       | 16:21:32:0179 CST    | 48               | 67.161.39.46                | 69.181.135.56  | TCP      | ACK SYN                      | ftp control | 1309        | 669909982      | 3804249419     | 65535          |
|       | 16:21:32:0278 CST    | 48               | 69.181.135.56               | 67.161.39.46   | TCP      | SYN                          | 1312        | ftp control | 964812875      | 0              | 16384          |
|       | 16:21:32:0278 CST    | 48               | 67.161.39.46                | 69.181.135.56  | TCP      | ACK SYN                      | ftp control | 1312        | 201635732      | 964812876      | 65535          |
|       | 16:21:32:0324 CST    | 48               | 69.181.135.56               | 67.161.39.46   | TCP      | SYN                          | 1315        | ftp control | 506003278      | 0              | 16384          |
|       | 16:21:32:0324 CST    | 48               | 67.161.39.46                | 69.181.135.56  | TCP      | ACK SYN                      | ftp control | 1315        | 2057902338     | 506003279      | 65535          |
|       | 16:21:32:0474 CST    | 40               | 69.181.135.56               | 67.161.39.46   | TCP      | ACK                          | 1288        | ftp control | 606814162      | 2147941735     | 17520          |
|       | 16:21:32:0478 CST    | 87               | 67.161.39. <mark>4</mark> 6 | 69.181.135.56  | TCP      | ACK PSH : ftp reply code 220 | ftp control | 1288        | 2147941735     | 606814162      | 65535          |
|       | 16:21:32:0614 CST    | 40               | 69.181.135.56               | 67.161.39.46   | NON IP   | 0                            |             |             |                | -              |                |
|       | 16:21:32:0617 CST    | 87               | 67.161.39.46                | 69.181.135.56  | TCP      | ACK PSH : ftp reply code 220 | ftp control | 1291        | 573343985      | 4028165622     | 65535          |
|       | 16:21:32:0850 CST    | 40               | 69.181.135.56               | 67.161.39.46   | EMCON    |                              |             |             |                |                |                |
|       | 16:21:32:0854 CST    | 87               | 67.161.39.46                | 69.181.135.56  | ERROR    | 8                            | 39          | 1 (j        |                | 2              |                |
|       | 16:21:32:0903 CST    | 40               | 69.181.135.56               | 67.161.39.46   | UDP      |                              | 20496       | 17520       |                |                |                |
|       | 16:21:32:0907 CST    | 87               | 67.161.39.46                | 69.181.135.56  | TCP      | ACK PSH : ftp reply code 220 | ftp control | 1297        | 2638101645     | 1806621894     | 65535          |

Copyright © 2013 Applied Expert Systems, Inc.

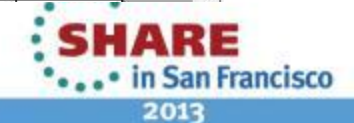

RE

#### FTP Brute Force Attack – Zoom in on FTP Control Sessions

CleverView® for cTrace Analysis

#### File Help

#### 🖬 🗁 🤩 🕲 🔲 ← ⇒ 🔍 🍭 🔧 🕅 🖻 💡

📇 Traffic Errors 📴 Session Errors 🕖 Resp. Time Thresh. 🛠 Application Errors 🕘 INIT Packets 🕘 TERM Packets 🛛 INIT Errors 🛛 TERM Errors

#### Traces Query Builder Packet Summary Session Summary Packet Details Sequence of Execution

| SID | Start Time         | End Time          | Elapsed Time<br>(hh:mm:ss.tttt) | Server Time<br>(hh:mm:ss.tttt) | Network Time<br>(hh:mm:ss.tttt) | Local IP      | Local Port | Rmt. IP      | Rmt. Port   | Datagrams<br>In (Bytes) | Datagrams<br>Out (Bytes) | Avg.<br>Datagram |
|-----|--------------------|-------------------|---------------------------------|--------------------------------|---------------------------------|---------------|------------|--------------|-------------|-------------------------|--------------------------|------------------|
| 1   | 16:21:36:3820 CST  | 16:21:52:6847 CST | 00:00:16:3027                   | 00:00:16:3027                  | 00:00:00:0000                   | 69.181.135.56 | 20500      | 67.161.39.46 | 0           | 0                       | 4                        | 40               |
| 2   | 16:21:31:9531 CST  | 16:21:31:9799 CST | 00:00:00:0268                   | 00:00:00:0261                  | 00:00:00:0007                   | 69.181.135.56 | 1285       | 67.161.39.46 | ftp control | 2                       | 3                        | 52.6             |
| 3   | 16:21:31:9656 CST  | 16:21:32:2567 CST | 00:00:00:2911                   | 00:00:00:2801                  | 00:00:00:0110                   | 69.181.135.56 | 1288       | 67.161.39.46 | ftp control | 4                       | 4                        | 58.5             |
| ļ.  | 16:21:31:9706 CST  | 16:21:32:2723 CST | 00:00:00:3017                   | 00:00:00:2949                  | 00:00:00:0068                   | 69.181.135.56 | 1291       | 67.161.39.46 | ftp control | 4                       | 3                        | 61.14            |
| 5   | 16:21:31:9844 CST  | 16:21:32:2892 CST | 00:00:00:3048                   | 00:00:00:3046                  | 00:00:00:0002                   | 69.181.135.56 | 1294       | 67.161.39.46 | ftp control | 3                       | 3                        | 56.83            |
|     | 16:21:31:9895 CST  | 16:21:32:4115 CST | 00:00:00:4220                   | 00:00:00:4110                  | 00:00:00:0110                   | 69.181.135.56 | 1297       | 67.161.39.46 | ftp control | 4                       | 4                        | 58.5             |
|     | 16:21:31:9987 CST  | 16:21:32:3050 CST | 00:00:00:3063                   | 00:00:00:2992                  | 00:00:00:0071                   | 69.181.135.56 | 1300       | 67.161.39.46 | ftp control | 4                       | 4                        | 58.5             |
|     | 16:21:32:0035 CST  | 16:21:32:4359 CST | 00:00:00:4324                   | 00:00:00:4302                  | 00:00:00:0022                   | 69.181.135.56 | 1303       | 67.161.39.46 | ftp control | 4                       | 5                        | 56.44            |
|     | 16:21:32:0131 CST  | 16:21:32:4451 CST | 00:00:00:4320                   | 00:00:00:4309                  | 00:00:00:0011                   | 69.181.135.56 | 1306       | 67.161.39.46 | ftp control | 4                       | 5                        | 56.44            |
| 0   | 16:21:32:0179 CST  | 16:21:32:4595 CST | 00:00:00:4416                   | 00:00:00:4414                  | 00:00:00:0002                   | 69.181.135.56 | 1309       | 67.161.39.46 | ftp control | 4                       | 4                        | 58.5             |
| 1   | 16:21:32:0278 CST  | 16:21:32:3300 CST | 00:00:00:3022                   | 00:00:00:3016                  | 00:00:00:0006                   | 69.181.135.56 | 1312       | 67.161.39.46 | ftp control | 4                       | 4                        | 58.5             |
| 2   | 16:21:32:0324 CST  | 16:21:32:3420 CST | 00:00:00:3096                   | 00:00:00:3073                  | 00:00:00:0023                   | 69.181.135.56 | 1315       | 67.161.39.46 | ftp control | 4                       | 4                        | 58.5             |
| 3   | 16:21:32:3588 CST  | 16:21:32:7287 CST | 00:00:00:3699                   | 00:00:00:2995                  | 00:00:00:0704                   | 69.181.135.56 | 1318       | 67.161.39.46 | ftp control | 4                       | 4                        | 58.5             |
| 4   | 16:21:32:3827 CST  | 16:21:32:7340 CST | 00:00:00:3513                   | 00:00:00:2985                  | 00:00:00:0528                   | 69.181.135.56 | 1321       | 67.161.39.46 | ftp control | 3                       | 4                        | 56               |
| 5   | 16:21:32:4068 CST  | 16:21:35:1573 CST | 00:00:02:7505                   | 00:00:02:7368                  | 00:00:00:0137                   | 69.181.135.56 | 1324       | 67.161.39.46 | ftp control | 5                       | 3                        | 63               |
| 5   | 16:21:32:4163 CST  | 16:21:32:7428 CST | 00:00:00:3265                   | 00:00:00:2993                  | 00:00:00:0272                   | 69.181.135.56 | 1327       | 67.161.39.46 | ftp control | 4                       | 4                        | 58.5             |
| 7   | 16:21:32:4307 CST  | 16:21:32:8484 CST | 00:00:00:4177                   | 00:00:00:4175                  | 00:00:00:0002                   | 69.181.135.56 | 1330       | 67.161.39.46 | ftp control | 4                       | 4                        | 58.5             |
| в   | 16:21:32:4403 CST  | 16:21:32:7526 CST | 00:00:00:3123                   | 00:00:00:3121                  | 00:00:00:0002                   | 69.181.135.56 | 1333       | 67.161.39.46 | ftp control | 4                       | 3                        | 61.14            |
| 9   | 16:21:32:4499 CST  | 16:21:32:7616 CST | 00:00:00:3117                   | 00:00:00:2948                  | 00:00:00:0169                   | 69.181.135.56 | 1336       | 67.161.39.46 | ftp control | 4                       | 4                        | 58.5             |
| C   | 16:21:32:4643 CST  | 16:21:32:7634 CST | 00:00:00:2991                   | 00:00:00:2895                  | 00:00:00:0096                   | 69.181.135.56 | 1339       | 67.161.39.46 | ftp control | 4                       | 4                        | 58.5             |
| 1   | 16:21:32:4739 CST  | 16:21:32:8869 CST | 00:00:00:4130                   | 00:00:00:4081                  | 00:00:00:0049                   | 69.181.135.56 | 1342       | 67.161.39.46 | ftp control | 4                       | 5                        | 56.44            |
| 2   | 16:21:32:4839 CST  | 16:21:32:7733 CST | 00:00:00:2894                   | 00:00:00:2892                  | 00:00:00:0002                   | 69.181.135.56 | 1345       | 67.161.39.46 | ftp control | 4                       | 3                        | 61.14            |
| 3   | 16:21:32:8245 CST  | 16:21:33:1533 CST | 00:00:00:3288                   | 00:00:00:2679                  | 00:00:00:0609                   | 69.181.135.56 | 1348       | 67.161.39.46 | ftp control | 4                       | 4                        | 58.5             |
| 4   | 16:21:32:8339 CST  | 16:21:33:1585 CST | 00:00:00:3246                   | 00:00:00:3245                  | 00:00:00:0001                   | 69.181.135.56 | 1351       | 67.161.39.46 | ftp control | 4                       | 3                        | 61.14            |
| 5   | 16:21:32:8441 CST  | 16:21:33:2589 CST | 00:00:00:4148                   | 00:00:00:3630                  | 00:00:00:0518                   | 69.181.135.56 | 1354       | 67.161.39.46 | ftp control | 4                       | 4                        | 57.12            |
| 5   | 16:21:32:8531 CST  | 16:21:33:1693 CST | 00:00:00:3162                   | 00:00:00:2694                  | 00:00:00:0468                   | 69.181.135.56 | 1357       | 67.161.39.46 | ftp control | 4                       | 4                        | 58.5             |
|     | 16:21:32:8627 CST  | 16:21:33:1726 CST | 00:00:00:3099                   | 00:00:00:3099                  | 00:00:00:0000                   | 69.181.135.56 | 1360       | 67.161.39.46 | ftp control | 4                       | 3                        | 61.14            |
| 3   | 16:21:32:8723 CST  | 16:21:33:2874 CST | 00:00:00:4151                   | 00:00:00:3764                  | 00:00:00:0387                   | 69.181.135.56 | 1363       | 67.161.39.46 | ftp control | 4                       | 5                        | 56.44            |
| 9   | 16:21:32:8819 CST  | 16:21:33:1819 CST | 00:00:00:3000                   | 00:00:00:3000                  | 00:00:00:0000                   | 69.181.135.56 | 1366       | 67.161.39.46 | ftp control | 4                       | 3                        | 61.14            |
| D   | 16:21:32:8931 CST  | 16:21:33:1869 CST | 00:00:00:2938                   | 00:00:00:2638                  | 00:00:00:0300                   | 69.181.135.56 | 1369       | 67.161.39.46 | ftp control | 4                       | 4                        | 58.5             |
| 1   | 16:21:32:9011 CST  | 16:21:33:1915 CST | 00:00:00:2904                   | 00:00:00:2904                  | 00:00:00:0000                   | 69.181.135.56 | 1372       | 67.161.39.46 | ftp control | 4                       | 3                        | 61.14            |
| 2   | 16:21:33:2454 CST  | 16:21:33:5756 CST | 00:00:00:3302                   | 00:00:00:3299                  | 00:00:00:0003                   | 69.181.135.56 | 1375       | 67.161.39.46 | ftp control | 4                       | 3                        | 61.14            |
| 2   | 16-21-22-25/11 CST | 18-21-33-5808 CCT | 00.00.00.3267                   | 00-00-00-3266                  | 00-00-00-0001                   | 60 181 135 56 | 1378       | 67 161 30 AR | fte control | 4                       | 2                        | 61 14            |

Copyright © 2013 Applied Expert Systems, Inc.

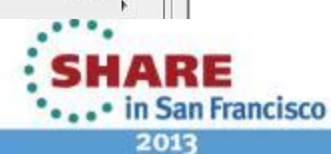

- Connections - Results

#### **FTP Brute Force Attack** – Check FTP Commands and Replies

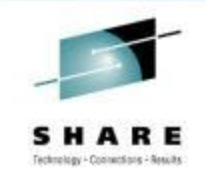

| не                                                | ip                                                                                                    |                                                                                                    |                                                                  |                                                                                                    |                                                                                            |                                                                                        |                                                                                                    |                                                                                                    |                                                                                                    |                                                                               |
|---------------------------------------------------|----------------------------------------------------------------------------------------------------|----------------------------------------------------------------------------------------------------|------------------------------------------------------------------|----------------------------------------------------------------------------------------------------|--------------------------------------------------------------------------------------------|----------------------------------------------------------------------------------------|----------------------------------------------------------------------------------------------------|----------------------------------------------------------------------------------------------------|----------------------------------------------------------------------------------------------------|-------------------------------------------------------------------------------|
| 2                                                 | 🕽 🗇 🥅 🖨 🔶 🤇                                                                                                    | ) 🍕 🕹 🗊 🖻                                                                                                    | ) 🤋                                                              |                                                                                                    |                                                                                            |                                                                                        |                                                                                                    |                                                                                                    |                                                                                                    |                                                                               |
| 🔄 Tra                                             | ffic Errors D+D Session                                                                                                    | Errors 🥑 Resp.                                                                                                    | Time Thresh                                                      | . 🛠 Application Errors 🔵 INIT Packets 🧧                                                                                                    | TERM Packets                                                                               | INIT Errors                                                                            | TERM Er                                                                                                    | rors                                                                                                    |                                                                                                    |                                                                               |
|                                                   | any Builder Desket Su                                                                                                    | mmany   Sanaian S                                                                                                    |                                                                  | ket Detaile Sequence of Execution                                                                                                    |                                                                                            |                                                                                        |                                                                                                    |                                                                                                    |                                                                                                    |                                                                               |
| 03   Q0                                           | cry builder   racket our                                                                                                    |                                                                                                    |                                                                  |                                                                                                    |                                                                                            |                                                                                        |                                                                                                    |                                                                                                    |                                                                                                    |                                                                               |
| Sea of F                                          | vecution                                                                                                    |                                                                                                    |                                                                  |                                                                                                    |                                                                                            |                                                                                        |                                                                                                    |                                                                                                    |                                                                                                    |                                                                               |
| ocal IP:                                          | 69 181 135 56 Re                                                                                                    | mote IP: 67 161 3                                                                                                    | 9.46 Pro                                                         | tocol: TCP Sessions Count: 1                                                                                                    |                                                                                            |                                                                                        |                                                                                                    |                                                                                                    |                                                                                                    |                                                                               |
|                                                   | 00.101.100.00                                                                                                    | 101.101.5                                                                                                    | ю.но тто                                                         |                                                                                                    |                                                                                            |                                                                                        |                                                                                                    |                                                                                                    |                                                                                                    |                                                                               |
|                                                   |                                                                                                    |                                                                                                    |                                                                  |                                                                                                    |                                                                                            |                                                                                        |                                                                                                    |                                                                                                    |                                                                                                    |                                                                               |
| ID                                                | Timestamp                                                                                                    | Elapsed Time<br>(hh:mm:ss.tttt)                                                                                                    | Datagram<br>Size                                                 | Messages                                                                                                    | Local Port                                                                                 | Direction                                                                              | Rmt. Port                                                                                                    | Seq.<br>Number                                                                                                   | Ack.<br>Number                                                                                          | Window<br>Size                                                                |
| ID<br>87                                          | Timestamp<br>16:21:32:3588 CST                                                                                                    | Elapsed Time<br>(hh:mm:ss.tttt)<br>00:00:00:0000                                                                                     | Datagram<br>Size<br>48                                           | Messages<br>SYN                                                                                                    | Local Port<br>1318                                                                         | Direction                                                                              | Rmt. Port                                                                                                    | Seq.<br>Number<br>1399143626                                                                                     | Ack.<br>Number                                                                                          | Window<br>Size<br>16384                                                       |
| ID<br>87<br>88                                    | Timestamp<br>16:21:32:3588 CST<br>16:21:32:3589 CST                                                                                                    | Elapsed Time<br>(hh:mm:ss.tttt)<br>00:00:00:0000<br>00:00:001                                                                        | Datagram<br>Size<br>48<br>48                                     | Messages<br>SYN<br>ACK SYN                                                                                                    | Local Port<br>1318<br>1318                                                                 | Direction<br>><br><                                                                    | Rmt. Port<br>ftp control<br>ftp control                                                                                           | Seq.<br>Number<br>1399143626<br>2602916262                                                                       | Ack.<br>Number<br>0<br>1399143627                                                                       | Window<br>Size<br>16384<br>65535                                              |
| ID<br>87<br>88<br>116                             | Timestamp<br>16:21:32:3588 CST<br>16:21:32:3589 CST<br>16:21:32:4992 CST                                                                                                    | Elapsed Time<br>(hh:mm:ss.tttt)<br>00:00:00:0000<br>00:00:00:0001<br>00:00:00:1403                                                   | Datagram<br>Size<br>48<br>48<br>48<br>40                         | Messages<br>SYN<br>ACK SYN<br>ACK                                                                                                    | Local Port<br>1318<br>1318<br>1318<br>1318                                                 | Direction<br>><br>>                                                                    | Rmt. Port<br>ftp control<br>ftp control<br>ftp control                                                                            | Seq.<br>Number<br>1399143626<br>2602916262<br>1399143627                                                         | Ack.<br>Number<br>0<br>1399143627<br>2602916263                                                         | Window<br>Size<br>16384<br>65535<br>17520                                     |
| ID<br>87<br>88<br>116<br>125                      | Timestamp<br>16:21:32:3588 CST<br>16:21:32:3589 CST<br>16:21:32:3589 CST<br>16:21:32:4992 CST<br>16:21:32:5691 CST                                                                                                    | Elapsed Time<br>(hh:mm:ss.tttt)<br>00:00:00:0000<br>00:00:00:0001<br>00:00:00:1403<br>00:00:00:0699                                  | Datagram<br>Size<br>48<br>48<br>40<br>87                         | Messages<br>SYN<br>ACK SYN<br>ACK<br>ACK<br>ACK PSH : ftp reply code 220                                                                                             | Local Port<br>1318<br>1318<br>1318<br>1318<br>1318                                         | Direction                                                                              | Rmt. Port<br>ftp control<br>ftp control<br>ftp control<br>ftp control                                                             | Seq.<br>Number<br>1399143626<br>2602916262<br>1399143627<br>2602916263                                           | Ack.<br>Number<br>0<br>1399143627<br>2602916263<br>1399143627                                           | Window<br>Size<br>16384<br>65535<br>17520<br>65535                            |
| ID<br>87<br>88<br>116<br>125<br>136               | Timestamp           16:21:32:3588 CST           16:21:32:3589 CST           16:21:32:3589 CST           16:21:32:4992 CST           16:21:32:5691 CST           16:21:32:697 CST                                                          | Elapsed Time<br>(hh:mm:ss.tttt)<br>00:00:00:0000<br>00:00:00:001<br>00:00:00:1403<br>00:00:00:0699<br>00:00:00:584                   | Datagram<br>Size<br>48<br>48<br>40<br>87<br>51                   | Messages<br>SYN<br>ACK SYN<br>ACK<br>ACK<br>ACK PSH : ftp reply code 220<br>ACK PSH : ftp command USER                                                               | Local Port<br>1318<br>1318<br>1318<br>1318<br>1318<br>1318<br>1318                         | Direction> <> <>                                                                       | Rmt. Port<br>ftp control<br>ftp control<br>ftp control<br>ftp control<br>ftp control                                              | Seq.<br>Number<br>1399143626<br>2602916262<br>1399143627<br>2602916263<br>1399143627                             | Ack.<br>Number<br>0<br>1399143627<br>2602916263<br>1399143627<br>2602916310                             | Window<br>Size<br>16384<br>65535<br>17520<br>65535<br>17473                   |
| ID<br>87<br>88<br>116<br>125<br>136<br>137        | Timestamp           16:21:32:3588 CST           16:21:32:3589 CST           16:21:32:3589 CST           16:21:32:4992 CST           16:21:32:5691 CST           16:21:32:6275 CST           16:21:32:6277 CST                             | Elapsed Time<br>(hh:mm:ss.tttt)<br>00:00:00:0000<br>00:00:00:001<br>00:00:00:1403<br>00:00:00:0699<br>00:00:00:0584<br>00:00:00:0002 | Datagram<br>Size<br>48<br>48<br>40<br>87<br>51<br>51<br>76       | Messages<br>SYN<br>ACK SYN<br>ACK<br>ACK PSH : ftp reply code 220<br>ACK PSH : ftp command USER<br>ACK PSH : ftp reply code 331                                      | Local Port<br>1318<br>1318<br>1318<br>1318<br>1318<br>1318<br>1318<br>131                  | Direction          >          >          >          >          >          >          > | Rmt. Port<br>ftp control<br>ftp control<br>ftp control<br>ftp control<br>ftp control<br>ftp control                               | Seq.<br>Number<br>1399143626<br>2602916262<br>1399143627<br>2602916263<br>1399143627<br>2602916310               | Ack.<br>Number<br>0<br>1399143627<br>2602916263<br>1399143627<br>2602916310<br>1399143638               | Window<br>Size<br>16384<br>65535<br>17520<br>65535<br>17473<br>65524          |
| ID<br>87<br>88<br>116<br>125<br>136<br>137<br>156 | Timestamp           16:21:32:3588 CST           16:21:32:3589 CST           16:21:32:3589 CST           16:21:32:4992 CST           16:21:32:5691 CST           16:21:32:6275 CST           16:21:32:6277 CST           16:21:32:7285 CST | Elapsed Time<br>(hh:mm:ss.tttt)<br>00:00:00:0000<br>00:00:00:1403<br>00:00:00:0699<br>00:00:00:0584<br>00:00:00:002<br>00:00:001008  | Datagram<br>Size<br>48<br>48<br>40<br>87<br>51<br>51<br>76<br>50 | Messages<br>SYN<br>ACK SYN<br>ACK<br>ACK<br>ACK PSH : ftp reply code 220<br>ACK PSH : ftp command USER<br>ACK PSH : ftp reply code 331<br>ACK PSH : ftp command PASS | Local Port<br>1318<br>1318<br>1318<br>1318<br>1318<br>1318<br>1318<br>1318<br>1318<br>1318 | Direction          >          >          >          >          >          >            | Rmt. Port<br>ftp control<br>ftp control<br>ftp control<br>ftp control<br>ftp control<br>ftp control<br>ftp control<br>ftp control | Seq.<br>Number<br>1399143626<br>2602916262<br>1399143627<br>2602916263<br>1399143627<br>2602916310<br>1399143638 | Ack.<br>Number<br>0<br>1399143627<br>2602916263<br>1399143627<br>2602916310<br>1399143638<br>2602916346 | Window<br>Size<br>16384<br>65535<br>17520<br>65535<br>17473<br>65524<br>17437 |

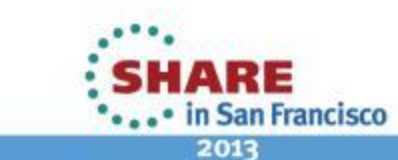

#### **FTP Brute Force Attack** – Check PASS Command Packet Details

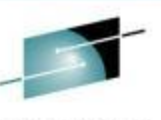

| 🙀 CleverView® for cTrace Analysis                                                                                                    | R I<br>stors - April |
|----------------------------------------------------------------------------------------------------|----------------------|
| File Help                                                                                                    |                      |
|                                                                                                    |                      |
| 📩 Traffic Errors 🖧 Session Errors 🧶 Resp. Time Thresh. 🛠 Application Errors 🌒 INIT Packets 🌒 TERM Packets 🛛 INIT Errors 🖉 TERM Errors |                      |
| Traces Query Builder Packet Summary Session Summary Packet Details Sequence of Execution                                              |                      |
| Packet Details                                                                                                    |                      |
| Packet Details Hex Decode                                                                                                    |                      |
| Packet Details                                                                                                    |                      |
| Packet ID : 156                                                                                                    |                      |
| Time : 5/26/2006 16:21:32:7285 CST                                                                                                    |                      |
| Link Wesder                                                                                                    |                      |
| Source Mac : 00:01:5C:22:A5:82 Remote Mac : 08:00:46:F4:3A:09                                                                         |                      |
| ETHERTYPE : IP (0x800)                                                                                                    |                      |
| TR Transferr 4                                                                                                    |                      |
| Header Length - 20                                                                                                    |                      |
| Source : 69.181.135.56 Remote : 67.161.39.46<br>Protocol : TCP                                                                        |                      |
| Datagram Length : 50<br>ID : 0x078B (1931)                                                                                            |                      |
| Flags : Don't Fragment Fragment Offset : 0                                                                                            |                      |
| Time to live : 127                                                                                                    |                      |
| header checksum - baboss                                                                                                    |                      |
| TCP Header Info                                                                                                    |                      |
| Source Port : 1318 1318 Remote Port : 21 ftp control                                                                                  |                      |
| Seq. Number : 1399143638 Ack. Number : 2602916346                                                                                     |                      |
| WINDOW : 1/45/ FIAGE : ACK PSH                                                                                                    |                      |
| FTP Data                                                                                                    |                      |
| Command : PASS                                                                                                    |                      |
| Parameters : een                                                                                                    |                      |
|                                                                                                    |                      |
|                                                                                                    |                      |
|                                                                                                    |                      |

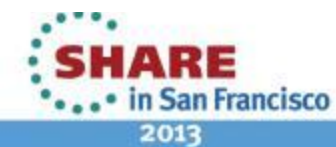

# TLS/SSL https (Port 443), AT-TLS (appl. port)

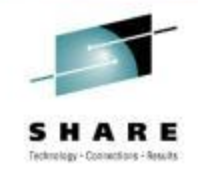

- Transport Layer Security provides security for communications over networks by encrypting the segments at the transport layer end to end.
- TLS V1.0 (RFC 2246) is based on SSL V3.0.
- It does not require the client and the server to arrange for a secret key to be exchanged *before* the transaction.
  - Asymmetric keys (public/private) for handshaking and secret key exchange.
  - Secret key (symmetric) mechanism for subsequent communication.

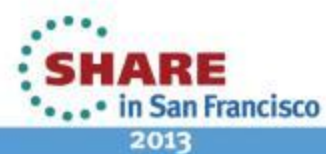

# TLS/SSL, AT-TLS – Secret Key (Symmetric)

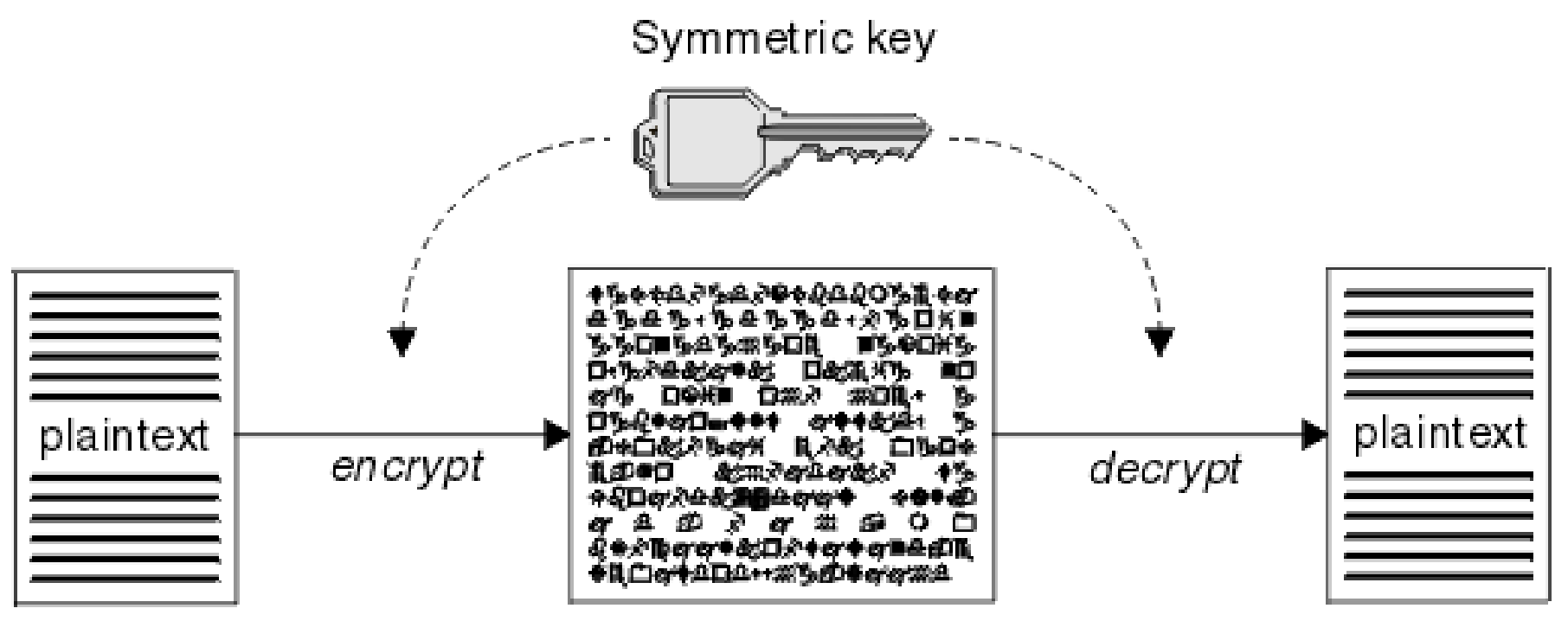

ciphertext

Source: http://middleware.its.state.nc.us/middleware/Documentation/en\_US/htm/csqzas00/csq01skc.gif

SHARE in San Francisco 2013

#### TLS/SSL, AT-TLS – Public/Private Keys

#### ASYMMETRIC ENCRYPTION

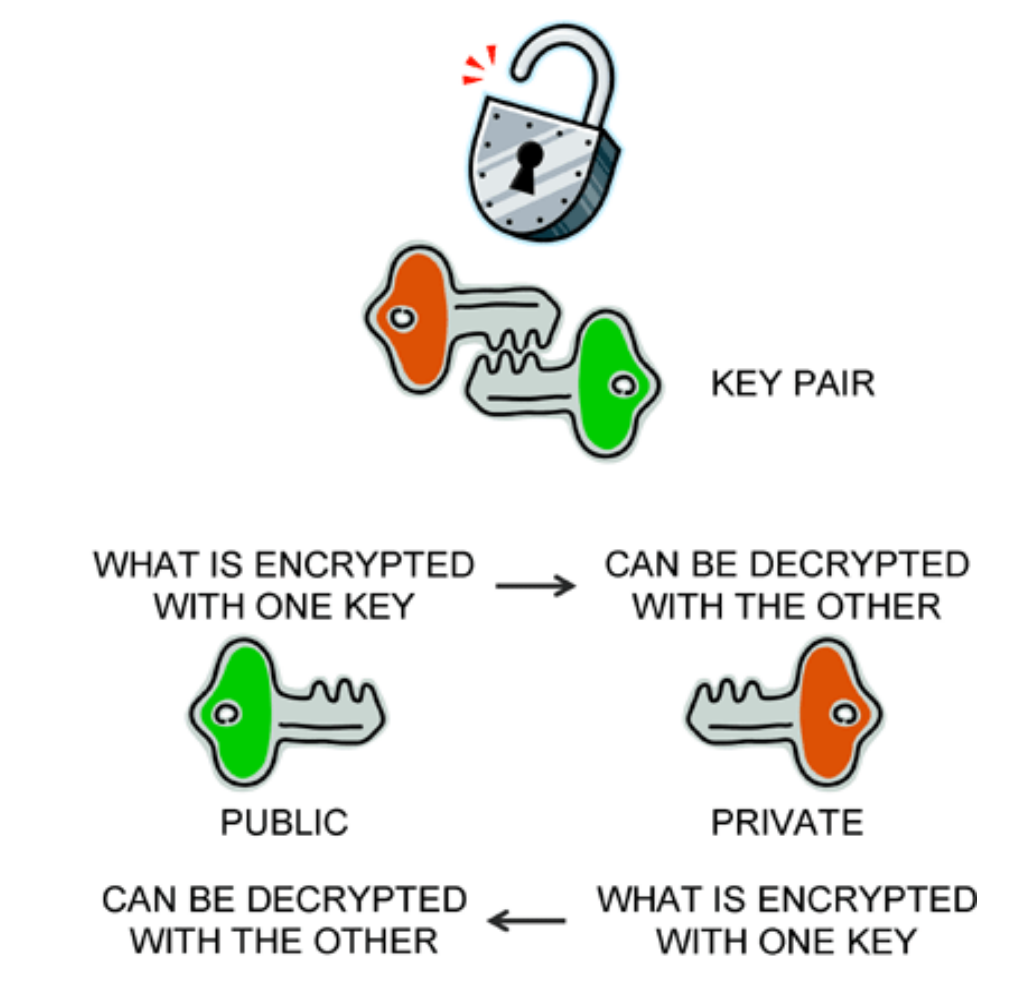

Source: http://www.teracomtraining.com/tutorials/teracom-tutorial-asymmetric-encryption.gif

Copyright © 2013 Applied Expert Systems, Inc.

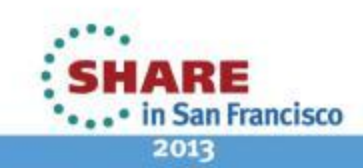

# **TLS/SSL Basic Flow**

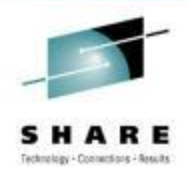

- Negotiate cipher suites and compression algorithms.
- Authenticate the server (and optionally the client) through certificates and public/private keys.
- Server -> Client: The server uses its private key to encrypt and the client uses the public key to decrypt.
- Client -> Server: the client uses the public key to encrypt and the server uses its private key to decrypt.
- Exchange random numbers and a pre-master secret, which is used with other data to create a shared secret key – the Master Secret is used to encrypt/decrypt the data.

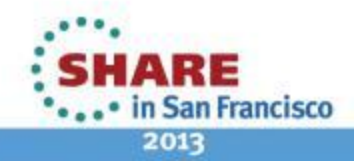

# **TLS/SSL Handshake – Server Authentication**

Server

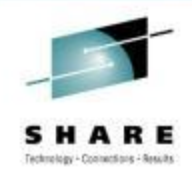

#### Client

**Client Hello** 

Server Hello Certificate Server Done

Client Key Exchange Change Cipher Spec Finished

### Change Cipher Spec Finished

#### Hello

Highest SSL/TLS version supported Ciphers and Compression Method Session ID Random data for key generation

**Certificate**: Server Certificate – contains server's public key.

#### **Client Key Exchange**

Client generates the pre-master secret and encrypt it with server's <u>public key</u>. Both the client and the server generate the Master Secret key (symmetric) on their own using the pre-master secret and the random data that is generated from the SERVER\_HELLO and CLIENT\_HELLO commands.

#### **Change Cipher Spec**

Indicates that all subsequent data will be encrypted.

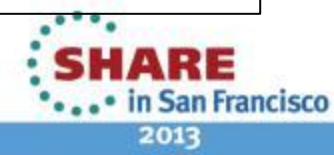

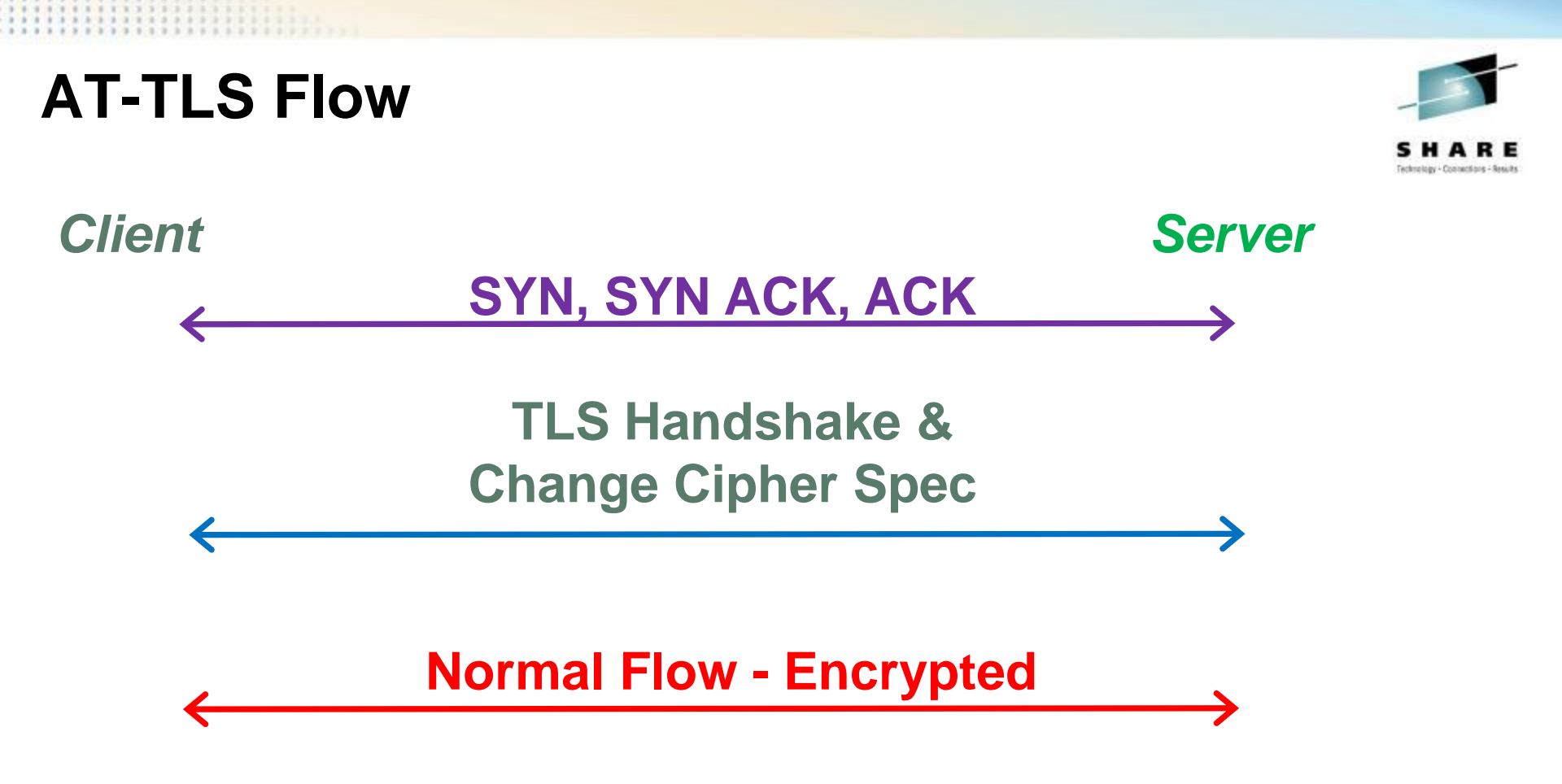

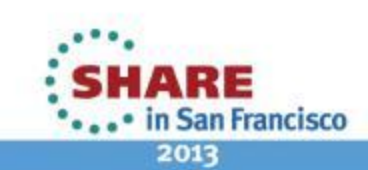
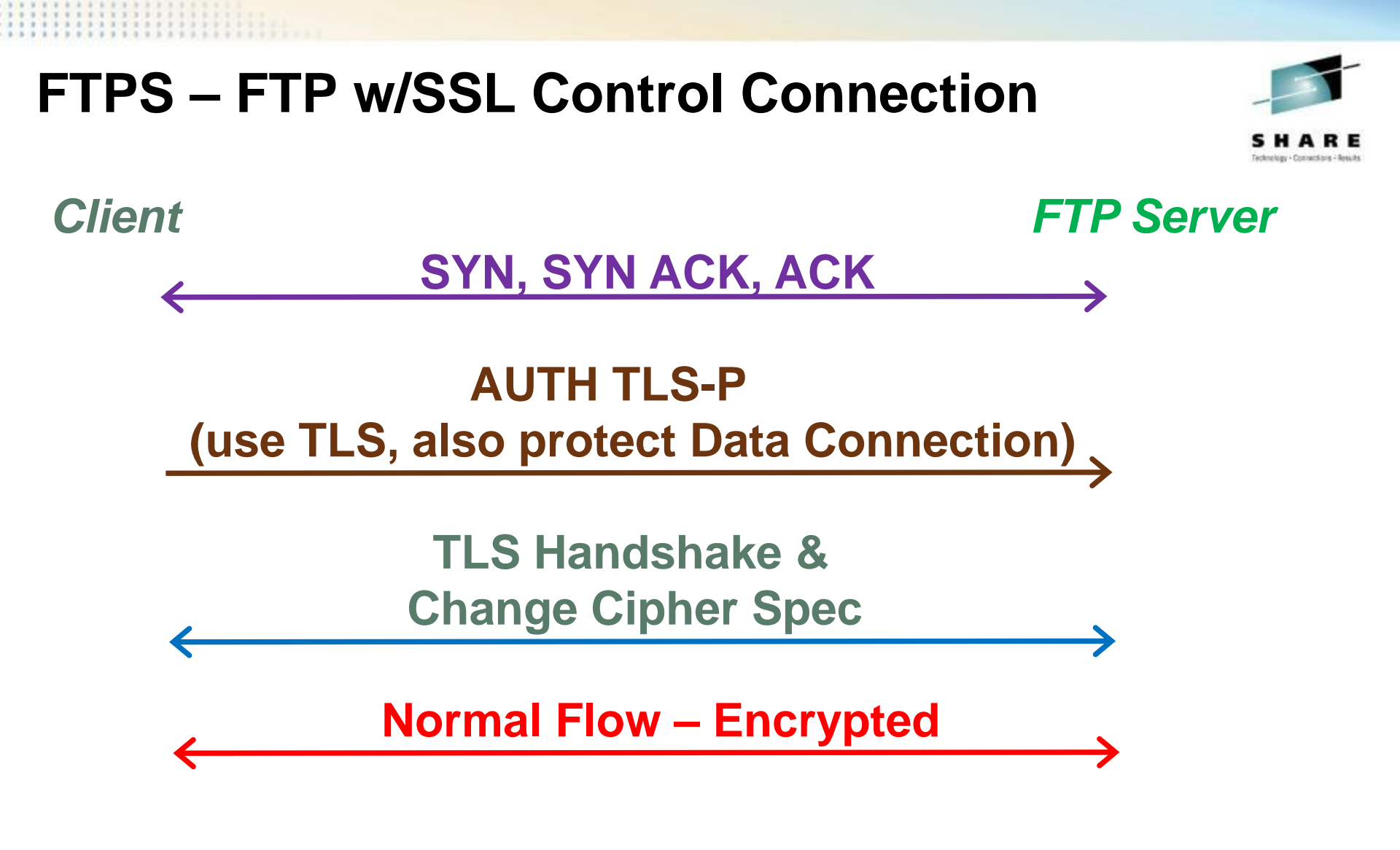

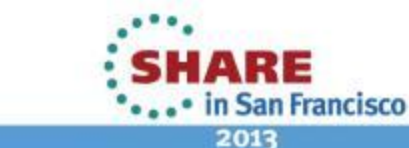

Copyright © 2013 Applied Expert Systems, Inc.

## HTTPS (Port 443)

| CleverV   | iew® for cTrace A      | nalysis          |                   |                   |            |                                               |            |           |                |                |                |       |
|-----------|------------------------|------------------|-------------------|-------------------|------------|-----------------------------------------------|------------|-----------|----------------|----------------|----------------|-------|
| File Help | )                      |                  |                   |                   |            |                                               |            |           |                |                |                |       |
|           |                        | 0 📾 🐒            |                   |                   |            |                                               |            |           |                |                |                |       |
|           |                        | ~~~~~            | CTD HE 8          |                   |            |                                               |            |           |                |                |                |       |
| 🔄 Traf    | fic Errors a+a Session | Errors 🕗 🖗       | Resp. Time Thresh | 🛠 Application Err | ors 🙁 INIT | Packets 😑 TERM Packets INIT Errors TERM       | 1 Errors   |           |                |                |                |       |
| races Que | erv Ruilder Packet St  | ummary           |                   |                   |            |                                               |            |           |                |                |                |       |
|           | ., .                   |                  |                   |                   |            |                                               |            |           |                |                |                |       |
| Packet Su | mmary                  |                  |                   |                   |            |                                               |            |           |                |                |                | _     |
| ID        | Timestamp              | Datagram<br>Size | Local IP          | Rmt. IP           | Protocol   | Messages                                      | Local Port | Rmt. Port | Seq.<br>Number | Ack.<br>Number | Window<br>Size |       |
| 52        | 18:36:09:5954 EST      | 52               | 137.72.43.113     | 161.113.0.6       | TCP        | SYN                                           | 53755      | https     | 373845382      | 0              | 8192           |       |
| 53        | 18:36:09:6604 EST      | 52               | 161.113.0.6       | 137.72.43.113     | TCP        | ACK SYN                                       | https      | 53755     | 3140938962     | 373845383      | 4380           |       |
| 54        | 18:36:09:6606 EST      | 40               | 137.72.43.113     | 161.113.0.6       | TCP        | ACK                                           | 53755      | https     | 373845383      | 3140938963     | 16588          | - a - |
| 55        | 18:36:09:6685 EST      | 238              | 137.72.43.113     | 161.113.0.6       | TCP        | TLS: Client Hello                             | 53755      | https     | 373845383      | 3140938963     | 16588          | וכ    |
| 56        | 18:36:09:7484 EST      | 1316             | 161.113.0.6       | 137.72.43.113     | TCP        | TLS: Server Hello, Certificate                | https      | 53755     | 3140938963     | 373845581      | 4380           |       |
| 57        | 18:36:09:7552 EST      | 1316             | 161.113.0.6       | 137.72.43.113     | TCP        | АСК                                           | https      | 53755     | 3140940239     | 373845581      | 4380           |       |
| 58        | 18:36:09:7552 EST      | 40               | 137.72.43.113     | 161.113.0.6       | TCP        | ACK                                           | 53755      | https     | 373845581      | 3140941515     | 16588          |       |
| 59        | 18:36:09:7622 EST      | 1316             | 161.113.0.6       | 137.72.43.113     | TCP        | ACK                                           | https      | 53755     | 3140941515     | 373845581      | 4380           | 1     |
| 60        | 18:36:09:7657 EST      | 733              | 161.113.0.6       | 137.72.43.113     | TCP        | TLS: Server Hello Done                        | https      | 53755     | 3140942791     | 373845581      | 4380           |       |
| 61        | 18:36:09:7658 EST      | 40               | 137.72.43.113     | 161.113.0.6       | TCP        | ACK                                           | 53755      | https     | 373845581      | 3140943484     | 16588          | _     |
| 62        | 18:36:09:7718 EST      | 222              | 137.72.43.113     | 161.113.0.6       | TCP        | TLS: Client Key Exchange, Change Cipher Spec, | 53755      | https     | 373845581      | 3140943484     | 16588          | - 2   |
| 63        | 18:36:09:8372 EST      | 40               | 161.113.0.6       | 137.72.43.113     | TCP        | ACK                                           | https      | 53755     | 3140943484     | 373845763      | 4760           |       |
| 64        | 18:36:09:8424 EST      | 83               | 161.113.0.6       | 137.72.43.113     | TCP        | TLS: Change Cipher Spec, Encrypted Data       | https      | 53755     | 3140943484     | 373845763      | 4760           |       |
| 65        | 18:36:09:8437 EST      | 879              | 137.72.43.113     | 161.113.0.6       | TCP        | TLS: Application                              | 53755      | https     | 373845763      | 3140943527     | 16577          |       |
| 66        | 18:36:09:9180 EST      | 40               | 161.113.0.6       | 137.72.43.113     | TCP        | АСК                                           | https      | 53755     | 3140943527     | 373846602      | 5599           |       |
| 67        | 18:36:09:9508 EST      | 1316             | 161.113.0.6       | 137.72.43.113     | TCP        | TLS: Application                              | https      | 53755     | 3140943527     | 373846602      | 5599           |       |
| 68        | 18:36:09:9576 EST      | 1316             | 161.113.0.6       | 137.72.43.113     | TCP        | TLS: Application                              | https      | 53755     | 3140944803     | 373846602      | 5599           |       |
| 69        | 18:36:09:9577 EST      | 40               | 137.72.43.113     | 161.113.0.6       | TCP        | АСК                                           | 53755      | https     | 373846602      | 3140946079     | 16588          | -     |
| 70        | 18:36:09:9648 EST      | 1316             | 161.113.0.6       | 137.72.43.113     | TCP        | TLS: Application                              | https      | 53755     | 3140946079     | 373846602      | 5599           | 12    |
| 71        | 18:36:09:9716 EST      | 1316             | 161.113.0.6       | 137.72.43.113     | TCP        | TLS: Application                              | https      | 53755     | 3140947355     | 373846602      | 5599           |       |
| 72        | 18:36:09:9717 EST      | 40               | 137.72.43.113     | 161.113.0.6       | TCP        | АСК                                           | 53755      | https     | 373846602      | 3140948631     | 16588          |       |
| 73        | 18:36:09:9787 EST      | 1316             | 161.113.0.6       | 137.72.43.113     | TCP        | TLS: Application                              | https      | 53755     | 3140948631     | 373846602      | 5599           |       |
| 74        | 18:36:09:9855 EST      | 1316             | 161.113.0.6       | 137.72.43.113     | TCP        | TLS: Application                              | https      | 53755     | 3140949907     | 373846602      | 5599           |       |
| 75        | 18:36:09:9856 EST      | 40               | 137.72.43.113     | 161.113.0.6       | TCP        | ACK                                           | 53755      | https     | 373846602      | 3140951183     | 16588          | _     |
| 76        | 18:36:09:9925 EST      | 1316             | 161.113.0.6       | 137.72.43.113     | TCP        | TLS: Application                              | https      | 53755     | 3140951183     | 373846602      | 5599           |       |

Copyright © 2013 Applied Expert Systems, Inc.

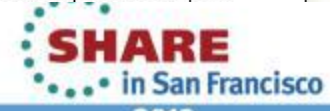

74 Complete your sessions evaluation online at SHARE.org/SFEval

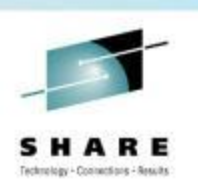

#### AT-TLS - FTP w/SSL

| 幽 (  | CleverVi  | iew® for cTrace A       | nalysis                                                        |             |            |           |                   |                              |               |                    |             |                |                |   |
|------|-----------|-------------------------|----------------------------------------------------------------|-------------|------------|-----------|-------------------|------------------------------|---------------|--------------------|-------------|----------------|----------------|---|
| Fil  | e Help    |                         |                                                                |             |            |           |                   |                              |               |                    |             |                |                |   |
|      | 2         |                         | २ 💐 🌫                                                          | 🛱 🖬         | ę          |           |                   |                              |               |                    |             |                |                |   |
|      | 🔄 Trafi   | fic Errors b+b Session  | Errors Ø F                                                     | Resp. Time  | e Thresh.  | 🛠 Applica | tion Errors 🛛 🙁 I | NIT Packets 🛛 😑 TERM Packet: | s INIT Errors | TERM Errors        |             |                |                |   |
| Tree |           | Packet Si               | Immary                                                         |             |            |           |                   |                              |               |                    |             |                |                |   |
| Trac | ces   Que | ery Builder Facility St |                                                                |             |            |           |                   |                              | Find co       | nnection INIT Erro | rs          |                |                |   |
| ΓP   | acket Sur | mmary                   |                                                                |             |            |           |                   |                              | 415           |                    |             |                |                |   |
| 6    | D         | Timestamp               | Datagram<br>Size                                               | Local<br>IP | Rmt.<br>IP | Protocol  | Messages          | AUTH TLS-P                   | Local Port    | Rmt. Port          | Seq. Number | Ack.<br>Number | Window<br>Size |   |
|      | 105       | 23:13:41:9787           | 52                                                             | 10.192.     | 10.192     | TCP       | SYN               |                              | 4042          | ftp control        | 3440233762  | 0              | 65535          |   |
|      | 106       | 23:13:41:9788           | 48                                                             | 10.192.     | 10.192     | TCP       | ACK SYN           |                              | ftp control   | 4042               | 2371254549  | 3440233763     | 65535          |   |
|      | 107       | 23:13:41:9797           | 40                                                             | 10.192.     | 10.192     | TCP       | ACK               |                              | 4042          | ftp control        | 3440233763  | 2371254550     | 32768          |   |
|      | 108       | 23:13:43:5468           | 117                                                            | 10.192.     | 10.192     | TCP       | ACK PSH : ftp     | reply code 220               | ftp control   | 4042               | 2371254550  | 3440233763     | 32768          | 0 |
|      | 109       | 23:13:43:7276           | 40                                                             | 10.192.     | 10.192     | TCP       | ACK               |                              | 4042          | ftp control        | 3440233763  | 2371254627     | 32748          |   |
|      | 110       | 23:13:43:7278           | 13:43:7278 196 10.192. 10.192 TCP ACK PSH : ftp reply code 220 |             |            |           |                   | reply code 220               | ftp control   | 4042               | 2371254627  | 3440233763     | 32768          |   |
|      | 111       | 23:13:43:7342           | 52                                                             | 10.192.     | 10.192     | TCP       | ACK PSH : ftp     | command AUTH                 | 4042          | ftp control        | 3440233763  | 2371254783     | 32709          |   |
| -    | 112       | 23:13:43:7343           | 40                                                             | 10.192.     | 10.192     | TCP       | ACK PSH           |                              | ftp control   | 4042               | 2371254783  | 3440233775     | 32767          |   |
| ŀ    | 113       | 23:13:45:7779           | 102                                                            | 10.192.     | 10.192     | TCP       | ACK PSH : ftp     | reply code 234               | ftp control   | 4042               | 2371254783  | 3440233775     | 32767          |   |
| -    | 114       | 23:13:45:8833           | 152                                                            | 10.192.     | 10.192     | TCP       | TLS: Client Hell  |                              | 4042          | ftp control        | 3440233775  | 2371254845     | 32694          |   |
|      | 115       | 23:13:45:8834           | 40                                                             | 10.192.     | 10.192     | TCP       | ACK PSH           |                              | ftp control   | 4042               | 2371254845  | 3440233887     | 32761          |   |
| ŀ    | 116       | 23:13:45:8850           | 1492                                                           | 10.192.     | 10.192     | TCP       | TLS: Server He    |                              | ftp control   | 4042               | 2371254845  | 3440233887     | 32761          |   |
|      | 117       | 23:13:45:8850           | 1492                                                           | 10.192.     | 10.192     | TCP       | ACK               | Client Hello                 | ftp control   | 4042               | 2371256297  | 3440233887     | 32761          |   |
|      | 118       | 23:13:45:8850           | 375                                                            | 10.192.     | 10.192     | TCP       | ACK PSH           |                              | ftp control   | 4042               | 2371257749  | 3440233887     | 32761          |   |
|      | 119       | 23:13:45:9375           | 40                                                             | 10.192.     | 10.192     | TCP       | ACK               |                              | 4042          | ftp control        | 3440233887  | 2371257749     | 32768          |   |
|      | 120       | 23:13:45:9920           | 179                                                            | 10.192.     | 10.192     | TCP       | TLS: Client Key   | Exchange                     | 4042          | ftp control        | 3440233887  | 2371258084     | 32684          |   |
|      | 121       | 23:13:45:9921           | 40                                                             | 10.192.     | 10.192     | TCP       | ACK PSH           |                              | ftp control   | 4042               | 2371258084  | 3440234026     | 32759          |   |
|      | 122       | 23:13:45:9922           | 46                                                             | 10.192.     | 10.192     | TCP       | TLS: Change C     | ipher Spec                   | 4042          | ftp control        | 3440234026  | 2371258084     | 32684          |   |
|      | 123       | 23:13:45:9922           | 85                                                             | 10.192.     | 10.192     | TCP       | TLS: Encrypted    | l Data                       | 4042          | ftp control        | 3440234032  | 2371258084     | 32684          |   |
|      | 124       | 23:13:45:9922           | 40                                                             | 10.192.     | 10.192     | TCP       | ACK PSH           |                              | ftp control   | 4042               | 2371258084  | 3440234077     | 32756          |   |
|      | 125       | 23:13:46:0030           | 46                                                             | 10.192.     | 10.192     | TCP       | TLS: Change C     | ipher Spec                   | ftp control   | 4042               | 2371258084  | 3440234077     | 32756          |   |
|      | 126       | 23:13:46:0032           | 85                                                             | 10.192.     | 10.192     | TCP       | TLS: Encrypted    | l Data                       | ftp control   | 4042               | 2371258090  | 3440234077     | 32756          |   |
|      | 127       | 23:13:46:0035           | 40                                                             | 10.192.     | 10.192     | TCP       | ACK               |                              | 4042          | ftp control        | 3440234077  | 2371258135     | 32671          |   |
| 1    | 128       | 23:13:46:0984           | 77                                                             | 10.192.     | 10.192     | TCP       | TLS: Applicatio   | Π                            | 4042          | ftp control        | 3440234077  | 2371258135     | 32671          |   |
|      | 129       | 23:13:46:0986           | 40                                                             | 10.192.     | 10.192     | TCP       | ACK PSH           |                              | ftp control   | 4042               | 2371258135  | 3440234114     | 32765          |   |
|      | 130       | 23:13:46:0991           | 109                                                            | 10.192.     | 10.192     | TCP       | TLS: Applicatio   | n                            | ftp control   | 4042               | 2371258135  | 3440234114     | 32765          | V |

Copyright © 2013 Applied Expert Systems, Inc.

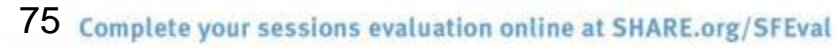

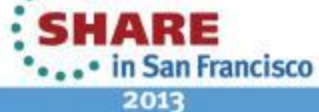

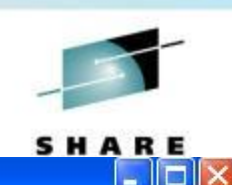

#### **TLS Header**

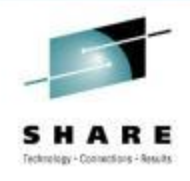

| Offset | Length | Description      | Decimal   | Meaning                            |  |  |  |  |
|--------|--------|------------------|-----------|------------------------------------|--|--|--|--|
|        |        |                  | Value     |                                    |  |  |  |  |
| 0      | 1      | Content Type     | 20 (0x14) | Change Cipher Spec                 |  |  |  |  |
|        |        |                  |           |                                    |  |  |  |  |
|        |        |                  | 21 (0x15) | Alert                              |  |  |  |  |
|        |        |                  | 22 (0x16) | Handshake                          |  |  |  |  |
|        |        |                  | 23 (0x17) | Application                        |  |  |  |  |
| 1      | 2      | Version          |           |                                    |  |  |  |  |
| 1      | 1      | Major Version    | 3         |                                    |  |  |  |  |
| 2      | 1      | Minor Version    | 0         | SSLv3                              |  |  |  |  |
|        |        |                  | 1         | TLS 1.0                            |  |  |  |  |
|        |        |                  | 2         | TLS 1.1                            |  |  |  |  |
|        |        |                  | 3         | TLS 1.2                            |  |  |  |  |
| 3      | 2      | Length           | N         | The length of the Protocol Message |  |  |  |  |
|        |        |                  |           |                                    |  |  |  |  |
| 5      | N      | Protocol Message |           |                                    |  |  |  |  |
|        |        |                  |           |                                    |  |  |  |  |

Copyright © 2013 Applied Expert Systems, Inc.

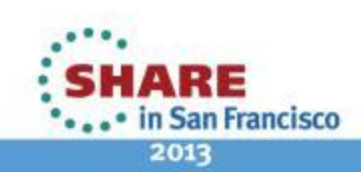

76 Complete your sessions evaluation online at SHARE.org/SFEval

## Sample TLS/SSL Decoding

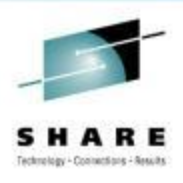

Hex Data:

16 03 01 00 C1 01 00 00 BD 03 01 4B 71 F1 69 DA 10 ....

Secure Socket Layer

TLSv1 Record Layer: Handshake Protocol: Client Hello Content Type: Handshake (22) Version: TLS 1.0 (0x0301) Length: 193 Handshake Protocol: Client Hello Handshake Type: Client Hello (1) Length: 189 Version: TLS 1.0 (0x0301) Random GMT Unix Time: Feb 9, 2010 15:36:09.000000000 Random Bytes: DA10 ... \_ Session ID Length: 32 Session ID: 2D585DAEF198D9BB951DD9F58D7766465B88A493B98ACC3C... Cipher Suites Length: 70 Cipher Suites (35 suites) Cipher Suite: TLS ECDHE ECDSA WITH AES 256 CBC SHA

Cipher Suite: TLS ECDHE RSA WITH AES 256 CBC SHA

28 Random Bytes - to be used with the premaster secret to generate the symmetric key.

Ciphers are listed in order of preference – from the strongest to the weakest

Copyright © 2013 Applied Expert Systems, Inc.

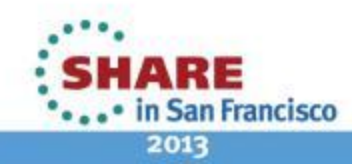

Cipher Suite: .....

#### **Sample Digital Certificate**

Certificate Viewer:"www.wellsfargo.com"

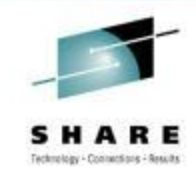

#### General Details Certificate Viewer:"www.wellsfargo.com" This certificate has been verified for the following uses: General Details SSL Server Certificate Issued To Common Name (CN) www.wellsfargo.com Organization (O) Wells Fargo and Company Organizational Unit (OU) ISG Serial Number 4C:CD:A7:E2:A0:24:38:20:07:91:A4:F0:32:28:4E:7D Issued By Common Name (CN) <Not Part Of Certificate> Organization (O) VeriSign Trust Network Organizational Unit (OU) VeriSign, Inc. Validity Issued On 4/19/2011 Expires On 4/19/2012 Fingerprints SHA1 Fingerprint 4D:43:DA:08:EC:F2:D3:14:85:CA:0A:B3:B4:73:CD:75:F3:6E:3D:BE MD5 Fingerprint 87:38:7B:EA:AB:78:48:51:C1:F7:95:FD:A8:F3:01:79

х

| ⊿ Bu      | uiltin | Ob   | ject      | Tok   | en:V      | erisi  | gn C       | lass  | 3 P | ublic    | : Prir | nary       | Cer        | tific     | ation Author | ity |
|-----------|--------|------|-----------|-------|-----------|--------|------------|-------|-----|----------|--------|------------|------------|-----------|--------------|-----|
| -         | Veri   | Sigr | n, Ind    | c.    |           |        |            |       |     |          |        |            |            |           |              |     |
|           | w      | ww.  | well      | sfarg | jo.co     | om     |            |       |     |          |        |            |            |           |              |     |
|           |        |      |           |       |           |        |            |       |     |          |        |            |            |           |              |     |
| Cer       | tifica | ate  | Field     | ls    |           |        |            |       |     |          |        |            |            |           |              |     |
|           | S      | ubje | ct        |       |           |        |            |       |     |          |        |            |            |           |              | -   |
|           | #S     | ubje | ct P      | ublic | : Key     | / Info | D          |       |     |          |        |            |            |           |              |     |
|           |        | Sub  | oject     | Pub   | olic I    | (ey /  | ٩lgo       | rithr | n   |          |        |            |            |           |              |     |
|           |        | -Sul | oject     | 's Pu | ublic     | Key    | 7          |       |     |          |        |            |            |           |              |     |
|           | a E    | xten | sion      | s     |           |        |            |       |     |          |        |            |            |           |              |     |
|           |        | Cer  | tifica    | ate E | Basio     | : Cor  | nstra      | ints  |     |          |        |            |            |           |              | =   |
|           |        | Cer  | tifica    | ate I | (ey l     | Usaq   | e          |       |     |          |        |            |            |           |              |     |
|           |        | CR   | L Dis     | trib  | utio      | n Po   | ints       |       |     |          |        |            |            |           |              |     |
|           |        | Cer  | tific     | ate l | olic      | ies    |            |       |     |          |        |            |            |           |              |     |
|           |        | Ext  | ende      | ed K  | ev U      | sage   | e          |       |     |          |        |            |            |           |              | -   |
| Fiel      | d Va   | lue  |           |       |           |        |            |       |     |          |        |            |            |           |              |     |
| Mod       | dulu   | 15   | (102      | 24 1  | oit       | 3):    |            |       |     |          |        |            |            |           |              |     |
| <b>c6</b> | 92     | 24   | 18        | 1c    | <b>d0</b> | 6f     | <b>a</b> 9 | 3f    | 08  | 24       | 7e     | <b>1</b> b | e5         | a0        | 36           |     |
| b0        | 9f     | 56   | 05        | 52    | f8        | 10     | 0d         | 64    | 2f  | f9       | 0a     | 49         | db         | f4        | 26           |     |
| 33<br>h3  | 0a     | 50   | аю<br>2 в | 13    | CI<br>6C  | 30     | 10         | C2    | 18  | e/<br>73 | 20     | 6C<br>62   | 23<br>9b   | 90.<br>33 | eu<br>c5     | =   |
| c7        | e4     | a3   | 05        | 50    | 5a        | 86     | ad         | 35    | 64  | ff       | 66     | 5e         | 1d         | f6        | 7f           |     |
| 54        | 77     | 82   | 01        | 80    | 1d        | 50     | dd         | 1d    | 93  | ff       | 81     | ed         | d0         | a5        | 42           |     |
| 7a        | b5     | c6   | 1b        | a4    | 1b        | ce     | 02         | 7c    | 78  | a1       | bd     | 97         | 7f         | 5f        | f6           |     |
| fe        | 5b     | 10   | dc        | 94    | 22        | b1     | 8c         | ec    | 97  | 4a       | 2d     | 92         | 7 <b>f</b> | 16        | b3           | -   |

Copyright © 2013 Applied Expert Systems, Inc.

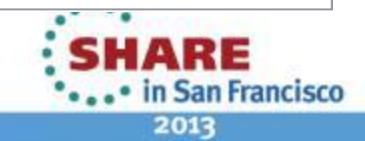

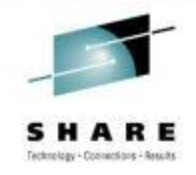

# **AT-TLS Data Decryption**

- AT-TLS data is always encrypted in the packet trace. By default, Data Trace does not show unencrypted AT-TLS data either for security reason.
- However, user can configure AT-TLS policy to turn on the CtraceClearText parameter to trace the unencrypted application data.

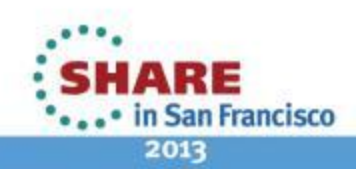